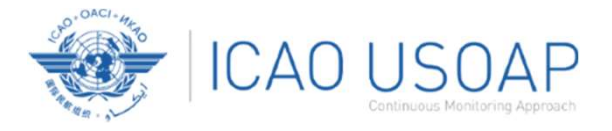

# USOAP Continuous Monitoring Approach (CMA) Workshop

ar conconnection

#### Module 4

How to Conduct PQ Self-Assessment and Submit/Update Corrective Action Plans (CAPs)

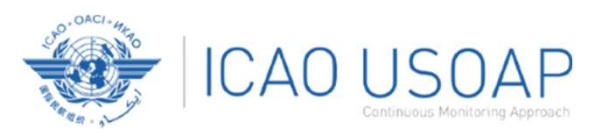

### Objective

The objective of this module is to explain:

- 1. How to conduct Protocol Questions (PQ) self-assessment; and
- 2. How to submit and update Corrective Action Plans (CAPs).

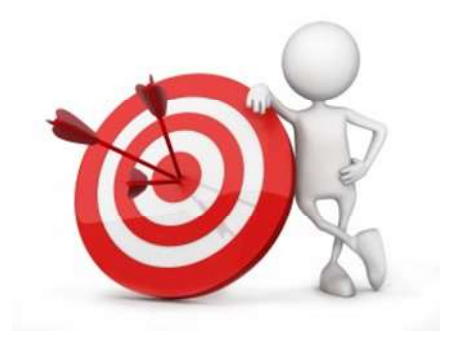

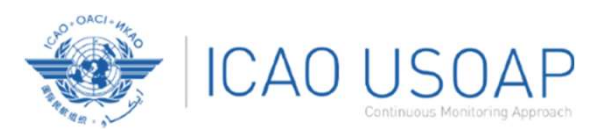

### Outline

- 1. How to Conduct PQ Self-Assessment.
- 2. How to Submit CAPs.
- 3. How to Update CAPs.
- 4. Progressive rollout of a new CAP assessment tool

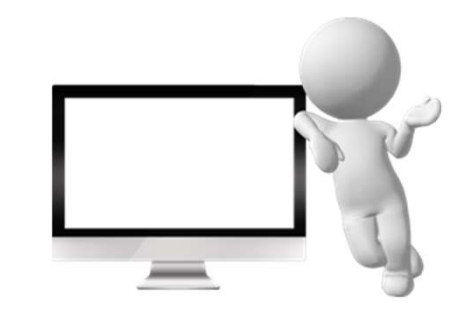

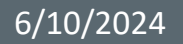

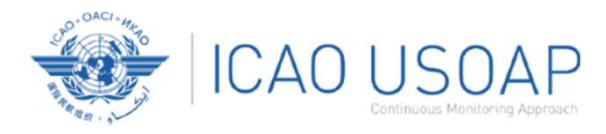

# How to Conduct PQ Self-Assessment

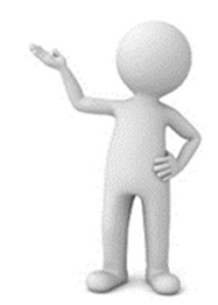

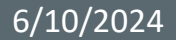

USOAP CMA Workshop – Module 4

4

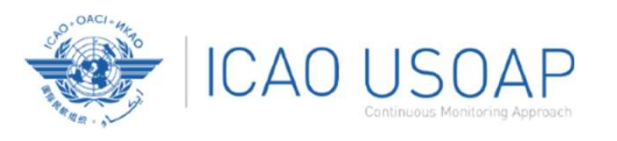

## PQ Self-Assessment

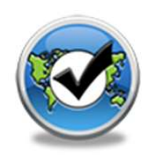

- PQ Self-Assessment essentially means that States answer the Protocol Questions (PQs) on the CMA Online Framework (OLF) to assess the state of their civil aviation safety oversight systems.
- Specifically, they:
  - Assess the "Status of Implementation" of each PQ (i.e., Satisfactory, Not Satisfactory or Not Applicable);
  - ✓ Provide "Remarks" to explain "Status"; and
  - ✓ Attach supporting "Evidence".

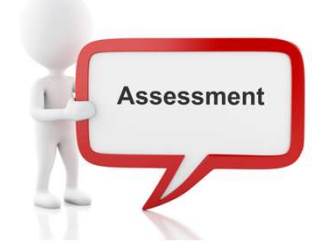

6/10/2024

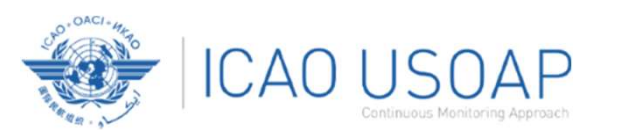

## PQ Self-Assessment Cont.

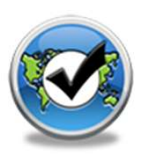

- Through the "Self-Assessment" tool on the OLF, States can:
  - ✓ Indicate/update the status of implementation of each PQ;
  - ✓ Submit supporting evidence;
  - ✓ Conduct internal self-audits;
  - ✓ Prepare for ICAO USOAP CMA activities; and
  - ✓ Monitor their own civil aviation safety oversight systems.

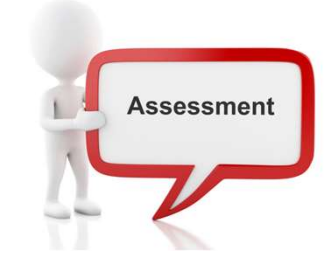

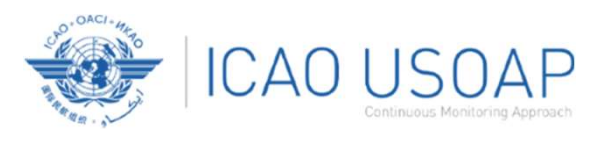

## PQ Self-Assessment Cont.

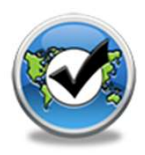

- As a priority, States' PQ self-assessment exercise should focus on:
  - ✓ "Not Satisfactory" PQs from previous USOAP activity;
  - ✓ New PQs introduced through PQ amendments (classified as "undetermined PQs");
  - ✓ Amended PQs which impact implementation status of PQs; and
  - PQs whose implementation status may have changed due to changes in States' aviation system, regulations and/or procedures.

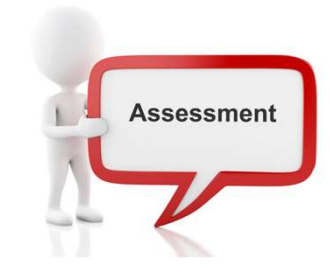

6/10/2024

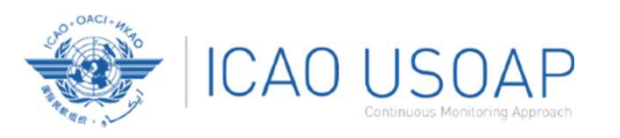

## After Self-Assessment...

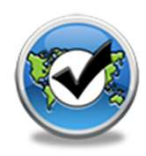

- ICAO uses the results of a State's completed self-assessment to prepare for CMA activities.
- Through the CMA activities, ICAO reviews and validates a State's self–assessment to determine the latest level of effective implementation (EI) of State's safety oversight system.
- ICAO will periodically revise the PQs in order to reflect amendments made to the referenced documents.
- It is important for States to always refer to the stated versions of the referenced documents.

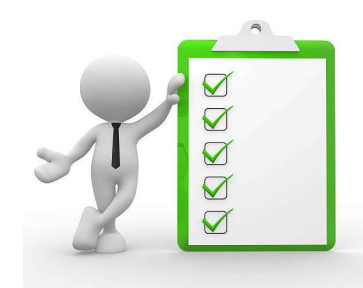

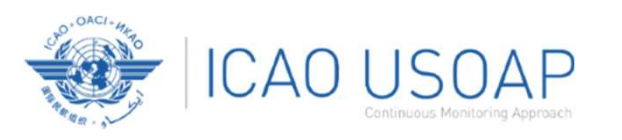

## How to Conduct PQ Self-Assessment?

- Go to the USOAP CMA Online Framework (OLF) website using the following link: <u>www.icao.int/usoap</u>
- Click the "Self-Assessment" icon.

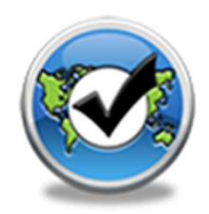

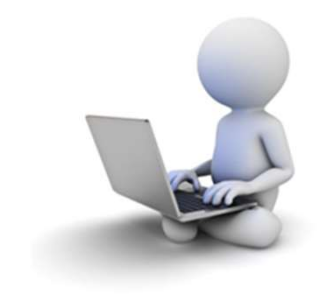

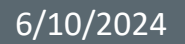

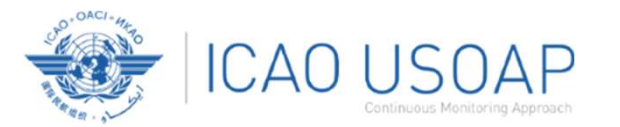

| Dashboard 🗙 Self-Assessment                                                                              | ✓ PQ Findings ✓ Corre                                                                                                    | ctive Action Plan (C                                           | AP) Y Electronic Filing of Differences                                                                      | (EFOD) 💙 User Manag                                    | ement 🗙 Reports 🗙 Fe        | eedback 💙                   |            |                  |                    |
|----------------------------------------------------------------------------------------------------|----------------------------------------------------------------------------------------------------|----------------------------------------------------------------|----------------------------------------------------------------------------------------------------|--------------------------------------------------------|-----------------------------|-----------------------------|------------|------------------|--------------------|
| Assessment / Manage State Self-                                                                          | Assessment                                                                                                    |                                                                |                                                                                                    |                                                        |                             |                             |            |                  |                    |
| у                                                                                                    | ICAO Status of Impl.                                                                                                    |                                                                | Self-Assessment Status of Impl.                                                                             | Audit Area                                             |                             | AA Group Type               |            | AA Group         |                    |
| ~                                                                                                    | All                                                                                                    | ~                                                              | All                                                                                                    | ✓ LEG                                                  | ~                           | All                         | ~          | All              | ~                  |
| l Element                                                                                                | CE Group                                                                                                    |                                                                | SSC                                                                                                    | Is PPQ                                                 |                             | ls Draft                    |            | Reply to PQ      |                    |
| ~                                                                                                    | All                                                                                                    | ~                                                              | All                                                                                                    | ✓ All                                                  | ~                           | All                         | ~          | All              | ~                  |
| ttachments                                                                                               | Attachments Out Of Date                                                                                                    |                                                                | New Prot. Status                                                                                            | PQ No.                                                 |                             |                             |            |                  |                    |
| ~                                                                                                    | All                                                                                                    | ~                                                              | All                                                                                                    | ~                                                      |                             | Clear Q Search              |            |                  |                    |
| h to Compliance Switch to SSP                                                                            |                                                                                                    |                                                                | ii.                                                                                                    |                                                        |                             |                             |            | CMA 2020 Protoco | ls as of Vear 2020 |
| Question                                                                                                 |                                                                                                    | Lico t                                                         | bo filtor boy to co                                                                                         | lact the co                                            | rract antia                 | nc in order                 |            | CMA 2020 1101000 | 13 43 01 1641 2020 |
| Show/Hide Extended Columns                                                                               |                                                                                                    | Use i                                                          |                                                                                                    |                                                        | inect optio                 | iis iii uluei               |            |                  | ~                  |
| Has the State promulga                                                                                   | ated primary av                                                                                                    |                                                                | to obtain                                                                                                   | the desire                                             | d PQ list.                  |                             |            | Activity         |                    |
| the Chicago Conventio                                                                                    | n?                                                                                                    |                                                                |                                                                                                    |                                                        |                             |                             |            | СМАА             | udit               |
| Does the primary aviat<br>introduction/adoption<br>specific operating regu                               | on legislation provide for the<br>and subsequent promulgation of<br>lations?                                                         | English<br>Español<br>Français<br>Русский                      | Start Date End Date 18/                                                                                     | /05/2017                                               | 19/10/2017                  | End Date For State Comments | MIR ID No. |                  |                    |
| Has the State establish<br>enable the timely deve<br>specific operating regu<br>Annexes?                 | ed a rulemaking process to<br>lopment and promulgation of<br>lations in compliance with the                                          | English<br>Español<br>Français<br>Русский                      | Description Translate Source Language Er                                                                    | nglish V                                               | referred to as Civil Aviati | ion Act                     |            |                  |                    |
| Has the State establish<br>specific operating regu<br>primary aviation legisla<br>among others, ICAO pr  | ed a process for amending its<br>lations or, if necessary, its<br>tion, taking into consideration,<br>ovisions and their amendments? | English<br>Español<br>Français<br>Русский                      | The Air Services Licensing Act 199<br>The Carriage of Air Act 1946 (Act<br>These Acts together comprise the | 90;<br>No 17 of 17 of 1946;<br>Primary Aviation Legisl | ation                       | ion Act,                    |            |                  |                    |
| Does the State make th<br>specific operating regu<br>circulars, publications,<br>public?                 | e primary aviation legislation,<br>lations, directives, orders,<br>etc. readily available to the                                     | English<br>Español<br>Français<br>Русский                      | Progress Documented Translate Source Langu                                                                  | uage English ∨                                         | aton.                       |                             |            |                  |                    |
| Does the primary aviat<br>establishment of a civil<br>appointment of Directo<br>Executive Officer(s) (CE | on legislation provide for the<br>aviation organization(s) and the<br>or General(s) (DGs)/Chief<br>Os)?                              | <u>English</u><br><u>Español</u><br><u>Français</u><br>Русский |                                                                                                    |                                                        |                             |                             |            |                  |                    |
| Does the primary aviat<br>authority to each Direc<br>Officer (CEO) who has i                             | on legislation clearly delegate<br>tor General (DG)/Chief Executive<br>a safety oversight responsibility?                            | English<br>Español<br>Français<br>Русский                      | Evidence Translate Source Language Eng                                                                      | ilish 🗸                                                |                             |                             |            |                  |                    |
| If the State has transfer<br>responsibilities to a Sta<br>organization, is there a<br>transfer?          | red safety oversight<br>te/regional or supranational<br>n appropriate legal basis for this                                           | English<br>Español<br>Français<br>Русский                      | Civil aviation Act 2009 (Act No13<br>The Air Services Licensing Act 199                                     | of 2009) Here and after<br>90;                         | referred to as Civil Aviati | ion Act;                    |            |                  | Î                  |

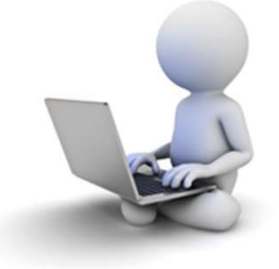

6/10/2024

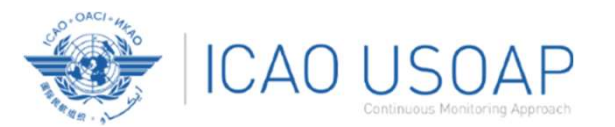

### PQ Self-Assessment for ICVM

| If-Assessment /                                                                             | Manage State Self-As essment Select ICAC                                                                                                    | ) Status of                                                                                                    | 7                                                                                                    |                                                                         |                                                                                                 |                                                         |      |                    |                |
|---------------------------------------------------------------------------------------------|----------------------------------------------------------------------------------------------------|----------------------------------------------------------------------------------------------------|----------------------------------------------------------------------------------------------------|-------------------------------------------------------------------------|-------------------------------------------------------------------------------------------------|---------------------------------------------------------|------|--------------------|----------------|
| ivity                                                                                       | ICAO States of http://                                                                                                    | ntation                                                                                                    | Self-Assessment Status of Impl.                                                                                                    |                                                                         | Audit Area                                                                                      | AA Group Type                                           |      | AA Group           |                |
| All                                                                                         | ~ All                                                                                                    | ~                                                                                                    | All                                                                                                    | ~                                                                       | LEG                                                                                             | ✓ All                                                   | ~    | All                | ~              |
| tical Element                                                                               | All                                                                                                    |                                                                                                    | SSC                                                                                                    |                                                                         | Is PPQ                                                                                          | Is Draft                                                |      | Reply to PQ        |                |
| 41I                                                                                         | ✓ Satisfactory                                                                                                    |                                                                                                    | All                                                                                                    | ~                                                                       | All                                                                                             | ✓ All                                                   | ~    | All                | ~              |
| Attachments                                                                                 | Not satisfactory                                                                                                    |                                                                                                    | New Prot. Status                                                                                                    |                                                                         | PQ No.                                                                                          |                                                         |      |                    |                |
| 411                                                                                         |                                                                                                    | v                                                                                                    | All                                                                                                    | ~                                                                       |                                                                                                 | Clear Q Search                                          |      |                    |                |
| itch to Complian                                                                            | ce Switch to SSP                                                                                                    |                                                                                                    | Status of Implementation by                                                                                                    | ICAO                                                                    |                                                                                                 |                                                         |      | CMA 2020 Protocols | as of Year 202 |
| o. Question                                                                                 | 1                                                                                                    |                                                                                                    |                                                                                                    |                                                                         |                                                                                                 |                                                         |      |                    |                |
| 01                                                                                          | de Extended Columns                                                                                                    | States p                                                                                                    | reparing for a                                                                                                    | n ICVM                                                                  | should conduc                                                                                   | t a self-assess:                                        | ment | Activity           |                |
| 5                                                                                           | Has the State promulgated primary avia<br>to enable it to address its obligations as                                                                                                    |                                                                                                    | all "not coticfo                                                                                                    | atory"                                                                  | DOs of colorto                                                                                  | d audit area(c)                                         |      | CMA Auc            | lit v          |
| ·                                                                                           | the Chicago Convention?                                                                                                    | on                                                                                                    | all not satisfa                                                                                                    | ictory                                                                  | Pus of selected                                                                                 | a audit area(s)                                         |      |                    |                |
| .05                                                                                         |                                                                                                    |                                                                                                    |                                                                                                    |                                                                         |                                                                                                 |                                                         |      |                    |                |
| 3<br>-1                                                                                     | Does the primary aviation legislation provide for the<br>introduction/adoption and subsequent promulgation of<br>specific operating regulations?                                                                                                    | <u>Español</u><br>Erançais<br>Русский                                                                                                    | 08/05/2017                                                                                                    | 18/05/201                                                               | 7 19/10/2017                                                                                    |                                                         |      |                    |                |
| 5<br>-1<br>07<br>5<br>-2                                                                    | Does the primary aviation legislation provide to the<br>introduction/adoption and subsequent promulgation of<br>specific operating regulations?<br>Has the State established a rulemaking process to<br>enable the timely development and promulgation of<br>specific operating regulations in compliance with the<br>Annexes?                                                                                                    | Español<br>Français<br>Русский<br>English<br>Español<br>Français<br>Русский                                                                                                    | 08/05/2017                                                                                                    | 18/05/201                                                               | 7 19/10/2017                                                                                    |                                                         |      |                    |                |
| 5<br>1<br>07<br>5<br>2<br>09                                                                | Does the primary aviation legislation provide for the<br>introduction/doption and subsequent promulgation of<br>specific operating regulations?<br>Has the State established a rulemaking process to<br>enable the timely development and promulgation of<br>specific operating regulations in compliance with the<br>Annexes?<br>Has the State established a process for <u>amending its</u>                                                                                                    | Español<br>Erançais<br>Русский<br>English<br>Español<br>Français<br>Русский<br>English                                                                                                    | 08/05/2017                                                                                                    | 18/05/201<br>guage English N                                            | 7 19/10/2017<br>•<br>•) Here and after referred to as C                                         | vil Aviation Act;                                       |      |                    |                |
| 5<br>-1<br>-7<br>-2<br>-2<br>-2<br>-2<br>-2<br>-2<br>-2<br>-2<br>-2                         | Does the primary aviation legislation provide not me-<br>introduction/adoption and subsequent promulgation of<br>specific operating regulations?<br>Has the State established a rulemaking process to<br>enable the timely development and promulgation of<br>specific operating regulations in compliance with the<br>Annexes?<br>Has the State established a process for amending its<br>specific operating regulations or, if neor<br>primary aviation legislation, taking into<br>among others. [CAO provisions and the                                                                                                    | Esnañol<br>Français<br>Pycceuză<br>Esnañol<br>Français<br>Pycceuză<br>Enalish                                                                                                    | 08/05/2017                                                                                                    | 18/05/201                                                               | 7 I 19/10/2017<br>•) Here and after referred to as C<br>isfactory" to via                       | ivil Aviation Act;                                      | of   |                    | Î              |
| G<br>-1<br>-1<br>-2<br>-2<br>-2<br>-2<br>-2<br>-11<br>-5<br>-5                              | Does the primary aviation legislation provide nor me-<br>introduction/adoption and subsequent promulgation of<br>specific operating regulations?<br>Has the State established a rulemaking process to<br>enable the timely development and promulgation of<br>specific operating regulations in compliance with the<br>Annexes?<br>Has the State established a process for amending Its<br>specific operating regulations or, if need<br>primary aviation legislation, taking into<br>among others, ICAO provisions and the<br>Does the State make the primary aviatic<br>specific operating regulations, directive<br>circulars, publications, etc. readily availa<br>public?                                                                                                    | Estrañol<br>Français<br>Pyccewa<br>English<br>Estañol<br>Français<br>Pyccewa<br>English<br>Selecc<br>4                                                                                                    | OB/OS/2017<br>Description Translate: Source Lan<br>Civil aviation Act 2009 (A<br>The Air Social Interior<br>Civil aviation Act 2009 (A<br>The Air Social Interior<br>Civil aviation Act 2009 (A<br>The Air Social Interior<br>Civil aviation Act 2009 (A<br>The Air Social Interior<br>Civil aviation Act 2009 (A<br>The Air Social Interior<br>Civil aviation Act 2009 (A<br>The Air Social Interior<br>Civil aviation Act 2009 (A<br>The Air Social Interior<br>Civil aviation Act 2009 (A<br>The Air Social Interior<br>Civil aviation Act 2009 (A<br>The Air Social Interior<br>Civil aviation Act 2009 (A<br>The Air Social Interior<br>Civil aviation Act 2009 (A<br>The Air Social Interior<br>Civil aviation Act 2009 (A<br>The Air Social Interior<br>Civil aviation Act 2009 (A<br>The Air Social Interior<br>Civil aviation Act 2009 (A<br>Civil aviation Act 2009 (A<br>Civil aviation Act 200 | 18/05/201<br>guge English v<br>ct No13 of 2009<br>Not sati              | 7 I Iy/10/2017<br>•) Here and after referred to as C<br>isfactory" to vie<br>is in the selected | wil Aviation Act;<br>ew the full list<br>d audit area.  | of   |                    | į              |
| G<br>-1<br>-2<br>-2<br>-2<br>-2<br>-2<br>-2<br>-2<br>-2<br>-2<br>-3<br>-5<br>-5<br>-1<br>-1 | Does the primary aviation legislation provide for the<br>introduction/adoption and subsequent promulgation of<br>specific operating regulations?<br>Has the State established a rulemaking process to<br>enable the timely development and promulgation of<br>specific operating regulations in compliance with the<br>Annexes?<br>Has the State established a process for amending its<br>specific operating regulations or, if nece<br>primary aviation legislation, taking into<br>among others. (CAO provisions and the<br>Does the State make the primary aviation<br>specific operating regulations, directive<br>circulars, publications, etc. readily aviata<br>public?<br>Does the primary aviation legislation provide for the<br>establishment of a civil aviation organization(s) and the<br>appointment of Director General(s) (DSa)(Chief<br>Executive Officer(s) (ECGs)?                                                                                                    | Español<br>Français<br>Pyrccava<br>Enojish<br>Español<br>Français<br>Pyrccava<br>Enojish<br>Español<br>Español<br>Français<br>Pyrccava                                                                                                | OB/OS/2017                                                                                                    | 18/05/201<br>guage English N<br>act No13 of 2009<br>Not sati<br>ry" PQs | 7 I 19/10/2017<br>P) Here and after referred to as C<br>isfactory" to vie<br>in the selected    | wil Aviation Act;<br>ew the full list<br>d audit area.  | of   |                    |                |
| 1<br>77<br>2<br>99<br>2<br>2<br>1<br>5<br>3<br>1<br>5<br>5                                  | Does the primary aviation legislation provide for the<br>introduction/doption and subsequent promulgation of<br>specific operating regulations?<br>Has the State established a rulemaking process to<br>enable the timely development and promulgation of<br>specific operating regulations in compliance with the<br>Annexes?<br>Has the State established a process for amending its<br>specific operating regulations or, if nece<br>primary aviation legislation, taking into<br>among others, ICAO provisions and the<br>Does the State make the primary aviation<br>specific operating regulations, directive<br>circulars, publications, etc. readily availa<br>public?<br>Does the primary aviation legislation provide for the<br>establishment of a civil aviation organization(s) and the<br>appointment of Director General (b)(ChS)(Chief<br>Executive Officer(s) (CEOs)?<br>Does the primary aviation legislation clearly delegate<br>authority to each Director General (DS)(Chief Executive<br>Officer (CEO) who has a safety oversight responsibility? | Español<br>Français<br>Pucceuză<br>Enolish<br>Español<br>Enolish<br>Selecc<br>Zenolish<br>Enolish<br>Español<br>Español<br>Español<br>Enolish<br>Español<br>Enolish<br>Español<br>Enolish<br>Español<br>Enolish<br>Español<br>Enolish | OB/OS/2017<br>Description Translate: Source Lan<br>Civil aviation Act 2009 (A<br>The Air Section Libertion<br>Ct the option "<br>'not satisfacto                                                                                                    | 18/05/201<br>guage English N<br>act No13 of 2009<br>Not sati<br>ry" PQs | 7 In the selected                                                                               | ivil Aviation Act;<br>ew the full list<br>d audit area. | of   |                    | ļ              |

6/10/2024

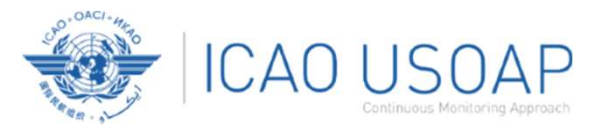

### PQ Self-Assessment for Audit

| State Das                                       | shboard ゝ            | <ul> <li>Self-Assessment Y PQ Findings Y Correct</li> </ul>                                                                                                    | ctive Action Plan (CA                                   | P) Y Electronic Filing of Differences (EFC                                          | DD) 🗙 User Management 🗙 Reports 🗙 F            | eedback 🎽      |                                  |      |
|-------------------------------------------------|----------------------|----------------------------------------------------------------------------------------------------|---------------------------------------------------------|-------------------------------------------------------------------------------------|------------------------------------------------|----------------|----------------------------------|------|
| Self-Asse                                       | essment /            | Manage State Self-A sessment                                                                                                    |                                                         | 1                                                                                   |                                                |                |                                  |      |
| Activity                                        |                      | ICAO St.                                                                                                    | o Status of                                             | Self-Assessment Status of Impl.                                                     | Audit Area                                     | AA Group Type  | AA Group                         |      |
| All                                             |                      | ~ All                                                                                                    | ~                                                       | All Y                                                                               | LEG 🗸                                          | All            | All                              | ~    |
| Critical Eler                                   | ment                 | All                                                                                                    |                                                         | ssc                                                                                 | Is PPQ                                         | ls Draft       | Reply to PQ                      |      |
| All                                             |                      | <ul> <li>Satisfactory</li> </ul>                                                                                                    |                                                         | All 🗸                                                                               | All 🗸                                          | All 🗸          | All                              | ~    |
| Has Attach                                      | ments                | Not satisfactory                                                                                                    |                                                         | New Prot. Status                                                                    | PQ No.                                         |                |                                  |      |
| All                                             |                      | Not applicable     All                                                                                                    | •                                                       | All 🗸                                                                               |                                                | Clear Q Search |                                  |      |
| Switch to                                       | Complianc            | e Switch to SSP                                                                                                    |                                                         |                                                                                     | <b>c</b>                                       |                | CMA 2020 Protocols as of Year 20 | :020 |
| Q No.                                           | Question<br>Show/Uld | In Extended Columns                                                                                                    |                                                         | States preparin                                                                     | g for an audit should                          | d              |                                  | ~    |
| 1.001                                           | SHOW/HIG             | e extended Colomits                                                                                                    |                                                         | conduct a self-a                                                                    | ssessment on all PO                            | c              | Activity                         |      |
| LEG<br>CE-1                                     |                      | to enable it to address its obligation                                                                                                    |                                                         | conduct a sen a                                                                     |                                                | .3.            | CMA Audit                        | ~    |
| CE-1<br>S<br>1.007<br>LEG<br>CE-2<br>S<br>1.009 |                      | Histobictory adoption and sadactar in periodial defensions?<br>Has the State established a rulemakir<br>enable the timely development and i<br>specific operating regulations in com<br>Annexes?<br>Has the State established a process f |                                                         | Select the option                                                                   | n "All" to view all PC                         | ls.            |                                  |      |
| CE-2                                            |                      | primary aviation legislation, taking into consideration,                                                                                                    | Français                                                | The Carriage of Air Act 1946 (Act No 1                                              | 17 of 17 of 1946;                              |                | _                                |      |
| 1.011<br>LEG<br>CE-5<br>S                       |                      | among ouners, ICAO provisions and their amendments?<br>Does the State make the primary aviation legislation,<br>specific operating regulations, directives, orders,<br>circulars, publications, etc. readily available to the<br>public?  | English<br>Español<br>Français<br>Русский               | These Acts together comprise the Prin Progress Documented Translate Source Language | nary Aviation Legislation.<br>English 🗸        |                |                                  | te.  |
| 1.013<br>LEG<br>CE-1<br>S                       |                      | Does the primary aviation legislation provide for the<br>establishment of a civil aviation organization(s) and the<br>appointment of Director General(s) (DGs)/Chief<br>Executive Officer(s) (CDGs)?                                      | English<br>Español<br>Français<br>Русский               |                                                                                     |                                                |                |                                  |      |
| 1.015<br>LEG<br>CE-1<br>S                       |                      | Does the primary aviation legislation clearly delegate<br>authority to each Director General (DG)/Chief Executive<br>Officer (CEO) who has a safety oversight responsibility?                                                             | <u>English</u><br><u>Español</u><br>Français<br>Русский | Evidence Translate Source Language English                                          | ×                                              |                |                                  | _1.  |
| 1.019<br>LEG<br>CE-1<br>N                       |                      | If the State has transferred safety oversight<br>responsibilities to a State/regional or supranational<br>organization, is there an appropriate legal basis for this<br>transfer?                                                         | English<br>Español<br>Français<br>Русский               | Civil aviation Act 2009 (Act No13 of 20<br>The Air Services Licensing Act 1990;     | 009) Here and after referred to as Civil Aviat | ion Act;       |                                  | -    |

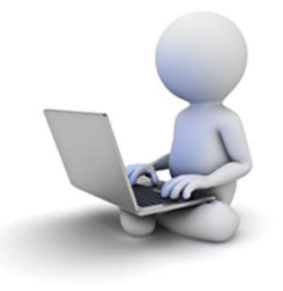

6/10/2024

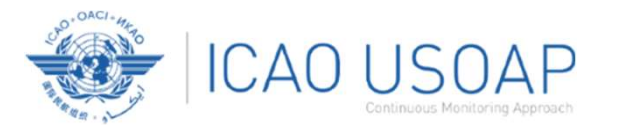

| State Dashboard           | ✓ Self-Assessment ✓ PC                                                                                                    | Q Findings 👻 Correc                                                                                    | ctive Action Plan (C                                    | AP) Y Electronic Filing of     | Differences (EFO   | D) 🎽 User M     | lanagement 🎽 Reports 🌱        | Feedback 🎽                  |                  |                                 |             |
|---------------------------|----------------------------------------------------------------------------------------------------|----------------------------------------------------------------------------------------------------|---------------------------------------------------------|--------------------------------|--------------------|-----------------|-------------------------------|-----------------------------|------------------|---------------------------------|-------------|
| Self-Assessment /         | / Manage State Self-Assess                                                                                                    | ment                                                                                                   |                                                         |                                |                    |                 |                               |                             |                  |                                 |             |
| Activity                  | 10                                                                                                    | CAO Status of Impl.                                                                                    |                                                         | Self-Assessment Status of Impl |                    | Audit Area      |                               | AA Group Type               |                  | AA Group                        |             |
| All                       | ~                                                                                                    | All                                                                                                    | ~                                                       | All                            | ~                  | LEG             | ~                             | All                         | ~                | All                             | ~           |
| Critical Element          |                                                                                                    | CE Group                                                                                               |                                                         | SSC                            |                    | Is PPQ          |                               | ls Draft                    |                  | Reply to PQ                     |             |
| All                       | ~                                                                                                    | All                                                                                                    | ~                                                       | All                            | ~                  | All             | ~                             | All                         | ~                | All                             | ~           |
| las Attachments           |                                                                                                    | Attachments Out Of Date                                                                                |                                                         | New Prot. Status               |                    | PQ No.          |                               | _                           |                  |                                 |             |
| All                       | ~                                                                                                    | All                                                                                                    | ~                                                       | All                            | ~                  |                 |                               | Clear Q Search              |                  |                                 |             |
| Switch to Complian        | nce Switch to SSP                                                                                                    |                                                                                                    |                                                         | Status of Implementation       | by ICAO            |                 |                               |                             |                  | CMA 2020 Protocols as           | of Year 202 |
| Q No. Question            | n                                                                                                    |                                                                                                    | Language                                                | Status of Implementation by IC | AO                 |                 |                               |                             |                  |                                 |             |
| Show/Hi                   | lide Extended Columns                                                                                                    |                                                                                                    | English                                                 | PQ No.                         | Reply to PQ        |                 | ICAO Status of Impl.          | CSA Finding                 | ssc 🗅            | Activity                        |             |
| LEG<br>CE-1<br>S          | Has the State promulgated prin<br>to enable it to address its oblig<br>the Chicago Convention?                                         | mary aviation legislation<br>ations as a signatory to                                                  | Español<br>Français<br>Pyroryaŭ                         | 1.009                          | Yes                | ~               | Not satisfactory              | LEG2                        |                  | CMA Audit                       | ~           |
| 1.005                     | Doos the primary winting logic                                                                                                    | lation provide for the                                                                                 | English                                                 | Start Date                     | End Date           |                 | Publish Date                  | End Date For State Comments | MIR ID No.       |                                 |             |
| LEG<br>SE-1<br>S          | introduction/adoption and sub<br>specific operating regulations?                                                                       | sequent promulgation of                                                                                | Español<br>Français<br>Русский                          | 08/05/2017                     | 18/05/2            | 2017            | 19/10/2017                    |                             |                  |                                 |             |
| 1.007<br>LEG<br>CE-2      | Has the State established a rule<br>enable the timely development<br>specific operating regulations i                                  | emaking process to<br>t and promulgation of<br>in compliance with the                                  | English<br>Español<br>Français                          | Description Translate Source   | e Language English | h 🛩             |                               |                             |                  |                                 |             |
| 1.009<br>LEG<br>CE-2<br>U | Has the State established a pro<br>specific operating regulations<br>primary aviation legislation, tal<br>among others, ICAO provision | ocess for amending its<br>or, if necessary, its<br>king into consideration,<br>s and their amendments? | English<br>Español<br>Français<br>Русский               | The<br>not                     |                    | Select          | the desired                   | PQ.                         |                  | r its regulations as needed, an | d           |
| LEG<br>CE-5               | specific operating regulations,<br>circulars, publications, etc. read                                                                  | directives, orders,<br>fily available to the                                                           | Español<br>Français                                     | out<br>b) some existing dif    | ferences have no   | ot yet been ide | entified and notified to ICAC | ; and                       |                  | e the implementation of the p   |             |
| S                         | public?                                                                                                    |                                                                                                    | Русский                                                 | c) not all significant         | t differences hav  | e been publis   | hed in the Aeronautical Infor | mation Publication (AIP)    | ) of Futureland. |                                 |             |
| 1.013<br>LEG<br>CE-1<br>S | Does the primary aviation legis<br>establishment of a civil aviation<br>appointment of Director Gener<br>Executive Officer(s) (CEOs)?  | lation provide for the<br>organization(s) and the<br>ral(s) (DGs)/Chief                                | English<br>Español<br>Français<br>Русский               | Progress Documented Translate  | Source Language    | English 🗸       |                               |                             |                  |                                 |             |
| 1.015<br>LEG<br>CE-1<br>S | Does the primary aviation legis<br>authority to each Director Gen<br>Officer (CEO) who has a safety                                    | slation clearly delegate<br>eral (DG)/Chief Executive<br>oversight responsibility?                     | English<br>Español<br>Français<br>Русский               |                                |                    |                 |                               |                             |                  |                                 |             |
| 1.019<br>LEG<br>CE-1<br>N | If the State has transferred safe<br>responsibilities to a State/regio<br>organization, is there an appro<br>transfer?                 | ety oversight<br>onal or supranational<br>priate legal basis for this                                  | <u>English</u><br><u>Español</u><br>Français<br>Русский |                                |                    |                 |                               |                             |                  |                                 |             |
| 1.023                     | Does the primary aviation legis                                                                                                    | lation provide for the                                                                                 | English                                                 | Evidence Translate Source La   | anguage English    | ~               |                               |                             |                  |                                 |             |

6/10/2024

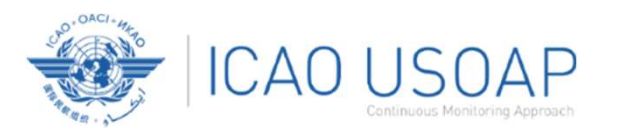

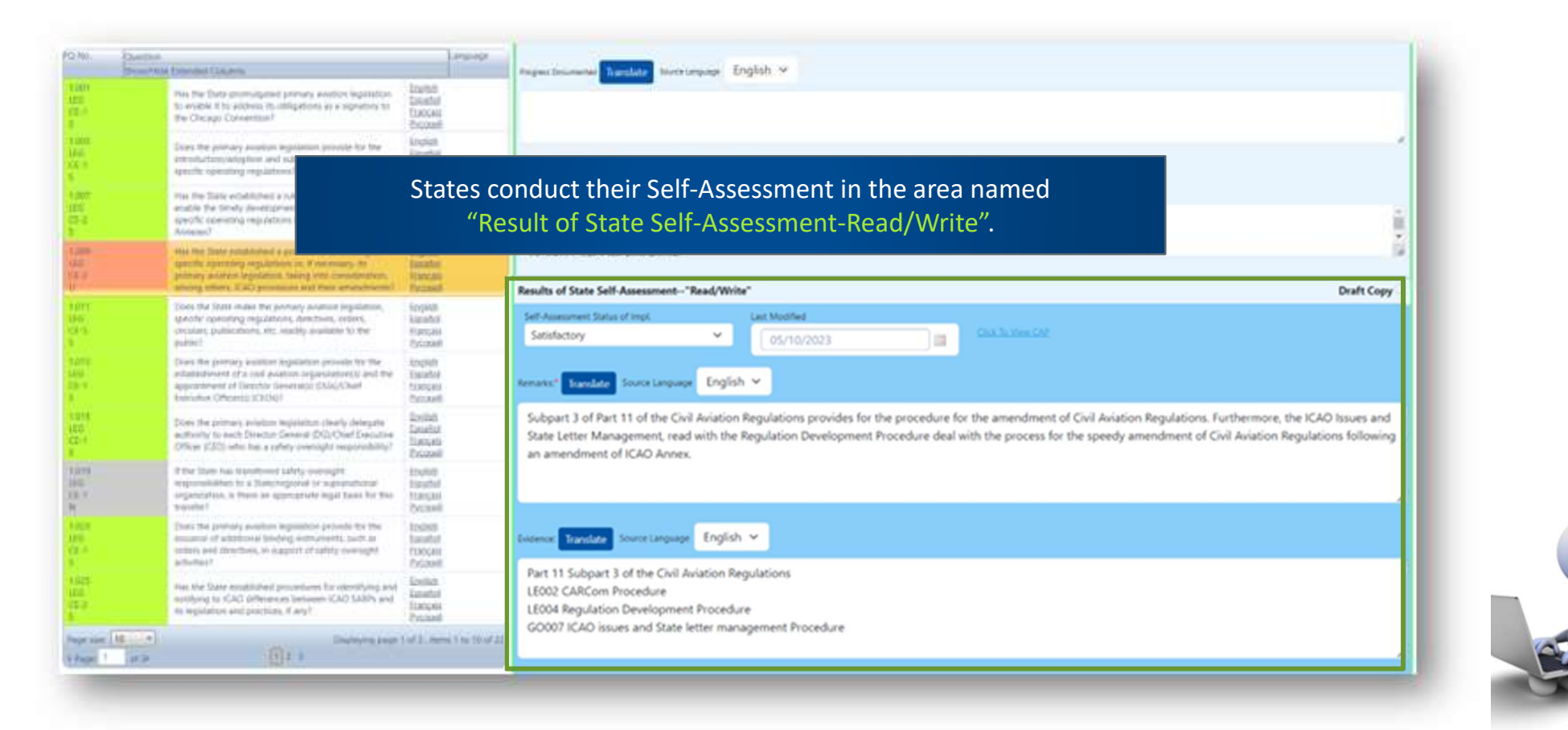

6/10/2024

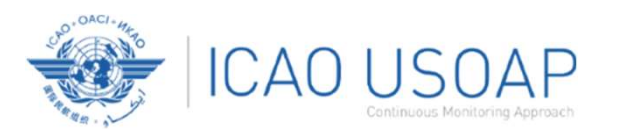

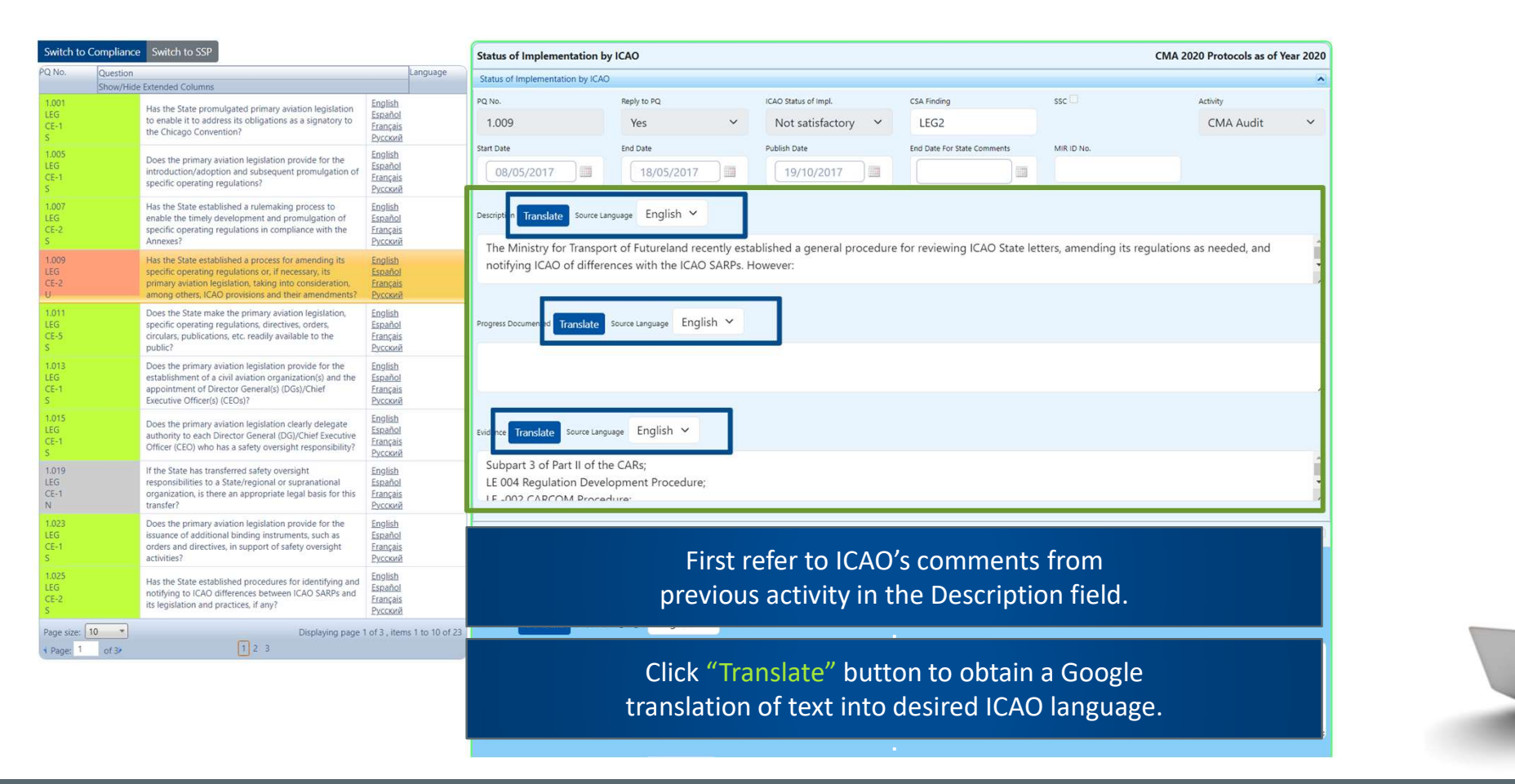

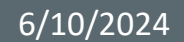

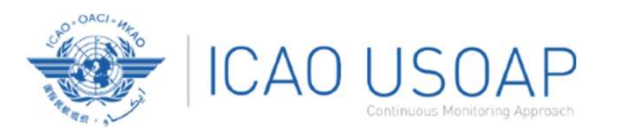

### Viewing Guidance and References

| Self-Asses                     | ssment / Manage State Self-As                                                                                                    | sessment                                                                                                 |                                                                                                    |                                       |                                                                                             |                                       |                                               |                                      |                                             |                                      |                                |          |
|--------------------------------|----------------------------------------------------------------------------------------------------|----------------------------------------------------------------------------------------------------|----------------------------------------------------------------------------------------------------|---------------------------------------|---------------------------------------------------------------------------------------------|---------------------------------------|-----------------------------------------------|--------------------------------------|---------------------------------------------|--------------------------------------|--------------------------------|----------|
| Activity                       |                                                                                                    | ICAO Status of Im                                                                                        | npl.                                                                                                    |                                       | Self-Assessment Status of Impl                                                              |                                       | Audit Area                                    |                                      | AA Group Type                               |                                      | AA Group                       |          |
| All                            | ~                                                                                                    | All                                                                                                    |                                                                                                    | ~                                     | All                                                                                         | ~                                     | LEG                                           | ~                                    | All                                         | ~                                    | All                            | ~        |
| Critical Elem                  | ient                                                                                                    | CE Group                                                                                                 |                                                                                                    |                                       | SSC                                                                                         |                                       | IS PPQ                                        |                                      | ls Draft                                    |                                      | Reply to PQ                    |          |
| Poving Evide                   | nco 8: Poference                                                                                                    | Y                                                                                                    |                                                                                                    | ~                                     | All                                                                                         | ~                                     | All                                           | ~                                    | All                                         | ~                                    | All                            | ~        |
| Neview Evide                   | nice & hererence                                                                                                    |                                                                                                    | Of Date                                                                                                    |                                       | New Prot. Status                                                                            |                                       | PQ No.                                        |                                      |                                             |                                      |                                |          |
|                                | Review Evidence:                                                                                                    |                                                                                                    |                                                                                                    | ~                                     | All                                                                                         | ~                                     |                                               |                                      | Clear Q Search                              |                                      |                                |          |
|                                | <ol> <li>Neview the established process for evidence of the end to all Annexes and for determined the need to amend specific operating rear, if necessary, the primary aviation legitic approximation of the process includes all approximations and timelines, including the necessary.</li> <li>Verify that the processary.</li> <li>Note to the auditor:<br/>Implementation of this PQ will be verifie audit areas.</li> <li>Reference:<br/>CC</li> </ol> | eluating<br>gulations<br>sistiton.<br>plicable<br>sary<br>nical and<br>id in all                         | slation<br>tory to<br>the<br>ation of<br>space<br>to<br>space<br>to<br>france<br>Pycck<br>to<br>france<br>Pycck<br>to<br>france<br>france<br>Pycck<br>to<br>france<br>france<br>franc | nguage<br>hiod<br>hiod<br>hiod        | Status o<br>Status o<br>E.No.<br>1.005<br>Start Date<br>08/<br>Description Translate Source | To vie<br>double<br>"Revie            | ew guidan<br>e-click the<br>w Evidenc         | ce and ref<br>PQ numbe<br>e & Refere | erences of<br>er (first colu<br>ences" wind | a selecte<br>umn on le<br>dow will a | d PQ,<br>eft) and<br>appear.   | ear 2020 |
| 5<br>1.009<br>LEG<br>CE-2<br>U | HILS/<br>Annexesr<br>Has the State established<br>specific operating regulati<br>primary aviation legislatio<br>among others, ICAO provi                                                                                                    | a process for amendin<br>ions or, if necessary, its<br>n, taking into consider<br>isions and their amend | ng its Englis<br>is Espair<br>ration, Franç<br>dments? Pycce                                                                                                    | аль<br>хий<br>sh<br>lol<br>ais<br>хий | The Ministry for Trans<br>notifying ICAO of diffe                                           | port of Futurelar<br>erences with the | nd recently established<br>ICAO SARPs. Howeve | d a general procedure<br>r:          | e for reviewing ICAO Sta                    | ate letters, amending                | its regulations as needed, and | ļ        |
| 1.011<br>LEG<br>CE-5<br>S      | Does the State make the p<br>specific operating regulati<br>circulars, publications, etc.<br>public?                                                                                                    | orimary aviation legisla<br>ions, directives, orders,<br>. readily available to th                       | ation, <u>Englis</u><br>s, <u>Espar</u><br>he <u>Franç</u><br><u>Pycck</u>                                                                                                    | sh<br>îol<br>заis<br>зий              | Progress Documented Translate                                                               | Source Language                       | English 🗸                                     |                                      |                                             |                                      |                                |          |
| 1.013<br>LEG<br>CE+1<br>S      | Does the primary aviation<br>establishment of a civil avi<br>appointment of Director O<br>Executive Officer(s) (CEOs)                                                                                                    | legislation provide for<br>iation organization(s) a<br>General(s) (DGs)/Chief<br>)?                      | r the <u>Englis</u><br>and the <u>Españ</u><br><u>Franç</u><br><u>Pycck</u>                                                                                                    | sh<br>hol<br>ais<br>sườ               |                                                                                             |                                       |                                               |                                      |                                             |                                      |                                |          |
| 1.015<br>LEG<br>CE-1<br>S      | Does the primary aviation<br>authority to each Director<br>Officer (CEO) who has a sa                                                                                                    | legislation clearly dele<br>General (DG)/Chief Ex<br>afety oversight respons                             | egate Englis<br>xecutive Franç<br>Isibility? Pycck                                                                                                    | sh<br>iol<br>ais<br>кий               | Evidence Translate Source L                                                                 | nguage English                        | ~                                             |                                      |                                             |                                      |                                |          |
| 1.019<br>LEG<br>CE-1           | If the State has transferred<br>responsibilities to a State/<br>organization, is there an a                                                                                                    | d safety oversight<br>/regional or supranatio<br>/ppropriate legal basis                                 | onal Espar<br>for this Franç                                                                                                    | sh<br>iol<br>ais                      | Subpart 3 of Part II of<br>LE 004 Regulation Dev<br>LE -002 CARCOM Pro-                     | the CARs;<br>velopment Proce          | dure;                                         |                                      |                                             |                                      |                                | •        |

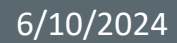

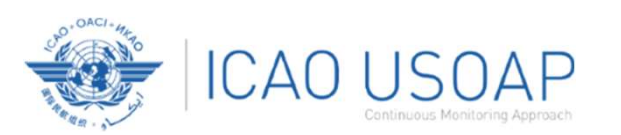

## Viewing Guidance and References - Example

| PQ No. | Question                                                                                         |
|--------|--------------------------------------------------------------------------------------------------|
| 4.223  | Does the aircraft operations organization ensure that the air operator develops an ACAS training |
| CE-6   | programme on ACAS-equipped aircraft for its pilots?                                              |

#### • Review Evidence:

- 1. Verify implementation of operations inspectors' procedures as part of the certification process.
- 2. Sample air operator's training manuals.
- 3. Sample ACAS training programme

and records to confirm implementation.

#### Reference

STD: A6, Part I App. 2, 2.1.31 A6, Part III Sec 3, C3, Att. A GM: Doc 8168, Vol I

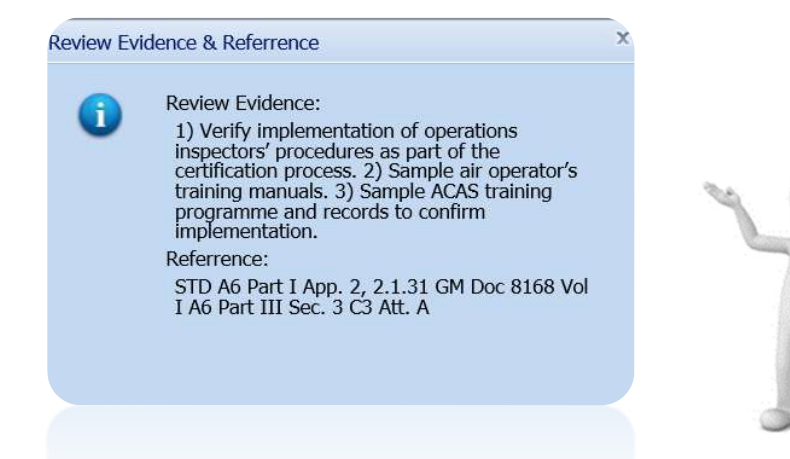

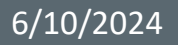

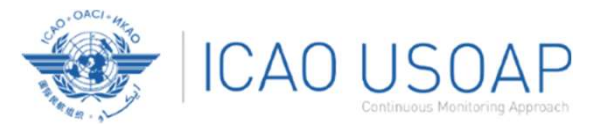

### Viewing CAP

#### To view CAP of related PQ, click "Click To View CAP" link on the right. OR

| 1 1 1 1 1 1 1 1 1 1 1 1 1 1 1 1 1 1 1 | Sectors<br>New York Discard Column                                                                                                    | ) anguaga                                       | tores Taxates Instagues English ~                                                                              |            |
|---------------------------------------|----------------------------------------------------------------------------------------------------|-------------------------------------------------|----------------------------------------------------------------------------------------------------|------------|
| Lan<br>Hi<br>CLE                      | Has the State providupant specific specifics, specification specification to transpose the processes of Asses ()                                                           | lagist<br>boshi<br>timois<br>boset              | Executive aviation infrastructure:<br>Personnel Licensing Org. Orart.                                          |            |
| 100<br>91<br>05 2                     | In addition to the promulgated regulators, two the<br>landness Automatic second orders, downline, and to<br>realizations or august all to personnel horizing<br>addresses? | Eschal<br>Eschal<br>Damass<br>Druser            | Results of State Self-Assessment-"Read/Write"                                                                  | Draft Copy |
| tapa<br>et.<br>a.d                    | Doars the Balls engune His foreity transposition of providence of Annas 1 mile to legal transmiss?                                                                         | Dephalt<br>Expertial<br>Damasie<br>Excased      | Set Assessment Trans of Ingel Card Modified Setsinectory  City To/2023 III City To/2023                        |            |
|                                       | Has the State Implemented provokions for annexiding<br>inclusion (PE) requirements being mini constitution<br>(GAS) processed and their advertationets)                    | toniat<br>Sental<br>Banat<br>Eccent             | Nenetic Transfere Science Language English *                                                                   |            |
| нат<br>61<br>5-4                      | Non-Him State Sequencement precedures for identifying and sumlying differences Farg. In ICACI                                                                              | Excitato<br>Excentral<br>Executato<br>Executato | A structure has been approved. PEL includes Examinations, Training (Part 141), Licensing and Testing Standards |            |

#### Scroll to bottom of page to view CAP inside "Corrective Action Plan" box.

| C                 | E-3                                      | for personnel licensing?                                                                                                    | Français                                                              |       |                                                                                                    |               |       |
|-------------------|------------------------------------------|----------------------------------------------------------------------------------------------------|-----------------------------------------------------------------------|-------|----------------------------------------------------------------------------------------------------|---------------|-------|
| U                 | ř. – – – – – – – – – – – – – – – – – – – |                                                                                                    | <u>Русский</u>                                                        | (     |                                                                                                    |               |       |
| 3.<br>P<br>C<br>S | .103<br>EL<br>E-3                        | Are the functions and responsibilities of the personnel<br>licensing office clearly defined?                                         | <u>English</u><br><u>Español</u><br><u>Français</u><br>Русский        |       | New Attachment details<br>Select the file you want to upload and use the 'Upload Files' button to upload the selected file:<br>Select | ]             |       |
| 3.<br>Pi<br>C     | .105<br>EL<br>E-3                        | Have job descriptions been established for technical<br>personnel and key management personnel of the<br>personnel licensing office? | <u>English</u><br><u>Español</u><br><u>Français</u><br><u>Русский</u> |       | Unload Files                                                                                                    |               |       |
| 3.<br>P<br>C<br>U | .109<br>EL<br>E-3                        | Does the personnel licensing office have sufficient<br>human resources to carry out its functions and<br>mandate?                    | <u>English</u><br><u>Español</u><br><u>Français</u><br><u>Русский</u> |       |                                                                                                    |               |       |
| Pa<br>4           | age size: 10                             | Displaying page 1                                                                                                    | l of 10 , items 1 to 10 of 93                                         | Corre | tive Action Plan                                                                                                    | Save as Draft | Cinc. |

| 6/10/2024 |
|-----------|
|-----------|

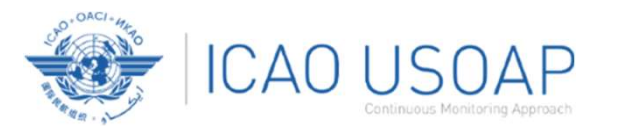

For "Not Satisfactory" PQs, review the "Description" and "Progress Documented" under the "Status of Implementation by ICAO" toolbar.

| itch to       | Compliance Switch to 35P                                                                                                    |                                                | Status of Implementation by ICAO CMA 2020 Protocols as of Year 2020 |                                        |                           |                              |                              |             |  |
|---------------|----------------------------------------------------------------------------------------------------|------------------------------------------------|---------------------------------------------------------------------|----------------------------------------|---------------------------|------------------------------|------------------------------|-------------|--|
| WC.           | Question<br>Shoughtar Boended Zohanne                                                                                                    | Language                                       | Status of Implementation                                            | by KAO                                 |                           |                              |                              | ^           |  |
| 01<br>0<br>3  | Has the Some promoligated primary adulticol<br>legislation to endine it to address to<br>obligations as a signatory to the Oscago<br>Canverdian?                                                                                        | Epulisti<br>Esandori<br>Eranitati<br>Eranatati | PQ No.<br>1.009                                                     | Not satisfact 👻                        | CSA Rinding               | ssc 🗆                        | CMA Audit V                  |             |  |
|               | Dow the premary available regulation provide<br>for the introduction/adaption and<br>redunquery premylphton of specific<br>operating regulations?                                                                                       | Bouthed<br>Encoded<br>Ecologias<br>Evenced     | 08/05/2C                                                            | 18/05/2C                               | 19/10/20                  | End Date for State Constants | MILO No.                     |             |  |
| 67<br>1<br>12 | Has the State antidulished a referenciency<br>process to evaluate the typical development<br>and promotigation of specific specific<br>regulations or compliance with the Antonione?                                                    |                                                | Description Travelate                                               | source Language English                | recently established a c  | seneral procedure for rev    | ewing ICAO State letters, an | nendino its |  |
|               | Har the Sam mitabilities a process for<br>anisotopy to same the operating regulations<br>of it recents as the process posterior<br>legislation taking with consolication, ensuing<br>others, ICAO accessions and the<br>extended of the | Andra<br>Ganata<br>Sanata<br>Sanata            | regulations as nee                                                  | eded, and notifying ICA                | O of differences with the | e ICAO SARPs. However:       |                              |             |  |
| ##<br>        | Does the State make the primary evaluation<br>legislation, specific approxing regulations,<br>directives, orders, provides, publications, em,<br>reactly evaluate to the public?                                                        | Erente<br>Erentel<br>Erentes<br>Erentes        |                                                                     |                                        |                           |                              |                              |             |  |
| 0)<br>4/      | Does the primary existen legislation provide<br>for the exclusion provide<br>regenization() and the appointment of<br>Electric General() (Dia)/Chef Executive<br>Officer() (Dia)/                                                       | Soriah<br>Essehal<br>Ezetas<br>Possai          | Loiteux Travelate 30                                                | watergage English M                    |                           |                              |                              |             |  |
| 45<br>1<br>1  | Does the primary avietan legislation clearly<br>delegate authority to each Director General<br>(DG)/Chief Executive Officer (ERO) who has a<br>safety oversight responsibility?                                                         | Ervish<br>Evente<br>Eventes<br>Ervices         | Subpart 3 of Part<br>LE 004 Regulation                              | II of the CARs;<br>Development Procedu | ire:                      |                              |                              | 1           |  |
| 182           | If the State has transformed safety oversight<br>reconcilialities to a Maladowing of an                                                                                                    | Explain Propints                               |                                                                     |                                        |                           |                              |                              |             |  |

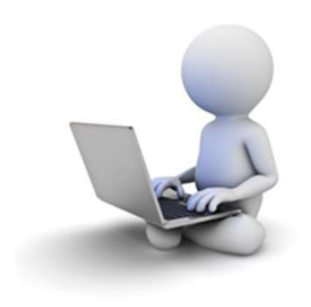

19

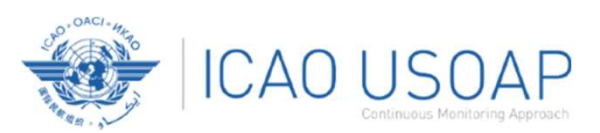

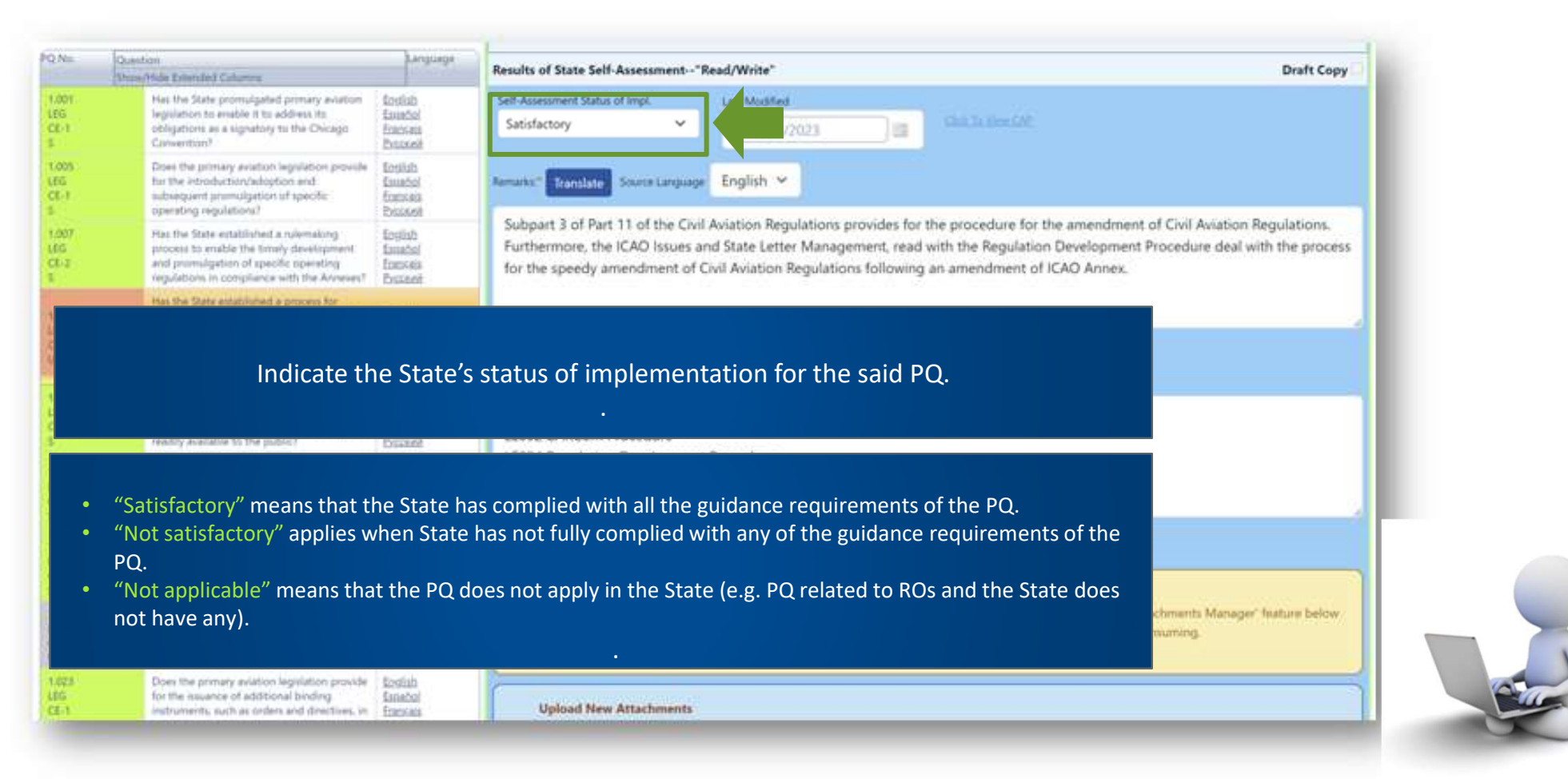

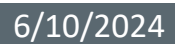

USOAP CMA Workshop – Module 4

20

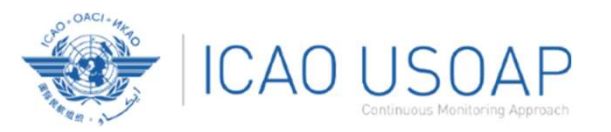

### Providing Remarks...

| 1.0<br>.E<br>.E                 | Use<br>to prepare                                                                                                    | the guid<br>and con                                            | dance in the "Review Evidence & References" box<br>npose "Remarks" to explain "Status of Implementation".                                                                                                    |
|---------------------------------|----------------------------------------------------------------------------------------------------|----------------------------------------------------------------|----------------------------------------------------------------------------------------------------|
| -1                              | subsequent promulgation of specific<br>operating regulations?                                                                                                    | <u>Français</u><br><u>Русский</u>                              | Evidence Translate Source Language English Y                                                                                                    |
| E<br>E<br>E<br>E<br>E<br>E<br>E | In the "Remarks" bo<br>guid                                                                                                    | ox, provid<br>ance ele                                         | de <u>one sentence</u> to describe progress of implementation for each<br>ment outlined in "Review Evidence & References".                                                                                                    |
| 11<br>5<br>-5                   | Does the State make the primary aviation<br>legislation, specific operating regulations,<br>directives, orders, circulars, publications, etc.<br>readily available to the public?                       | <u>English</u><br><u>Español</u><br><u>Français</u><br>Русский | Remarks:* Translate Source Language English Y                                                                                                    |
| 113<br>G<br>-1                  | Does the primary aviation legislation provide<br>for the establishment of a civil aviation<br>organization(s) and the appointment of<br>Director General(s) (DGs)/Chief Executive<br>Officer(s) (CEOs)? | English<br>Español<br>Fra<br>Py                                | <ol> <li>CAA-AC-OPS050 Contents of an Operations Manual Section 9.3.2(f), describes requirements for air operators to establish an<br/>ACAS programme.</li> <li>Inspector guidance is detailed in Operation Inspector Manual, chapter 4, section 2</li> </ol>       |
| 015<br>ÉG<br>E-1                | Does the primary aviation legislation clearly<br>delegate authority to each Director General<br>(DG)/Chief Executive Officer (CEO) who has a<br>safety oversight responsibility?                        | <u>English</u><br><u>Español</u><br><u>Français</u><br>Русский | 3. The Air Operator Certification Manual Chapter 10, and checklist in Appendix 1, detail the certification process                                                                                                    |
| 019<br>:G<br>E-1                | If the State has transferred safety oversight<br>responsibilities to a State/regional or<br>supranational organization, is there an<br>appropriate legal basis for this transfer?                       | English<br>Español<br>Français<br>Русский                      | Evidence: Translate Source Language English Y                                                                                                    |
| 123<br>G<br>5-1                 | Does the primary aviation legislation provide<br>for the issuance of additional binding<br>instruments, such as orders and directives, in<br>support of safety oversight activities?                    | English<br>Español<br>Français<br>Русский                      | <ol> <li>CAA-AC-OPS050 Contents of an Operations Manual Section 9.3.2(f) includes the CAA requirements.</li> <li>Operation inspector manual, chapter 4, section 2</li> <li>The Air Operator Certification Manual Chapter 10, and checklist in Appendix 1</li> </ol> |
| age size: 10<br>Page: 1 of 3    | Displaying page 1 of 3                                                                                                    | , items 1 to 10 of 24                                          | 6                                                                                                    |

#### 6/10/2024

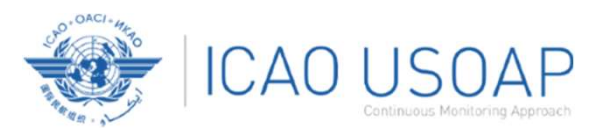

### Providing Remarks...

Points to keep in mind when providing "Remarks":

- The State should provide "Remarks" to explain the reason for the "Status of Implementation" (Satisfactory/Not satisfactory/Not applicable) of the pertinent PQ.
- The "Remarks" should respond, point-by-point and in a single sentence, to each of the corresponding guidance elements found in "Review Evidence & References".
- If supporting evidence is attached, the State should provide detailed references, such as chapter, page, paragraph, etc.

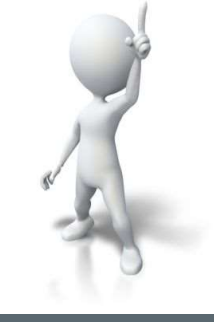

6/10/2024

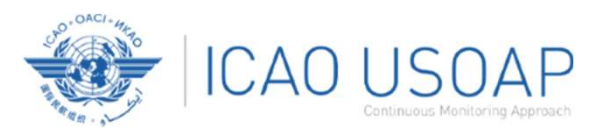

### **Providing Evidence...**

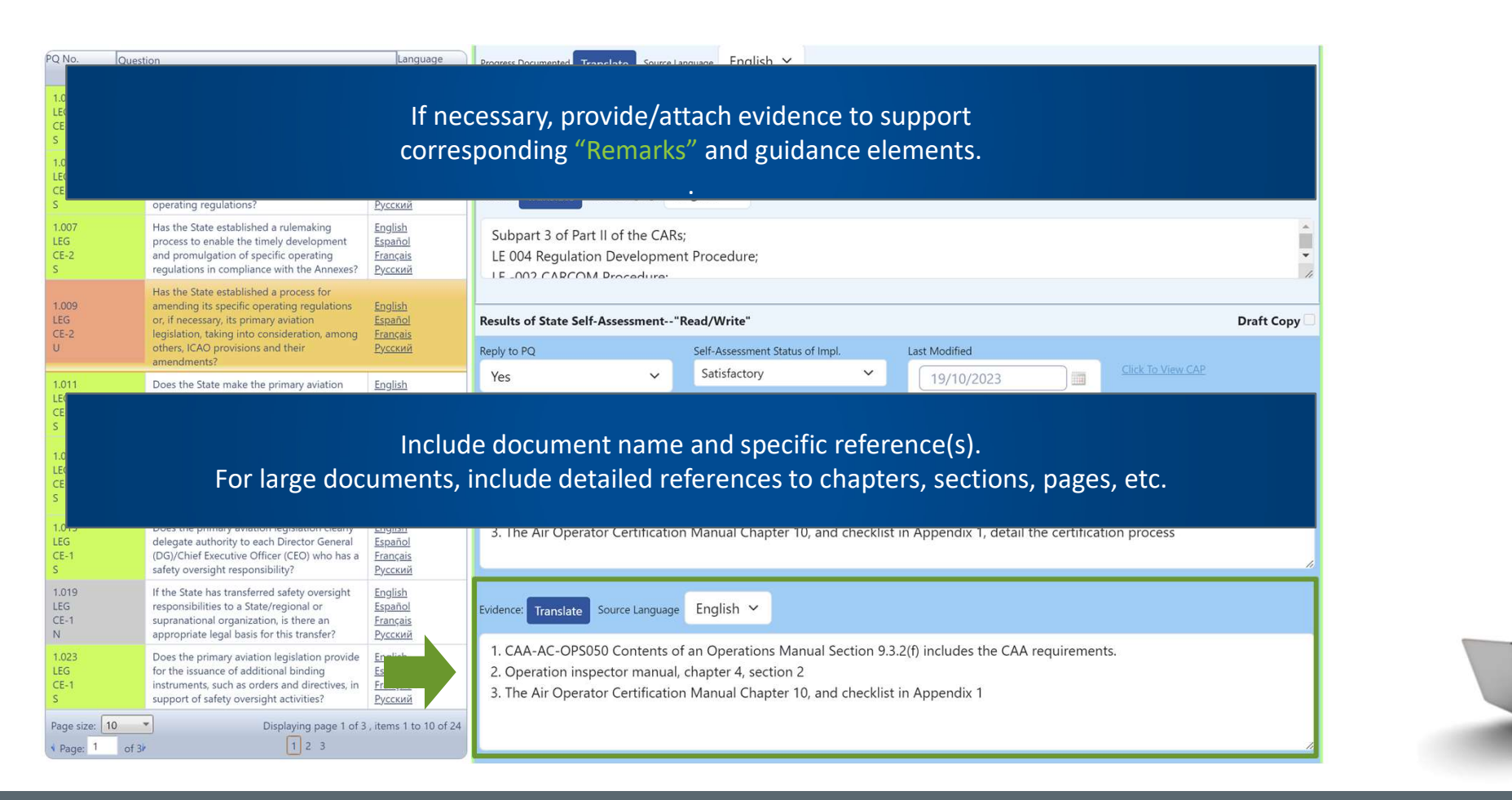

#### 6/10/2024

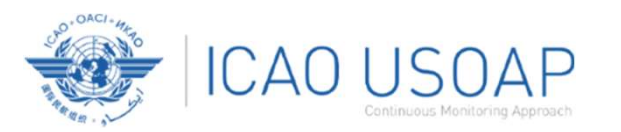

6/10/2024

### **Completing PQ Self-Assessment**

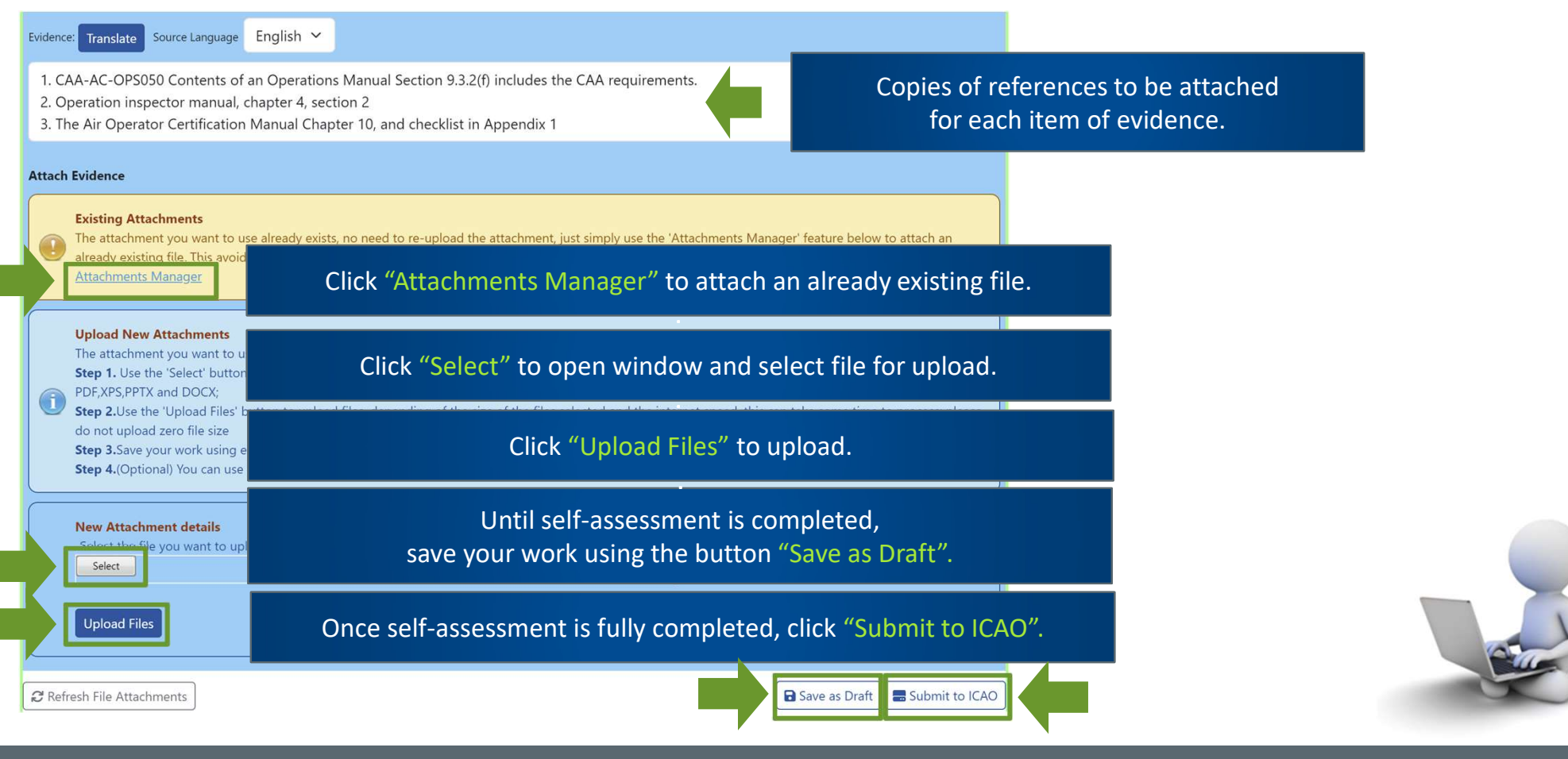

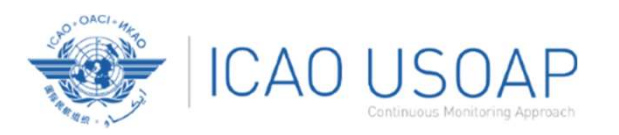

| 🖹 File Attachments Manager                                                                                                    |                                                                                                    | □ X                                                                                                    |  |  |  |  |  |  |  |
|----------------------------------------------------------------------------------------------------|----------------------------------------------------------------------------------------------------|----------------------------------------------------------------------------------------------------|--|--|--|--|--|--|--|
| Current PQ No.<br>1.009                                                                                                    | Question<br>Has the State established a process for amending its specific operating regulations or, if<br>necessary, its primary aviation legislation, taking into consideration, among others, ICAO<br>provisions and their amendments? | Review Evidence  Verify the established process for evaluating amendments to all Annexes and for the need to amend specific operating regulations or, if necessary, the primary slation. 2) Verify that the process includes all applicable steps and timelines, including the necessary coordination between the relevant technical and legal experts when necessary. Note to the auditor: |  |  |  |  |  |  |  |
| Re-use Existing Attachments The Attachments Manager allows to re-use already existing attachments and link them to the current protocol question, simply to link the attachment to the current protocol question. This avoids to re-upload an attachment multiple times which can be time consuming;  Step 1.Find the desired attachment from the 'State Uploaded Files' list Step 2.Click on the 'Move' link (right almost column of 'State Uploaded Files' column).in order to move the file to the 'Selected Files' table; Step 3.Save your work by clicking on the 'Submit' button; |                                                                                                    |                                                                                                    |  |  |  |  |  |  |  |
| File name/PQ No. Search Pattern: • Start Name •<br>Innore unper case and lower case<br>The current PQ number and the                                                                                                    | Partial File name Clear QSearch<br>e question itself will appear to which we<br>the document.                                                                                                    | e want to attach                                                                                                    |  |  |  |  |  |  |  |
| Custom Drop Zone<br>Drop Files Here                                                                                                    |                                                                                                    |                                                                                                    |  |  |  |  |  |  |  |
| SelectFileAttachment.aspx?ProtocolFindingID=2744002                                                                                                    |                                                                                                    |                                                                                                    |  |  |  |  |  |  |  |

6/10/2024

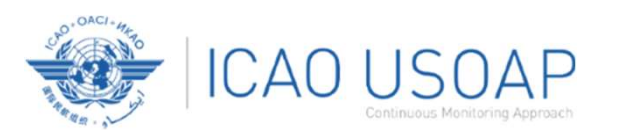

| File Attachments Manage                             | r           |             |                               |                                   |                        |                                                           |                  |                      |                     |                    | ×         |     |
|-----------------------------------------------------|-------------|-------------|-------------------------------|-----------------------------------|------------------------|-----------------------------------------------------------|------------------|----------------------|---------------------|--------------------|-----------|-----|
| Step 3.Save yo                                      | our work b  | y clicking  | on the <b>'Su</b>             | l <b>bmit'</b> butto              | on;                    |                                                           |                  |                      |                     |                    |           |     |
| File name                                           |             | Sear<br>Ir  | rch Pattern<br>ngore upper ca | 1: • Start Nam<br>ase and lower c | ne O Partial Fi<br>ase | le name Clear                                             | Q Search         |                      | Export File List    | X                  |           |     |
| tate Uploaded Files                                 | First P     | rev Next    | Last Pa                       | age:1/249                         |                        |                                                           | Selected Files   |                      |                     |                    |           |     |
| leName 🐨                                            | File Date   | Created On  | Created By                    | Modified On                       | Modified By            | Action                                                    | FileName         | File Date Created On | Created Modified On | Modified By Action |           |     |
| 004-2021.pdf                                        | 30 Mar 2017 | 09 Apr 2013 | Admin                         |                                   |                        | Link to PQ<br><u>Replace</u><br><u>Delete for all PQs</u> | No items to view |                      | Бу                  |                    |           |     |
| 8.063                                               |             |             |                               |                                   |                        |                                                           |                  |                      |                     |                    |           |     |
| 005-2015.pdf                                        | 24 Apr 2017 | 19 Mar 2015 | Admin                         |                                   |                        | Link to PQ<br><u>Replace</u><br>Delete for all PQs        |                  |                      |                     |                    |           |     |
| 3.015                                               |             |             |                               |                                   |                        |                                                           |                  |                      |                     |                    |           |     |
| 0272244260 JA VAN ZYL.pdf                           | 03 May 2017 | 14 Dec 2023 | Futureland<br>NCMC            |                                   |                        | Link to PQ<br>Replace<br>Delete for all PQs               |                  | A list of all exist  | ing eviden          | ces attache        | d appears |     |
| 1.025,3.259                                         |             |             |                               |                                   |                        |                                                           |                  | att                  | ha lowar la         | ft corner          |           |     |
| 06 AIG 2020+PQ Rev FULL+<br>(en) 23+Mar+2021.docx   | 14 Dec 2023 | 14 Dec 2023 | Futureland<br>NCMC            |                                   |                        | Link to PQ<br>Replace<br>Delete for all PQs               |                  | att                  |                     | en connen.         |           |     |
| 6.007                                               |             |             |                               |                                   |                        |                                                           |                  |                      |                     |                    |           |     |
| 07 ANS 2020+PQ Rev+K FULL+<br>(en) 23+Mar+2021.docx | 14 Dec 2023 | 14 Dec 2023 | Futureland<br>NCMC            |                                   |                        | <u>Link to PQ</u><br><u>Replace</u><br>Delete for all PQs |                  |                      |                     |                    |           |     |
| 6.007                                               | 2<br>       |             |                               |                                   |                        | -                                                         |                  |                      |                     |                    |           |     |
| <b>4 1</b> 2 3 4 5 6 7 4                            | 8 9 10 🕨    | N Page      | size: 10 🔻                    |                                   |                        | 1965 items in 197 pages                                   | •                |                      |                     |                    |           |     |
|                                                     |             |             |                               |                                   |                        |                                                           |                  |                      |                     | Submit X Close     |           | (C) |

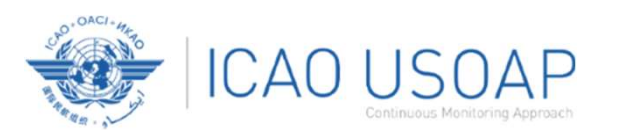

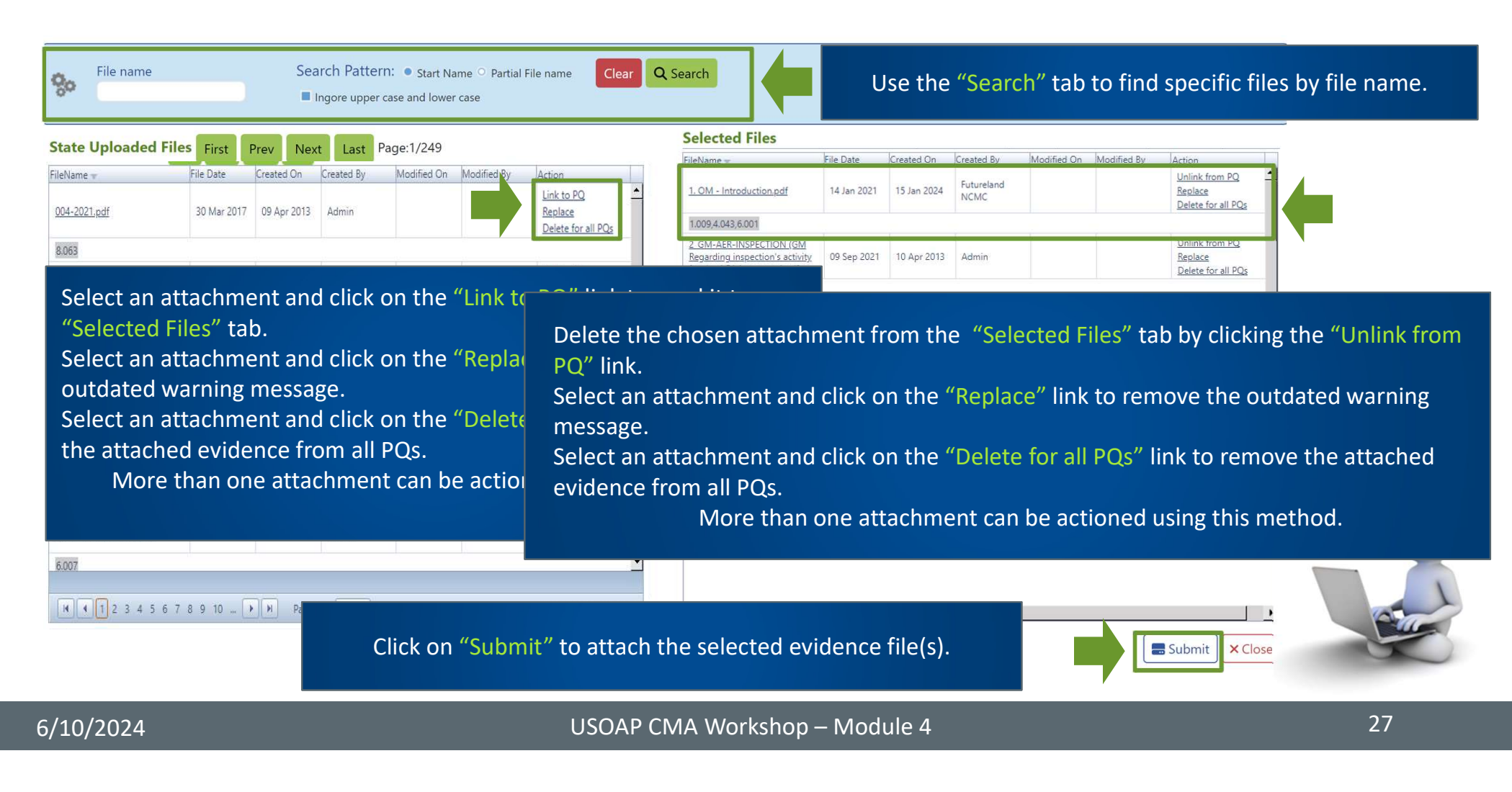

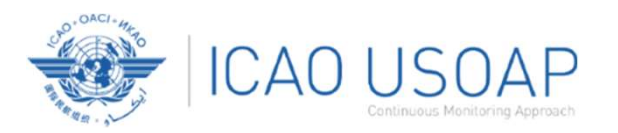

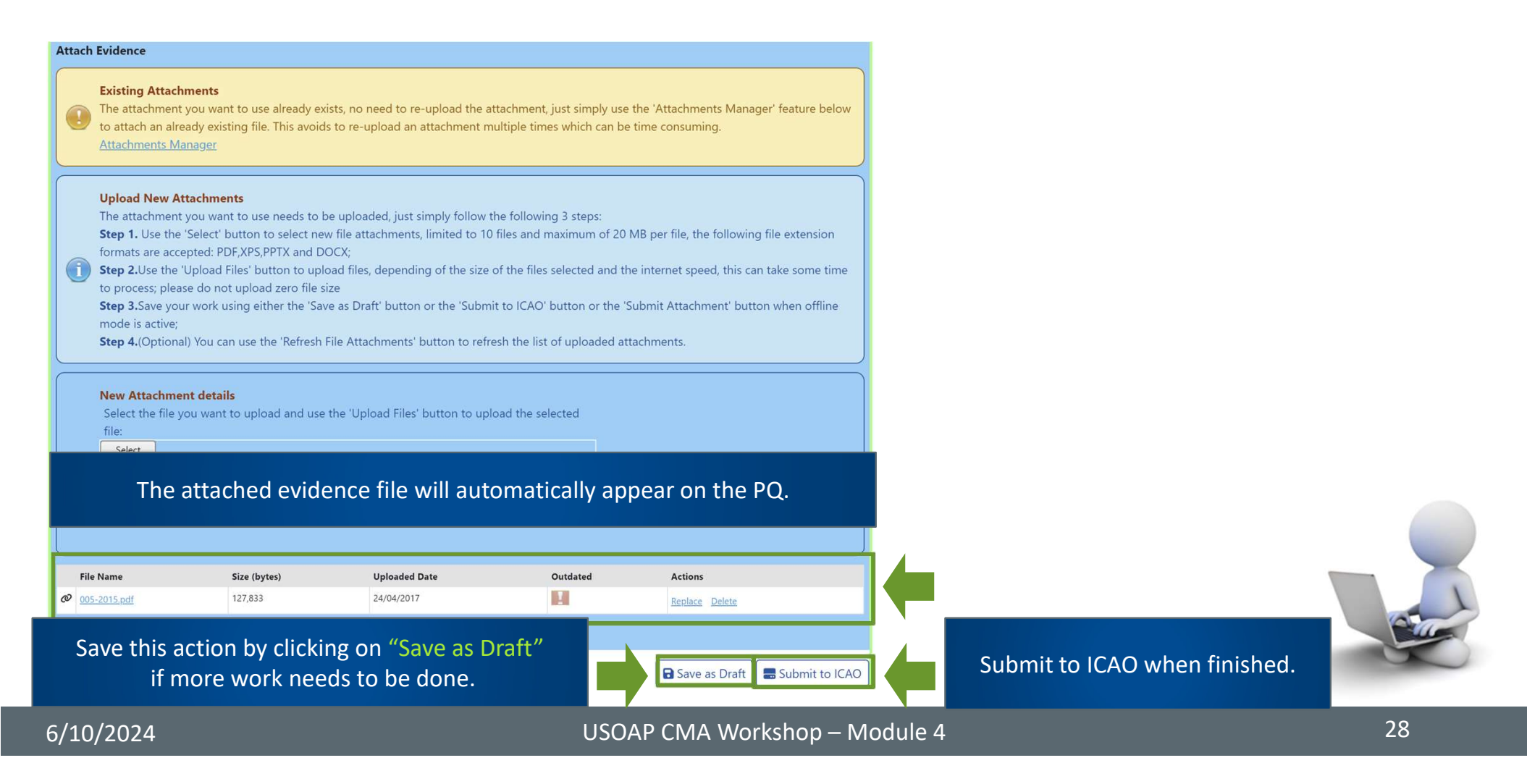

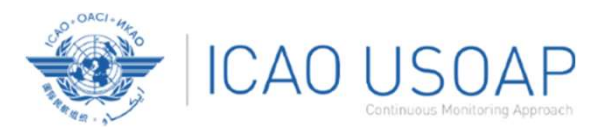

### **Outdated Attached Evidence**

|                            |                                                                                                    |                                                                       | Status of Implementation      | n by ICAO                 |              |                             | (          | CMA 2020 Protocols as of Year 202 |
|----------------------------|----------------------------------------------------------------------------------------------------|-----------------------------------------------------------------------|-------------------------------|---------------------------|--------------|-----------------------------|------------|-----------------------------------|
|                            |                                                                                                    |                                                                       | Status of Implementation by I | CAO                       |              |                             |            |                                   |
| PQ No.                     | Question<br>Show/Hide Extended Columns                                                                                                    | Language                                                              | PQ No.                        | ICAO Status of Impl.      | CSA Finding  | ssc 🗔                       | Activity   |                                   |
| 1.001<br>LEG               | Has the State promulgated primary aviation                                                                                                    | English                                                               | 1.001                         | Satisfactory 🗸            |              |                             | CMA Audit  | ~                                 |
| CE-1<br>S                  | legislation to enable it to address its obligations as<br>a signatory to the Chicago Convention?                                                                                                    | <u>Français</u><br><u>Русский</u>                                     | Start Date                    | End Date                  | Publish Date | End Date For State Comments | MIR ID No. |                                   |
| 1.005<br>LEG<br>CE-1       | Does the primary aviation legislation provide for<br>the introduction/adoption and subsequent                                                                                                    | English<br>Español<br>Français                                        | 01/12/2023                    |                           |              |                             |            |                                   |
| S 1.007                    | promugation of specific operating regulations:                                                                                                    | <u>Русский</u><br>Бращав                                              | Description Translate Source  | ce Language 🛛 English 🗸   |              |                             |            |                                   |
| LEG<br>CE-2<br>NS          | rias the State established a rulemaking process to<br>enable the timely development and promulgation<br>of specific operating regulations in compliance<br>with the Annexes?                                                       | <u>Englisn</u><br><u>Español</u><br><u>Français</u><br><u>Русский</u> | Some text here                |                           |              |                             |            |                                   |
| 1.009<br>LEG<br>CE-2<br>NS | Has the State established a process for amending<br>its specific operating regulations or, if necessary, its<br>primary aviation legislation. taking into<br>consideration, among others, ICAO provisions and<br>their amendments? | <u>English</u><br><u>Español</u><br><u>Français</u><br><u>Русский</u> | Progress Documented Translat  | e Source Language English | *            |                             |            | ,                                 |
| 1.011<br>LEG<br>CE-5<br>S  | Does the State make the primary aviation<br>legislation, specific operating regulations,<br>directives, orders, circulars, publications, etc. readily<br>available to the public?                                                  | English<br>Español<br>Français<br>Русский                             |                               |                           |              |                             |            |                                   |
| 1.013<br>LEG<br>CE-1<br>S  | Does the primary aviation legislation provide for<br>the establishment of a civil aviation organization(s)<br>and the appointment of Director General(s)<br>(DGs)/Chief Executive Officer(s) (CEOs)?                               | English<br>Español<br>Français<br>Русский                             | Evidence Translate Source     | Language English 🗸        |              |                             |            |                                   |
| 1.015<br>LEG<br>CE-1<br>NS | Does the primary aviation legislation clearly<br>delegate authority to each Director General<br>(DG)/Chief Executive Officer (CEO) who has a safety<br>oversight responsibility?                                                   | English<br>Español<br>Français<br>Русский                             | Some text here                |                           |              |                             |            | <br>▼                             |
| 1.019<br>LEG<br>CE-1       | If the State has transferred safety oversight<br>responsibilities to a State/regional or supranational<br>organization, is there an appropriate legal basis for                                                                    | English<br>Español<br>Français                                        | Results of State Self-Asse    | ssment"Read/Write"        |              |                             |            | Draft Copy                        |

Outdated attached evidence warning message appears when ICAO publishes new activity results

6/10/2024

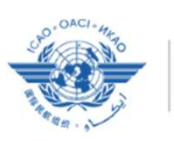

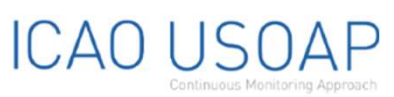

### **Outdated Attached Evidence**

|                            | readily available to the public?                                                                                                    | -                                         |    |                                                                             |              |               |          |                              |
|----------------------------|----------------------------------------------------------------------------------------------------|-------------------------------------------|----|-----------------------------------------------------------------------------|--------------|---------------|----------|------------------------------|
| 1.013<br>LEG<br>CE-1<br>S  | Does the primary aviation legislation<br>provide for the establishment of a<br>civil aviation organization(s) and the<br>appointment of Director General(s)<br>(DGs)/Chief Executive Officer(s)<br>(CEOs)? | English<br>Español<br>Français<br>Русский |    | File Name                                                                   | Size (bytes) | Uploaded Date | Outdated | Actions                      |
| 1.015                      | Does the primary aviation legislation                                                                                                    | English                                   |    | PQ 1.001 - Exhibit 7pdf                                                     | 1,534,866    | 27/02/2023    | I        | <u>Replace</u> <u>Delete</u> |
| LEG<br>CE-1                | clearly delegate authority to each<br>Director General (DG)/Chief Executive                                                                                                    | <u>Español</u><br>Français                |    | PQ 1.001 - Exhibit 8 "docx                                                  | 33,531       | 27/02/2023    | I        | Replace Delete               |
| NS                         | Officer (CEO) who has a safety<br>oversight responsibility?                                                                                                    | <u>Русский</u>                            |    | PQ 1.001 - Exhibit 9pdf                                                     | 5,502,992    | 27/02/2023    | I        | Replace Delete               |
| 1.019                      | If the State has transferred safety                                                                                                    | English                                   | Ø  | PQ 1.011 - Exhibit 1c - Transportation of Dangerous Goods Act.pdf           | 10,551,668   | 30/01/2023    | 1        | Replace Delete               |
| LEG<br>CE-1                | State/regional or supranational                                                                                                    | <u>Español</u><br>Français                | Ø  | PQ 1.011 - Exhibit 1d - Civil Air Navigation Services Commercialization Act | 433,373      | 27/01/2023    | I        | Replace Delete               |
| NA                         | organization, is there an appropriate legal basis for this transfer?                                                                                                    | Русский                                   | Ø  | PQ 1.011 - Exhibit 1e - Department of Transport Act 1985.pdf                | 152,486      | 27/01/2023    | 1        | Replace Delete               |
| 1.023                      | Does the primary aviation legislation                                                                                                    | English                                   |    | PQ1.001 Exhibit 1.docx                                                      | 492,135      | 16/01/2023    | I        | Replace Delete               |
| LEG<br>CE-1                | binding instruments, such as orders                                                                                                    | <u>Español</u><br>Français                |    | PQ1.001 Exhibit 2.docx                                                      | 33,706       | 16/01/2023    | 1        | Replace Delete               |
| S                          | oversight activities?                                                                                                    | <u>Русский</u>                            |    | PQ1.001 Exhibit 3.docx                                                      | 3,136,354    | 16/01/2023    | I        | Replace Delete               |
| 1.025<br>LEG<br>CE-2       | Has the State established procedures<br>for identifying and notifying to ICAO<br>differences between ICAO SARPs and                                                                                        | <u>English</u><br>Español<br>Français     | □r | leviewed without change                                                     |              |               |          |                              |
| NS                         | its legislation and practices, if any?                                                                                                    | <u>Русский</u>                            | ß  | Refresh File Attachments                                                    |              | Save as Dr    | aft 🔚    | Submit to ICAO               |
| Page size: 10<br>Page: 1 o | Displaying page 1 of 3 , its                                                                                                    | ems 1 to 10 of 23<br>3                    |    | orrective Action Plan                                                       |              | N             |          | ~                            |

To review evidence without change and remove the outdated attached evidence warning message <u>on all attached evidence on the list</u>, simply select the checkbox: 'Reviewed without change' and click 'Save as Draft' or 'Submit to ICAO'.

6/10/2024

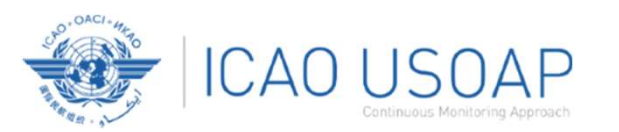

### Example of Completed Self-Assessment

| <ul> <li>Existing Attachments<br/>The attachment you war<br/>already existing file. This<br/>Attachments Manager</li> <li>Upload New Attachmer<br/>The attachment you war<br/>Step 1. Use the 'Select' H<br/>PDF,XPS,PPTX and DOCY<br/>Step 2. Use the 'Upload<br/>do not upload zero file s<br/>Step 3. Save your work u<br/>Step 4. (Optional) You ca</li> <li>New Attachment detail<br/>Select the file you want</li> </ul> | <ul> <li>Helpful Tips in Revising/Updating "Remarks"</li> <li>Copy the original "Remarks" text to a MS WORD document<br/>or a plain text editor.</li> <li>Revise/update the original text as required.</li> <li>In the "Remarks" box, add the date of submission.</li> <li>Below the date, add the subject matter in CAPITAL LETTERS.</li> <li>Copy and Paste the revised/updated text into the "Remarks" box.</li> <li>Click "Save as Draft" to save your work.</li> </ul> |  |
|----------------------------------------------------------------------------------------------------|----------------------------------------------------------------------------------------------------|--|
| Upload Files                                                                                                    |                                                                                                    |  |

#### 6/10/2024

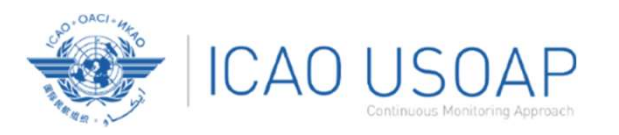

### **Exporting Self-Assessment Checklist**

### Under "Self-Assessment" tab, scroll down and select "Export Protocol Self-Assessment Checklist".

| State Dashboard 🗙 Sel   | lf-Assessment 🗙    | PQ Findings 🗙 Corrective | e Action P | lan (CAP) 🖌 Mandatory In | formation Re | equests (MIR) 🗸 |
|-------------------------|--------------------|--------------------------|------------|--------------------------|--------------|-----------------|
| PQ Findings / Manag M   | anage State Self-  | Assessment               |            |                          |              |                 |
| View Mode               | port Protocol Sel  | f-Assessment Checklist   |            | Audit Area               |              | Audit Area Grou |
| Live mode - Public      | nport Protocol Sel | If-Assessment Checklist  | Ŧ          | LEG                      | •            | All             |
| Critical Element Group  | S                  | SSC                      |            | New Protocol Status      |              | State Acceptanc |
| All                     | •                  | All                      | •          | All                      | •            | All             |
| Clear Q Search          |                    |                          |            |                          |              |                 |
| List Of Not Satifactory | POs                |                          |            |                          |              |                 |

| List Of Not | Satifactory PQs                                      |          |                           |             |   |  |
|-------------|------------------------------------------------------|----------|---------------------------|-------------|---|--|
|             | Question                                             | Language | Language Protocol Finding |             |   |  |
| PQ No.      | Show/Hide Extended Columns                           |          | PQ No.                    | Reply to PQ |   |  |
| 1.151       | Has the State ratified Article 83 bis of the Chicago | English  | 1.151                     |             | v |  |

6/10/2024

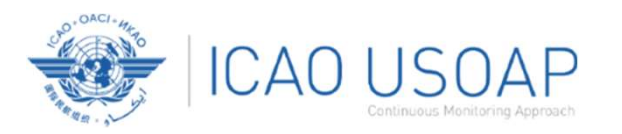

### Exporting Self-Assessment Checklist — "All Protocols"

### To view all PQs, Click "All Protocols".

The export feature is utilized for the completion of the self-assessment protocol questions offline.

Warning: The Unlock feature should only be used to unlock the self-assessment when the original exported document has been lost or there is no need to import the document back into the OLF. The result of unlocking an exported document causes the exported file to become obsolete and cannot be imported into the OLF.

) The exported document requires Microsoft Word 2010 on a Windows based platform. Please ensure the document remains in its native "docx" file format when saving. The exported file should not be merged or modified.

Data Cycle Type

Regular

All Protocols

PPQOnly

OProtocols status based on last ICAO activity

S

N

N

N

UDT

| Code | Description                                                     | Ref. Language | Is Locked | Export User | Exported<br>User Email | Export Date | Last Imported File<br>Name | Last Imported On | Last Imported By | Imported<br>User Email |
|------|-----------------------------------------------------------------|---------------|-----------|-------------|------------------------|-------------|----------------------------|------------------|------------------|------------------------|
| LEG  | Primary Aviation Legislation and Specific Operating Regulations | English 🗸     |           |             |                        |             |                            |                  |                  |                        |
| ORG  | Civil aviation organization                                     | English 🗸     |           |             |                        |             |                            |                  |                  |                        |
| PEL  | Personnel licensing and training                                | English 🖌     |           |             |                        |             |                            |                  |                  |                        |
| OPS  | Aircraft operations                                             | English 🖌     |           |             |                        |             |                            |                  |                  |                        |
| AIR  | Airworthiness of aircraft                                       | English 🖌     |           |             |                        |             |                            |                  |                  |                        |
| AIG  | Aircraft accident and incident investigation                    | English 🖌     |           |             |                        |             |                            |                  |                  |                        |
| ANS  | Air navigation services                                         | English 🖌     |           |             |                        |             |                            |                  |                  |                        |
| AGA  | Aerodromes and ground aids                                      | English 🗸     |           |             |                        |             |                            |                  |                  |                        |
| AGA  | Aerodromes and ground aids                                      | English 🗸     | U         |             |                        |             |                            | Dafaark 🗖        |                  |                        |

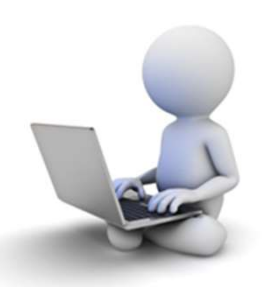

6/10/2024

USOAP CMA Workshop – Module 4

33

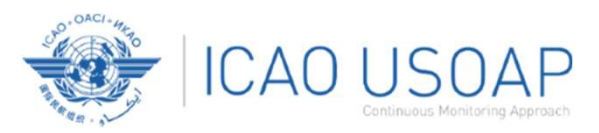

## ICAO USOAP Exporting Self-Assessment Checklist — "Priority Protocols"

### To view all PQs, Click "PPQ Only".

The export feature is utilized for the completion of the self-assessment protocol questions offline.

Warning: The Unlock feature should only be used to unlock the self-assessment when the original exported document has been lost or there is no need to import the document back into the OLF. The result of unlocking an exported document causes the exported file to become obsolete and cannot be imported into the OLF.

]) The exported document requires Microsoft Word 2010 on a Windows based platform. Please ensure the document remains in its native "docx" file format when saving. The exported file should not be merged or modified.

|                | Data Cycle Typ | e       |                |                                 |       |      |      |  |
|----------------|----------------|---------|----------------|---------------------------------|-------|------|------|--|
| Q <sub>0</sub> | Regular        |         | ~              |                                 |       |      |      |  |
|                |                | PPQOnly | OProtocols sta | atus based on last ICAO activit | y 🗆 s | 🗆 NS | 🗆 NA |  |

|   | Code | Description                                                     | Ref. Language | Is Locked | Export User | Exported<br>User Email | Export Date | Last Imported File<br>Name | Last Imported On | Last Imported By | Imported<br>User Emai |
|---|------|-----------------------------------------------------------------|---------------|-----------|-------------|------------------------|-------------|----------------------------|------------------|------------------|-----------------------|
| 0 | LEG  | Primary Aviation Legislation and Specific Operating Regulations | English 🖌     |           |             |                        |             |                            |                  |                  |                       |
|   | ORG  | Civil aviation organization                                     | English 🗸     |           |             |                        |             |                            |                  |                  |                       |
|   | PEL  | Personnel licensing and training                                | English 🖌     |           |             |                        |             |                            |                  |                  |                       |
|   | OPS  | Aircraft operations                                             | English 🗸     |           |             |                        |             |                            |                  |                  |                       |
| 0 | AIR  | Airworthiness of aircraft                                       | English 🗸     |           |             |                        |             |                            |                  |                  |                       |
| כ | AIG  | Aircraft accident and incident investigation                    | English 🗸     |           |             |                        |             |                            |                  |                  |                       |
| 2 | ANS  | Air navigation services                                         | English 🖌     |           |             |                        |             |                            |                  |                  |                       |
|   | AGA  | Aerodromes and ground aids                                      | English 🗸     |           |             |                        |             |                            |                  |                  |                       |

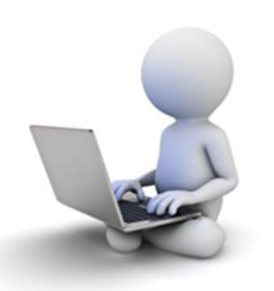

6/10/2024

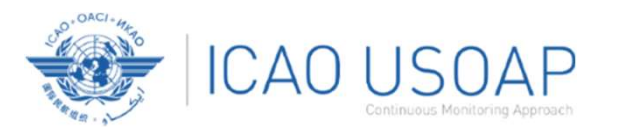

### Exporting Self-Assessment Checklist — "by ICAO PQ status"

### To view "Satisfactory", "Not Satisfactory", "Not Applicable" and "Undetermined" PQs only,

click "Protocols status based on last ICAO activity" and select the PQ status.

Warning: The Unlock feature should only be used to unlock the self-assessment when the original exported document has been lost or there is no need to import the document back into the OLF.
 The result of unlocking an exported document causes the exported file to become obsolete and cannot be imported into the OLF.

The exported document requires Microsoft Word 2010 on a Windows based platform. Please ensure the document remains in its native "docx" file format when saving. The exported file should not be merged or modified. Data Cycle Type Regular ... 00 ●Protocols status based on last ICAO activity S NS NA UDT **DPPQOnly** Is Locked Export User Last Imported File Last Imported On Last Imported By Code Description Ref. Language Exported Export Date Imported User Email User Email Name English 🗸 LEG Primary Aviation Legislation and Specific Operating Regulations English 🗸 ORG Civil aviation organization English 🗸 PEL Personnel licensing and training OPS Aircraft operations English 🗸 AIR Airworthiness of aircraft English 🗸 English 🗸 AIG Aircraft accident and incident investigation English 🗸 ANS Air navigation services English 🗸 AGA Aerodromes and ground aids C Refresh **Submit** Export to Excel

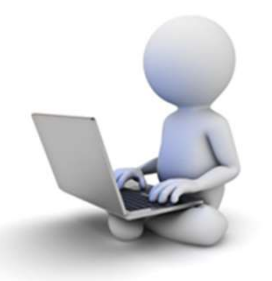

6/10/2024

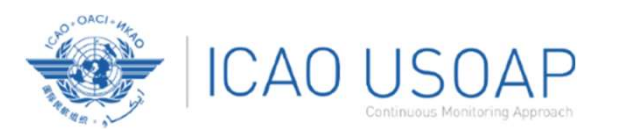

### Exporting Self-Assessment Checklist — Selected PQs

C Refresh

Submit

Export to Excel

### To view PQs of a particular audit area (one area at a time), check box next to selected audit area.

Warning: The Unlock feature should only be used to unlock the self-assessment when the original exported document has been lost or there is no need to import the document back into the OLF.
 The result of unlocking an exported document causes the exported file to become obsolete and cannot be imported into the OLF.

🕒 The exported document requires Microsoft Word 2010 on a Windows based platform. Please ensure the document remains in its native "docx" file format when saving. The exported file should not be merged or modified.

| <b>%</b> | Data Cycle Type Ular VII Protocols OPPQOnly OProtocols status based on last ICAO activity S NA UDT |                                                                 |               |           |             |                        |             |                            |                  |                  |                        |  |  |
|----------|----------------------------------------------------------------------------------------------------|-----------------------------------------------------------------|---------------|-----------|-------------|------------------------|-------------|----------------------------|------------------|------------------|------------------------|--|--|
|          | Code                                                                                               | Description                                                     | Ref. Language | Is Locked | Export User | Exported<br>User Email | Export Date | Last Imported File<br>Name | Last Imported On | Last Imported By | Imported<br>User Email |  |  |
|          | LEG                                                                                                | Primary Aviation Legislation and Specific Operating Regulations | English 🖌     |           |             |                        |             |                            |                  |                  |                        |  |  |
|          | ORG                                                                                                | Civil aviation organization                                     | English 🗸     |           |             |                        |             |                            |                  |                  |                        |  |  |
|          | PEL                                                                                                | Personnel licensing and training                                | English 🗸     |           |             |                        |             |                            |                  |                  |                        |  |  |
|          | OPS                                                                                                | Aircraft operations                                             | English 🗸     |           |             |                        |             |                            |                  |                  |                        |  |  |
|          | AIR                                                                                                | Airworthiness of aircraft                                       | English 🗸     |           |             |                        |             |                            |                  |                  |                        |  |  |
|          | AIG                                                                                                | Aircraft accident and incident investigation                    | English 🗸     |           |             |                        |             |                            |                  |                  |                        |  |  |
|          | ANS                                                                                                | Air navigation services                                         | English 🗸     |           |             |                        |             |                            |                  |                  |                        |  |  |
|          | AGA                                                                                                | Aerodromes and ground aids                                      | English V     |           |             |                        |             |                            |                  |                  |                        |  |  |

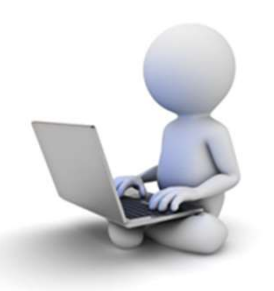

6/10/2024
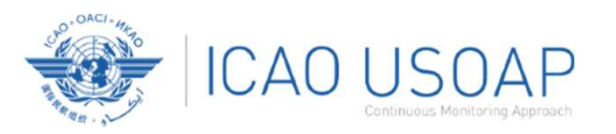

#### Once PQ selection type is made, click "Submit" to download file.

|                  | exported                            | document requires Microsoft Word 2010 on a Windows based                               | platform. Please er                 | nsure the doo | cument remains in | its native "docx       | " file format whe | en saving. The expor       | ted file should no | t be merged or moc | lified.                |
|------------------|-------------------------------------|----------------------------------------------------------------------------------------|-------------------------------------|---------------|-------------------|------------------------|-------------------|----------------------------|--------------------|--------------------|------------------------|
| Data<br>Re<br>©A | Cycle Type<br>gular<br>Il Protocols | OPPQOnly OProtocols status based on last ICAO activity S                               | NS 🗌 NA 🗌 UDT                       |               |                   |                        |                   |                            |                    |                    |                        |
| c                | ode                                 | Description                                                                            | Ref. Language                       | Is Locked     | Export User       | Exported<br>User Email | Export Date       | Last Imported File<br>Name | Last Imported On   | Last Imported By   | Imported<br>User Email |
|                  | LEG                                 | Primary Aviation Legislation and Specific Operating Regulations                        | English 🗸                           |               |                   |                        |                   |                            |                    |                    |                        |
|                  | LLO                                 |                                                                                        |                                     |               |                   |                        |                   |                            |                    |                    |                        |
|                  | ORG                                 | Civil aviation organization                                                            | English 🗸                           |               |                   |                        |                   |                            |                    |                    |                        |
|                  | ORG<br>PEL                          | Civil aviation organization<br>Personnel licensing and training                        | English V<br>English V              |               |                   |                        |                   |                            |                    |                    |                        |
|                  | ORG<br>PEL<br>OPS                   | Civil aviation organization<br>Personnel licensing and training<br>Aircraft operations | English V<br>English V<br>English V |               |                   |                        |                   |                            |                    |                    |                        |

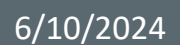

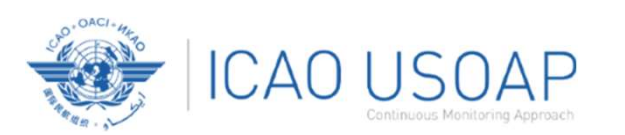

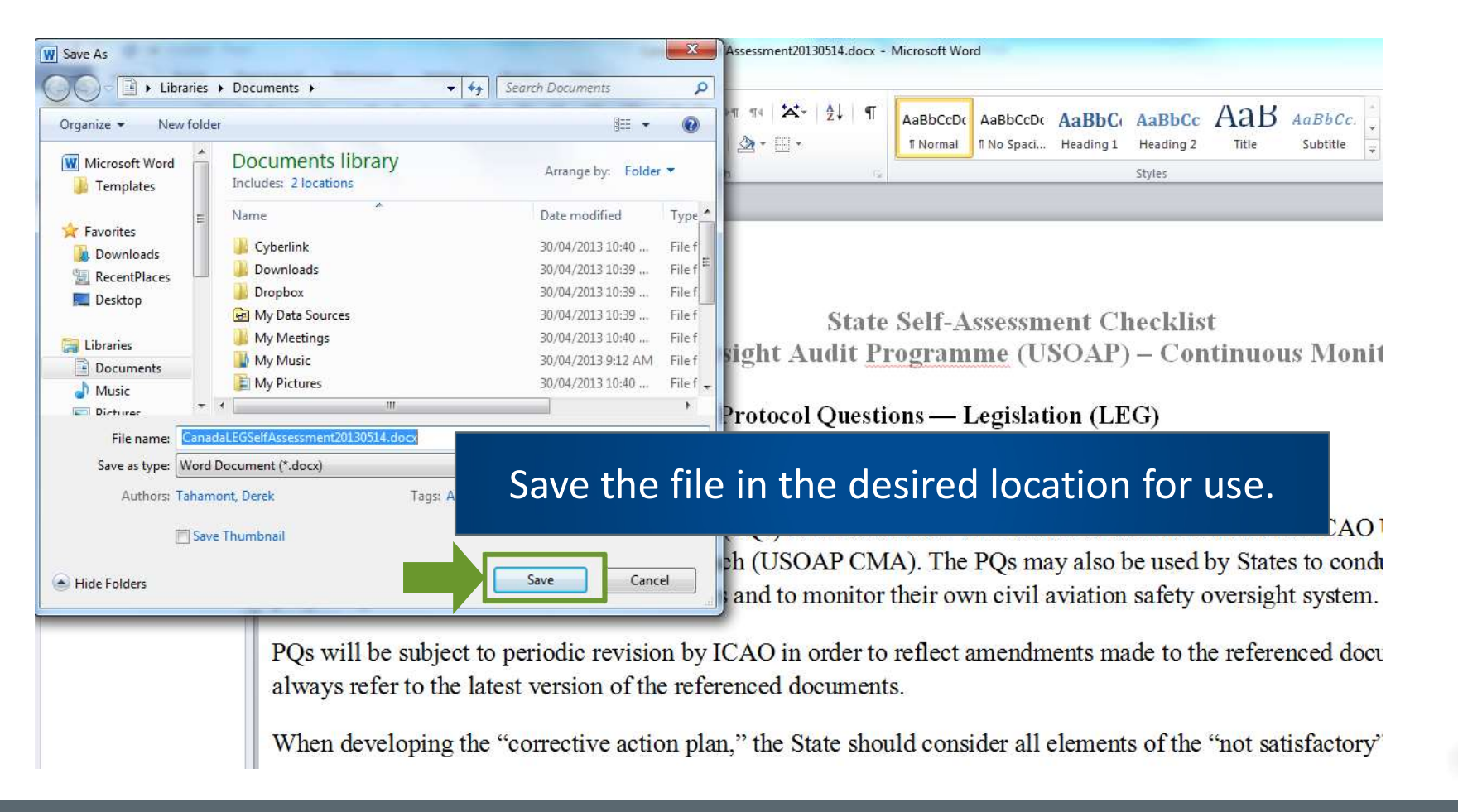

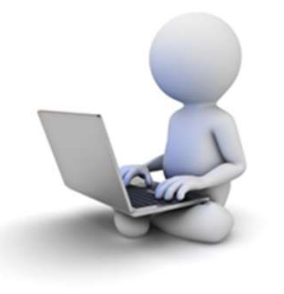

6/10/2024

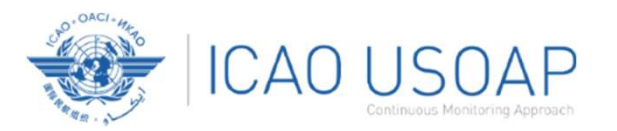

| Jen A.           | ssessment /                     | / Export Protocol Self-Assessment Checklist                                                                                                    |                                                               |                                                   |                                                                                                    |
|------------------|---------------------------------|----------------------------------------------------------------------------------------------------|---------------------------------------------------------------|---------------------------------------------------|----------------------------------------------------------------------------------------------------|
|                  |                                 |                                                                                                    |                                                               |                                                   |                                                                                                    |
| U                | The export fe                   | eature is utilized for the completion of the self-assessment pro-                                                                                                    | locol questions offlin                                        | ne.                                               |                                                                                                    |
|                  | Warning: Th<br>The result of    | ne Unlock feature should only be used to unlock the self-assess<br>f unlocking an exported document causes the exported file to b                                                   | ment when the origi<br>become obsolete and                    | inal exported document<br>d cannot be imported ir | t has been lost or there is no need to import the document back into the OLF.<br>ito the OLF.           |
|                  | The exported                    | d document requires Microsoft Word 2010 on a Windows base                                                                                                    | d platform. Please er                                         | nsure the document ren                            | nains in its native "docx" file format when saving. The exported file should not be merged or modified. |
|                  | Data Cycle Typ                  | pe                                                                                                    |                                                               | -                                                 |                                                                                                    |
| 80<br>           | All Protocols                   | OPPQOnly OProtocols status based on last ICAO activity S                                                                                                    |                                                               |                                                   |                                                                                                    |
| _                | Code                            | Description                                                                                                    | Kei. Language                                                 | is cocked Expline ose                             |                                                                                                    |
|                  | OPG                             | Primary Aviation Legislation and Specific Operating Regulations                                                                                                    | English V                                                     |                                                   | "Unlock" exports that will not be                                                                       |
|                  | Ono                             |                                                                                                    | English                                                       |                                                   |                                                                                                    |
|                  | PEL                             | Personnel licensing and training                                                                                                    | English Y                                                     | Unlock Futurelar                                  | ko inanartad inta tha <del>avetara</del>                                                                |
|                  | OPS                             | Personnel licensing and training Aircraft operations                                                                                                    | English ~                                                     | Unlock Futurelar                                  | re-imported into the system                                                                             |
| )<br>)<br>)      | OPS<br>AIR                      | Personnel licensing and training Aircraft operations Airworthiness of aircraft                                                                                                    | English V<br>English V                                        | Unlock Futurelar                                  | re-imported into the system                                                                             |
| )<br>)<br>)<br>) | PEL<br>OPS<br>AIR<br>AIG        | Personnel licensing and training Aircraft operations Airworthiness of aircraft Aircraft accident and incident investigation                                                         | English V<br>English V<br>English V                           | Unlock Futurelar                                  | re-imported into the system                                                                             |
|                  | PEL<br>OPS<br>AIR<br>AIG<br>ANS | Personnel licensing and training         Aircraft operations         Airworthiness of aircraft         Aircraft accident and incident investigation         Air navigation services | English V<br>English V<br>English V<br>English V<br>English V | Unlock Fu urelar                                  | re-imported into the system                                                                             |

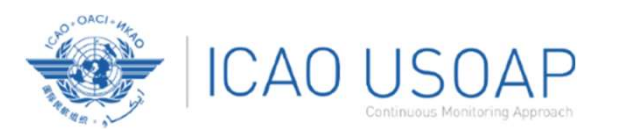

### Exporting Self-Assessment Checklist in Excel

#### Once PQ selection type is made, click "Export to Excel" to download file.

| Data Cycle Type         Regular         • All Protocols       OPPQOnly         OProtocols status based on last ICAO activity       \$ N\$         NA       UDT                                                                                                    | The res   | ng: The<br>ult of u | Unlock feature should only be used to unlock the self-assess<br>unlocking an exported document causes the exported file to be | ment when the origin  | nal exported<br>cannot be i | l document has be<br>mported into the C | en lost or there<br>DLF. | is no need to i | mport the document  | back into the OL  | F.                  | 110 - 4    |
|----------------------------------------------------------------------------------------------------|-----------|---------------------|----------------------------------------------------------------------------------------------------|-----------------------|-----------------------------|-----------------------------------------|--------------------------|-----------------|---------------------|-------------------|---------------------|------------|
| Data Cycle Type       Regular       Image: Source Source S      | . the ext | Jonteu              | document requires inicrosort word 2010 on a windows based                                                                     | i plationn. Please en | sure the doo                | coment remains in                       | its native doo           | c me format wi  | ien saving. me expo | rted me should ho | or be merged of moc | imed.      |
| All Protocols OPPQOnly OProtocols status based on last ICAO activity S NA UDT     Code Description Ref. Language Is Locked Export User Exported Export Date Last Imported File Last Imported On Last Imported By Imported User Email   1 LEG Primary Aviation Legislation and Specific Operating Regulations English v I I I I I I I I I I I I I I I I I I I I I I I I I I I I I I I I I I I I I I I I I I I I I I I I I I I I I I I I I I I I I I I I I I I I I I I I I I I I I I I I I I I I I I I I I I I I I I I I I I I I I I I I I I I I I I I I I I I I I I I I I I I I I I I I I I I I I I I I I I                                                                                                    | Data Cyc  | cle Type<br>ar      | ~                                                                                                    |                       |                             |                                         |                          |                 |                     |                   |                     |            |
| Code       Description       Ref. Language       Is Locked       Export User       Exported       Export Date       Last Imported On       Last Imported On       Last Imported By       Imported User Email         LEG       Primary Aviation Legislation and Specific Operating Regulations       English ~       Imported       Imported       Imported       Imported       Imported On       Last Imported By       Imported By       Imported       User Email         ORG       Civil aviation organization       English ~       Imported       Imported       Imported       Imported       Imported       User Email         PEL       Personnel licensing and training       English ~       Imported       Imported                                                                                                    | ©All Pr   | otocols             | OPPQOnly OProtocols status based on last ICAO activity S                                                                      | NS 🗌 NA 🗌 UDT         |                             |                                         |                          |                 |                     |                   |                     |            |
| Code     Description     Ref. Language     is tocked     exported     exported <thexported< th="">     exported     exported     <the< th=""><th>Code</th><th></th><th>Pressiation</th><th>Def Jappunge</th><th>Is Locked</th><th>Event User</th><th>Europeterd</th><th>Evenent Date</th><th>Last Imported File</th><th>Last Imported On</th><th>Last Imported Dr.</th><th>Imported</th></the<></thexported<>                                                                                                    | Code      |                     | Pressiation                                                                                                    | Def Jappunge          | Is Locked                   | Event User                              | Europeterd               | Evenent Date    | Last Imported File  | Last Imported On  | Last Imported Dr.   | Imported   |
| LEG       Primary Aviation Legislation and Specific Operating Regulations       English ~       Image: Control operating Regulation operating Regulations       English ~       Image: Control operating Regulation operating Regulation operating Regul                                 | Code      | 2                   | Description                                                                                                    | Ker. Language         | is cocked                   | Export User                             | User Email               | Export Date     | Name                | Last imported on  | Last imported by    | User Email |
| ORG     Civil aviation organization     English v       PEL     Personnel licensing and training     English v       OPS     Aircraft operations     English v                                                                                                    | LEG       | ;                   | Primary Aviation Legislation and Specific Operating Regulations                                                               | English 🗸             |                             |                                         |                          |                 |                     |                   |                     |            |
| PEL     Personnel licensing and training     English ~     Image: Comparison of the comparison of the comparison | OR        | G                   | Civil aviation organization                                                                                                   | English 🗸             |                             |                                         |                          |                 |                     |                   |                     |            |
| OPS Aircraft operations English V                                                                                                    | ) PEL     |                     | Personnel licensing and training                                                                                              | English 🗸             |                             |                                         |                          |                 |                     |                   |                     |            |
|                                                                                                    |           | s                   | Aircraft operations                                                                                                    | English V             |                             |                                         |                          |                 |                     |                   |                     |            |

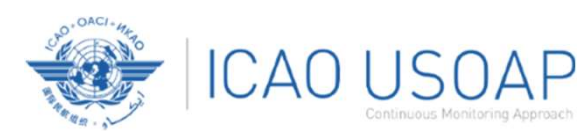

#### Exporting Self-Assessment Checklist in Excel

| AutoSave 💽 🗍 🏷 - 🗢 🗢                                | FUTU_Compliance_SelfAssement                | xportToExcel.xlsx ∙ Saved to this PC ∽                                                                                                    | ₽ Search                                       |                                                                                                    | Guevi                                                                         | n, Jerome 🕦 🖻 — 🗆 🗙                                                                                                    |
|-----------------------------------------------------|---------------------------------------------|----------------------------------------------------------------------------------------------------|------------------------------------------------|----------------------------------------------------------------------------------------------------|-------------------------------------------------------------------------------|----------------------------------------------------------------------------------------------------|
| File Home Insert Page Lay                           | out Formulas Data Review                    | View Automate Add-ins He                                                                                                    | elp Power Pivot Team                           |                                                                                                    |                                                                               | 🖓 Comments 🖄 Share 👻                                                                                                    |
| Paste<br>× ≪ Format Painter Calibri Calibri B I U × | - 8 - A^ A<br>→ 8 - A^ A<br>→ 8 - A - = = = | Image: System     Image: System     System     Image: System     Image: Sys | eneral v<br>Conditional For<br>Formatting v Ta | Normal Bad<br>mat as Good Neutral<br>ble ~                                                                                                    | End Delete Format<br>↓ ↓ ↓ ↓ ↓ ↓ ↓ ↓ ↓ ↓ ↓ ↓ ↓ ↓ ↓ ↓ ↓ ↓ ↓                    | 8t     Add-ins       Analyze Copilot       Data                                                                                                    |
| Clipboard 😼                                         | Font 🔤                                      | Alignment 🕞                                                                                                    | Number 😼                                       | Styles                                                                                                    | Cells Editing                                                                 | Add-ins I A                                                                                                    |
| A1 • : × ✓ f*                                       | Audit Area                                  |                                                                                                    |                                                |                                                                                                    |                                                                               | ^                                                                                                    |
| A<br>1 Audit Area                                   | B<br>PQ Number                              | C<br>CE Code                                                                                                    | D<br>Is PPQ                                    | E<br>PQ Question                                                                                                    | F<br>Reference                                                                | G A Review Evidence                                                                                                    |
| LEG                                                 | 1.001                                       | CE-1                                                                                                    | True                                           | Has the State promulgated primary aviation legislation to<br>enable it to address its obligations as a signatory to the<br>Chicago Convention?                           | CC<br>Part I<br>STD<br>A19<br>3.2.1.1<br>GM<br>Dcc 9734<br>Par A, C3          | 1) Confirm title; date of promulgation and last amen<br>all primary aviation legislation.     2) Verify that the content of the primary aviation legi<br>consistent, sufficient (addressing all audit areas as r<br>and properly organized.                                                                                                    |
| LEG                                                 | 1.005                                       | CE-1                                                                                                    | True                                           | Does the primary aviation legislation provide for the<br>introduction/adoption and subsequent promulgation of<br>specific operating regulations?                         | CC<br>Part I<br>STD<br>3.2.1.1<br>GM<br>Doc 9734<br>Part A, C3                | Verify that provisions allow for the introduction/ado<br>specific operating regulations and at least cover all /<br>the areas of PEL, OPS (including dangerous goods), Al<br>and AGA.                                                                                                    |
| LEG                                                 | 1.007                                       | CE-2                                                                                                    | True                                           | Has the State established a rulemaking process to enable the<br>timely development and promulgation of specific operating<br>regulations in compliance with the Annexes? | CC<br>Art 37<br>STD<br>A19<br>3.2.1.1.8.3.2.2<br>GM<br>Doc 9734<br>Part A, C3 | Verify that:<br>a) The rulemaking process includes all applicable str<br>conformance with the State's legal system, as well a<br>timelines for the various steps;<br>b) the procedures or other means of compliance req<br>current specific operating regulations regeal previo<br>operating regulations, required; and<br>c) all relevant entities (safety oversight entities/inve<br>sudforcoorustion) for SEI. DeS loculute danese of |
| The Self                                            | -Assessmer<br><u>impor</u>                  | nt export in<br>r <u>ted</u> on the                                                                                                    | Excel forma<br>OLF. This is                    | at is a Read-Or<br>a convenient                                                                                                    | nly file, it <u>cann</u><br>work file.                                        | <u>ot be re-</u>                                                                                                    |
|                                                     |                                             |                                                                                                    |                                                |                                                                                                    | Part A, C3                                                                    | Note to the auditor:                                                                                                    |
| Self Assessment                                     | ÷                                           |                                                                                                    |                                                | : (                                                                                                    | ]                                                                             |                                                                                                    |

6/10/2024

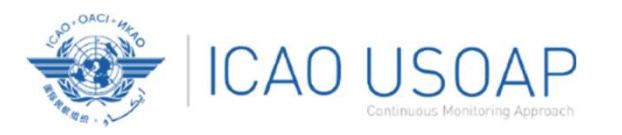

Under "Protocol Question (PQ)" tab, scroll down and select "Import Protocol Self-Assessment Checklist".

| State Dashboard ${\color{red} }$ | Self-Assessment 🐱   | PQ Findings 🗙 Corrective | Action P | lan (CAP) 🖌 Mandatory Info | ormation Re | quests (MIR) 🗸  |
|----------------------------------|---------------------|--------------------------|----------|----------------------------|-------------|-----------------|
| PQ Findings / Manag              | Manage State Self-  | Assessment               |          |                            |             |                 |
| View Mode                        | Export Protocol Sel | f-Assessment Checklist   |          | Audit Area                 |             | Audit Area Grou |
| Liv                              | Import Protocol Sel | f-Assessment Checklist   | •        | LEG                        | •           | All             |
| Critical Element Group           | S                   | SSC                      |          | New Protocol Status        |             | State Acceptanc |
| AII                              | Y                   | All                      | •        | All                        | •           | All             |
| Clear Q Search                   |                     |                          |          |                            |             |                 |
| List Of Not Satifacto            | ory PQs             |                          |          |                            |             |                 |

|        | Question                                             | Language | Protocol Finding | g           |   | K     |
|--------|------------------------------------------------------|----------|------------------|-------------|---|-------|
| PQ No. | Show/Hide Extended Columns                           |          | PQ No.           | Reply to PQ |   | <br>7 |
| 1.151  | Has the State ratified Article 83 bis of the Chicago | English  | 1.151            |             | Y |       |

6/10/2024

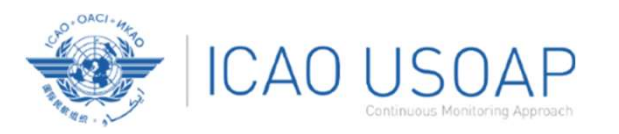

#### Click "Select" to open a window and select file to be imported.

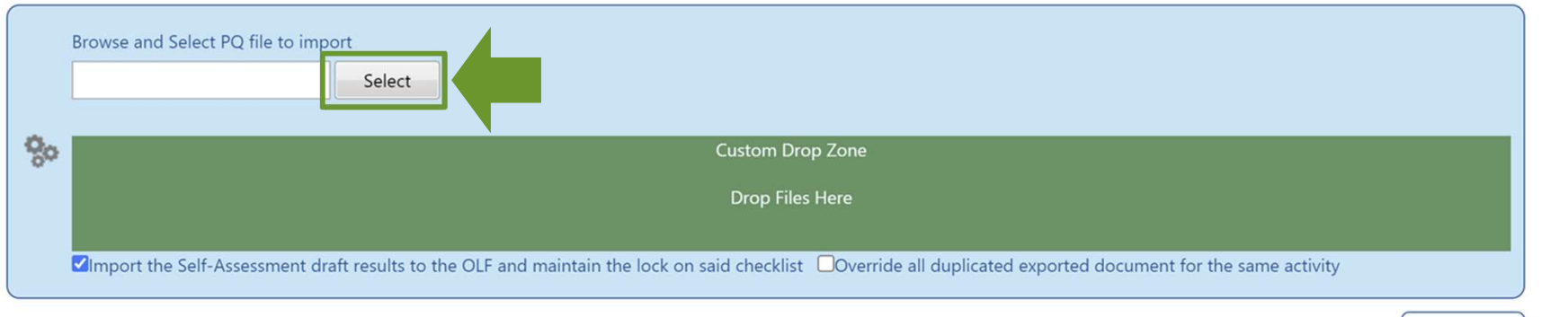

🚍 Submit

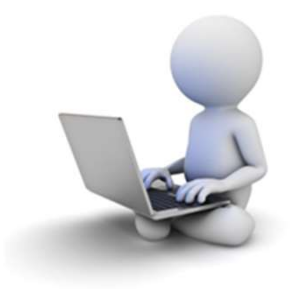

6/10/2024

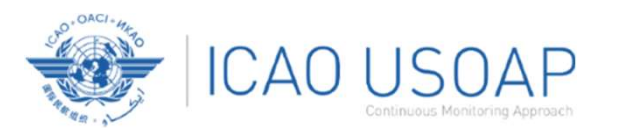

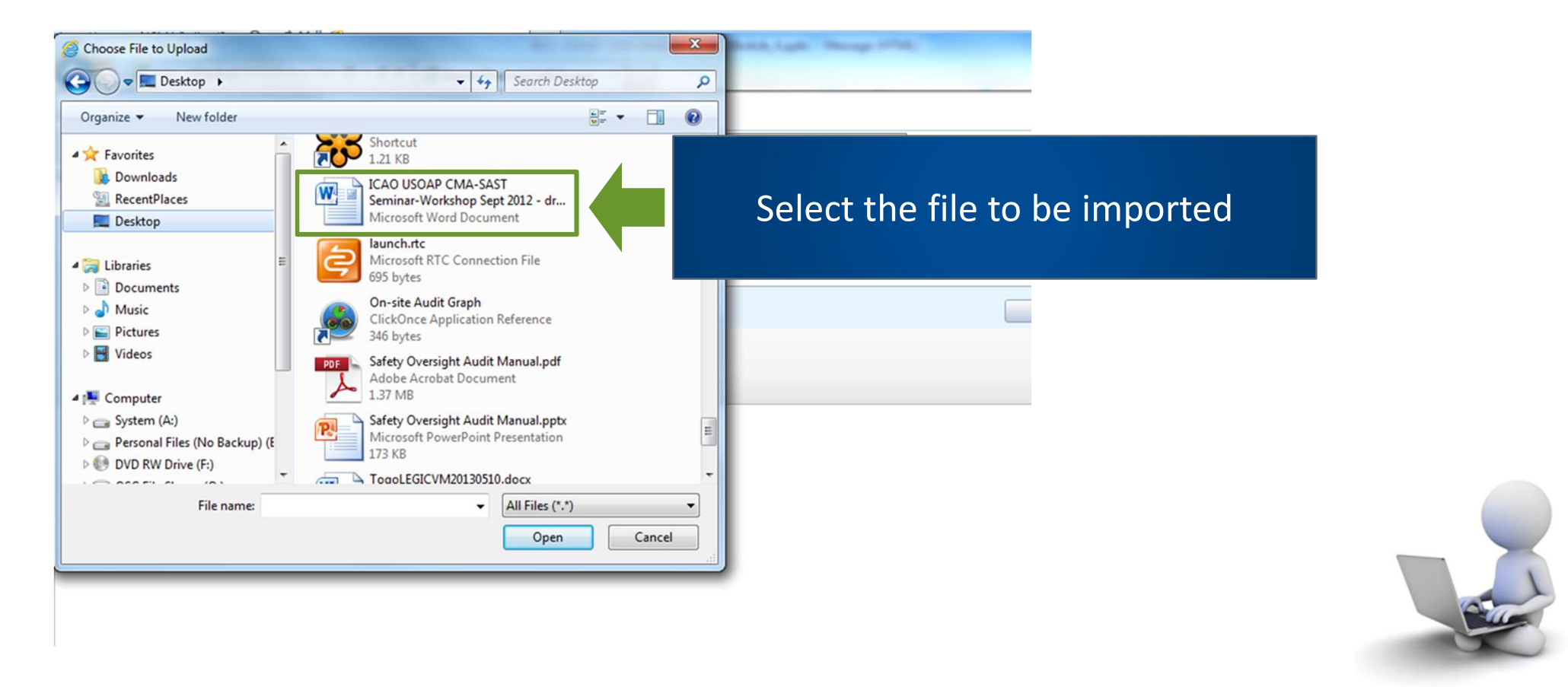

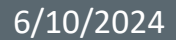

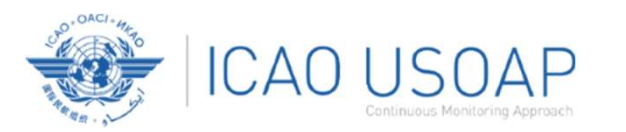

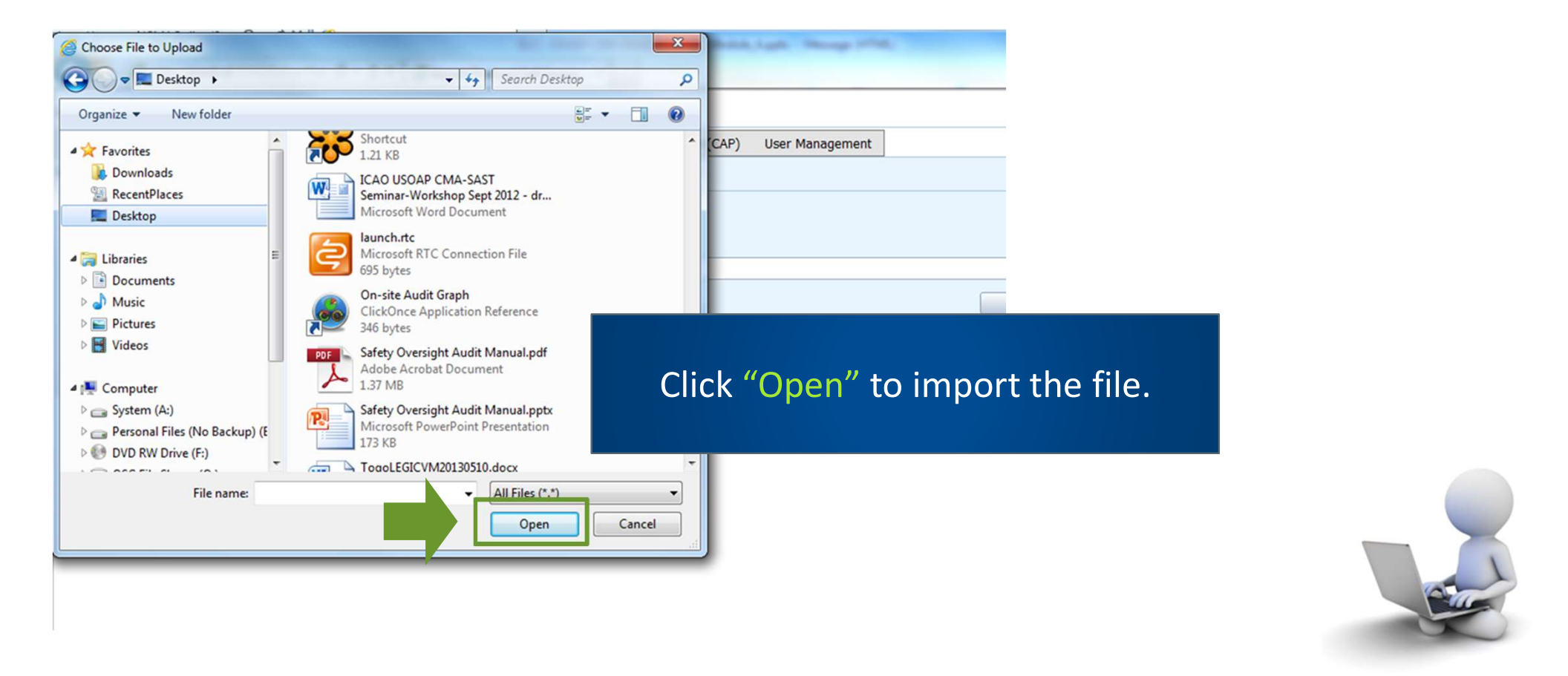

6/10/2024

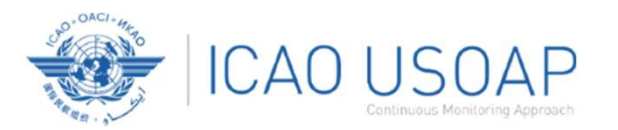

| Self-Ass  | Self-Assessment / Import Protocol Self-Assessment Checklist                                                                                                    |                                         |                               |                            |                        |                         |                                |  |
|-----------|----------------------------------------------------------------------------------------------------|-----------------------------------------|-------------------------------|----------------------------|------------------------|-------------------------|--------------------------------|--|
|           | he Import feature is utilized to import Self-Assessment protocol questio<br>ption, the audit area will be kept locked for future imports.<br>Only Audit Area marked as 'Is Locked' can be imported.                            | ns that have been documented c          | iffline, if you se            | ect the 'Import the Self-A | ssessment draft result | s to the OLF and mainta | in the lock on said checklist' |  |
| <b>\$</b> | In exported document requires Microsoft word 2010 on a Windows based platform. Please ensure the document remains in its native "dock" file format when saving. The exported file should not be merged or modified     Regular |                                         |                               |                            |                        |                         |                                |  |
| Code      | Description                                                                                                    | Ref. Language                           | Is Locked                     | Export User                | Export Date            | Last Imported On        | Last Imported By               |  |
| LEG       | Primary Aviation Legislation and Specific Operating Regulations                                                                                                    |                                         |                               |                            |                        |                         |                                |  |
| ORG       | Civil aviation organization English 🗸 🖾 Futureland Student 19/10/2023                                                                                                    |                                         |                               |                            |                        |                         |                                |  |
| PEL       | Personnel licensing and training English 🗸 📓 Futureland Student 19/10/2023                                                                                                    |                                         |                               |                            |                        |                         |                                |  |
| OPS       | Aircraft operations                                                                                                    | English V Futureland Student 19/10/2023 |                               |                            |                        |                         |                                |  |
| AIR       | Airworthiness of aircraft                                                                                                    |                                         |                               |                            |                        |                         |                                |  |
| AIG       | Aircraft accident and incident investigation                                                                                                    |                                         | m                             |                            |                        |                         |                                |  |
| ANS       | Air navigation services                                                                                                    |                                         |                               |                            |                        |                         |                                |  |
| AGA       | Aerodromes and ground aids                                                                                                    | lemove "                                | Lock                          | ″ on til                   | es who                 | en                      |                                |  |
| BI        | rowse and Select PQ file to import                                                                                                    | importin                                | g ba                          | ck into :                  | systen                 | า.                      |                                |  |
| 80        |                                                                                                    | Cust                                    | om Drop Zone<br>op Files Here |                            |                        |                         |                                |  |
|           | Import the Self-Assessment draft results to the OLF and maintain the lo                                                                                                    | ock on said checklist                   | all duplicated e              | xported document for the   | same activity          |                         |                                |  |
|           |                                                                                                    |                                         |                               |                            |                        |                         |                                |  |
|           |                                                                                                    |                                         |                               |                            |                        |                         | Submit                         |  |

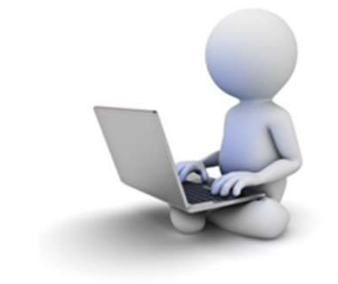

6/10/2024

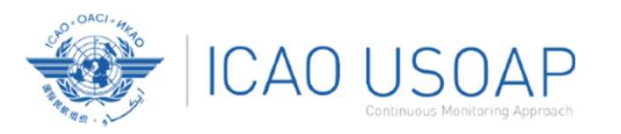

#### Once filename appears above the "Select" field, click "Submit".

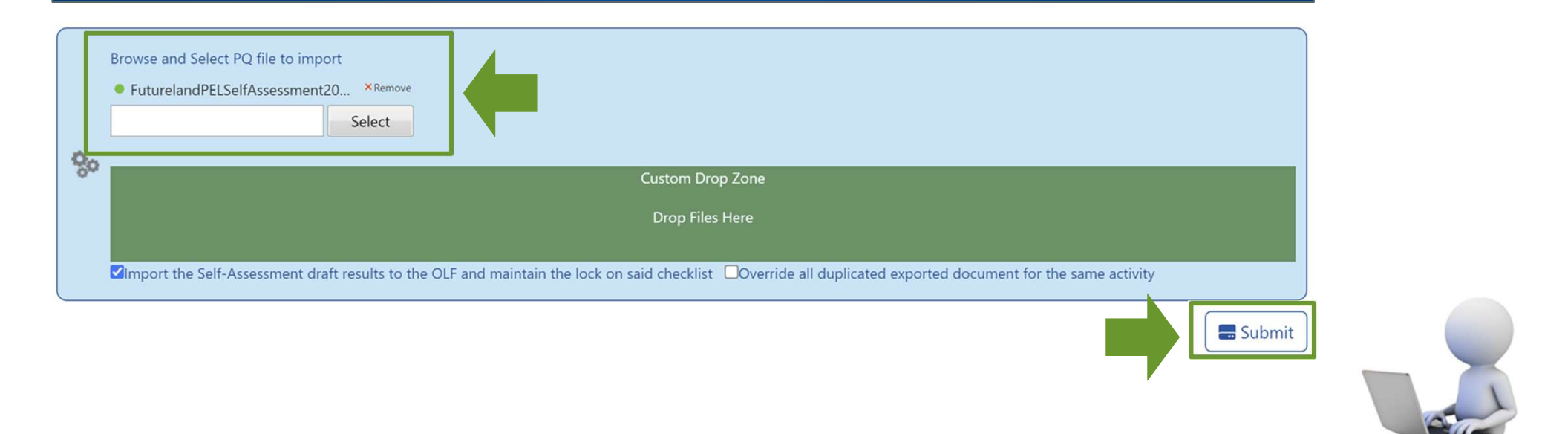

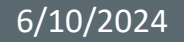

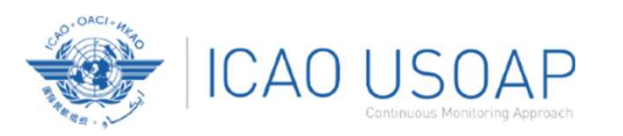

# Export/Import Self-Assessment Checklist

Points to keep in mind when exporting/importing files:

- If exported files are to be used solely for information purposes, make sure to manually Unlock the file after exporting.
- Do NOT make any modifications to the structure of the document, entering information ONLY in the prescribed areas.

Changing the document structure will prevent you from importing the said file back into OLF.

- Better NOT change the document name.
- Once all work on the document is completed, make sure to uncheck the "Import the Self-Assessment draft results to the OLF and maintain the lock on said checklist" button or Unlock the Self-Assessment checklist.

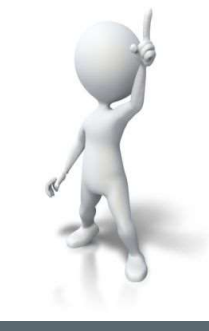

6/10/2024

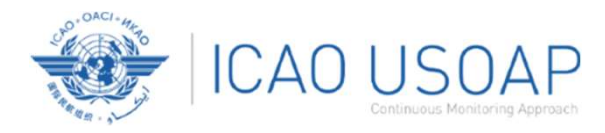

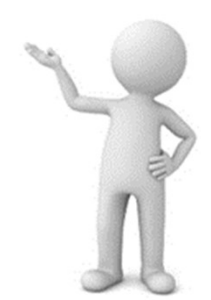

6/10/2024

USOAP CMA Workshop – Module 4

49

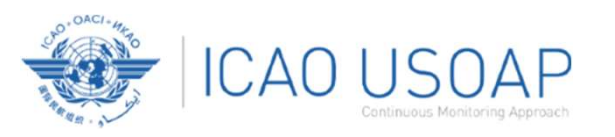

# Why is it important for States to provide effective CAPs and CAP updates?

- It is required by the USOAP MOU.
- It ensures that States fully address PQ findings.
- CAP updates allow States to report the level of progress made.
- It enables ICAO to determine the next course of action.

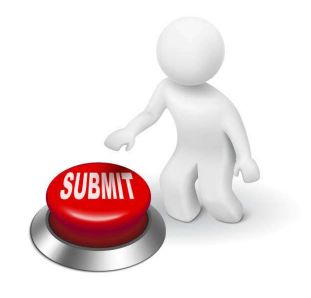

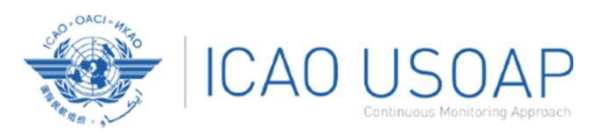

## **Responsibility of States**

#### → States are required to:

- Provide a CAP that fully addresses the PQ Finding (*Refer to the "Six Criteria for a Good CAP" in slide no. 53*);
- Submit to ICAO the progress made in implementation of each CAP; and
- Once CAP is fully implemented, attached the relevant evidence.

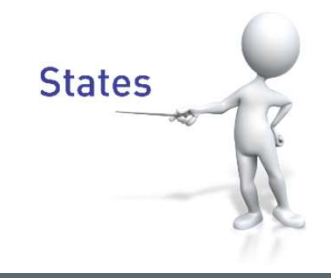

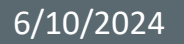

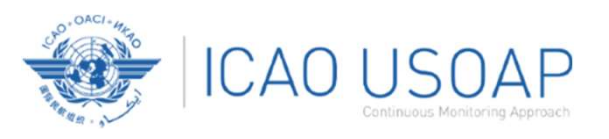

# Responsibility of ICAO

#### → ICAO is required to:

- Provide feedback on the acceptability of the submitted CAP (i.e. "CAP does not address the Finding", "CAP partially addresses the finding", "CAP fully addresses the finding", and others );
- Provide status of CAP review (i.e. "not started" or "in progress" or "completed"); and
- Verify if a completed CAP that was submitted meets the 3 requirements for validation.

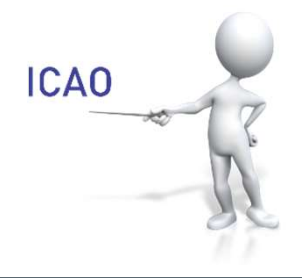

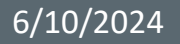

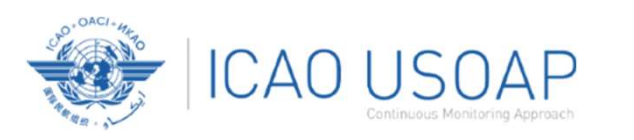

# Six Criteria for a Good CAP ("RCDSRC")

- **R**elevant: CAP addresses the issues and requirements related to the finding and corresponding PQ and CE.
- **Comprehensive:** CAP is complete and includes all elements or aspects associated with the finding.
- **D**etailed: CAP outlines implementation process using step-by-step approach.
- **Specific:** CAP identifies who will do what, when and in coordination with other entities, if applicable.
- Realistic: In terms of contents and implementation timelines.
- Consistent: In relation to other CAPs and with the State's self-assessment.

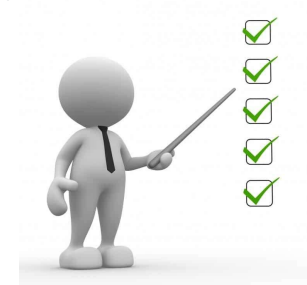

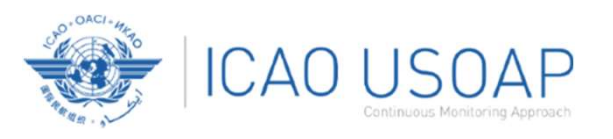

- Go to the USOAP CMA Online Framework (OLF) website using the following link: <u>www.icao.int/usoap</u>
- Click the "CAP" icon.

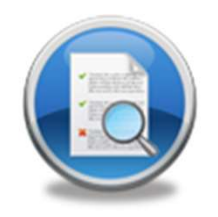

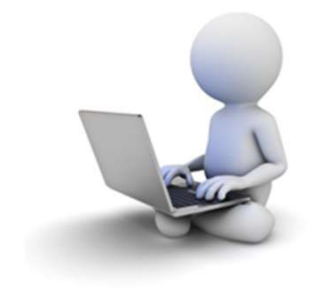

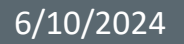

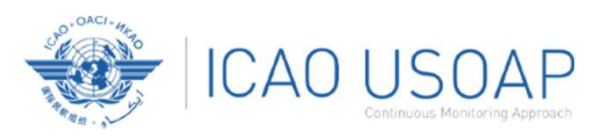

#### → States are required to submit:

- Effective CAPs; and
- Provide regular CAP progress as required by the MOU.

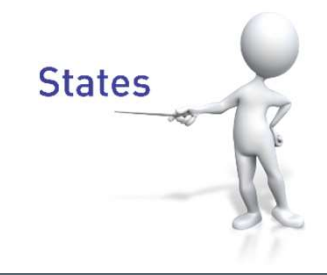

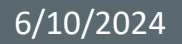

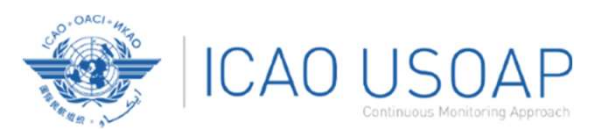

#### → States must ensure that their submitted CAPs :

- Fully address PQ findings;
- Are relevant, clear, detailed and comprehensive;
- Have realistic target implementation dates; and
- Work systematically towards implementing corrective actions.

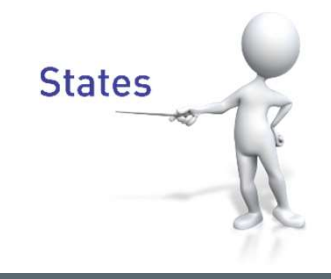

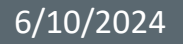

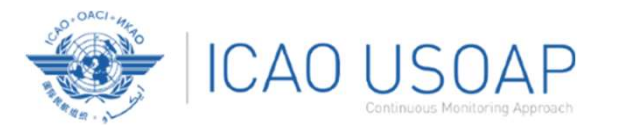

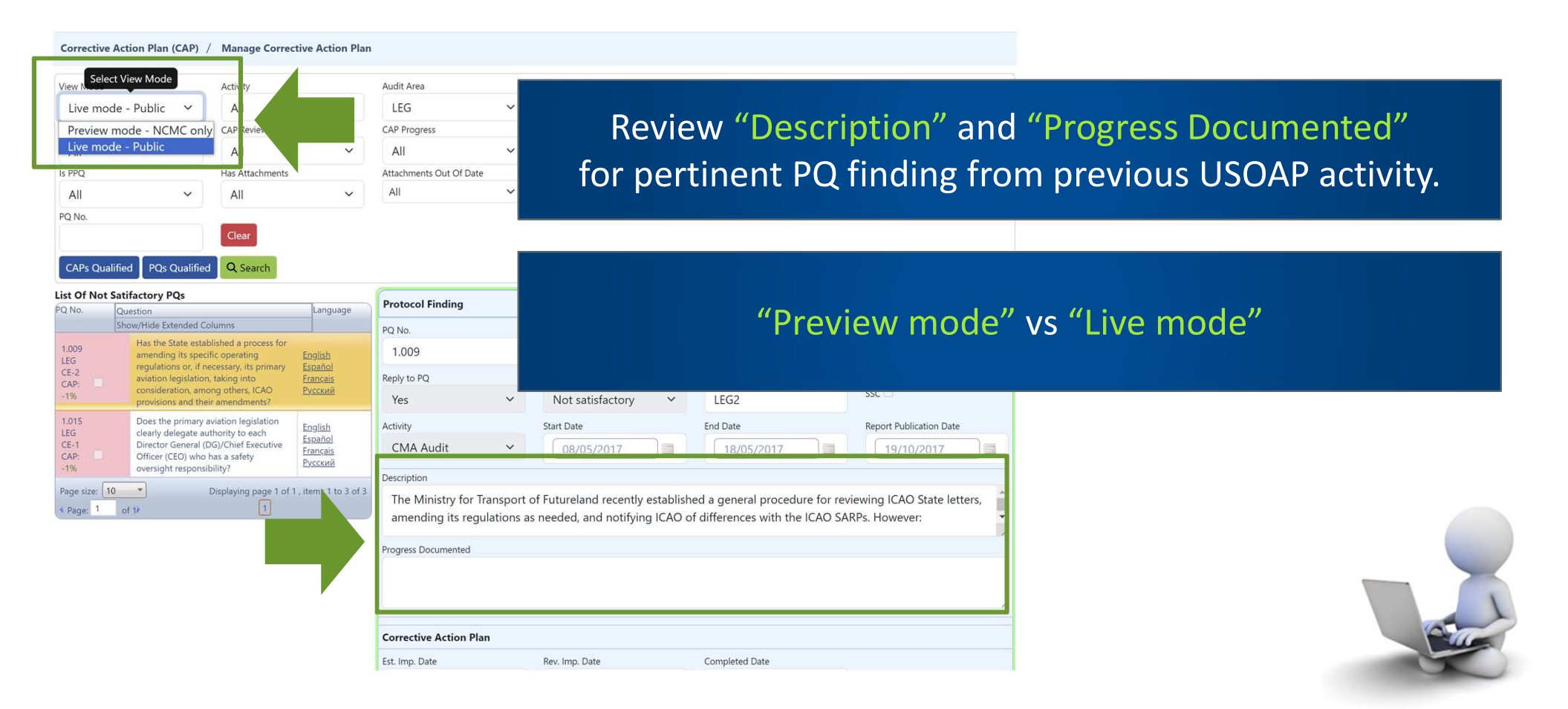

6/10/2024

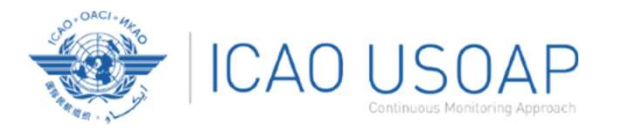

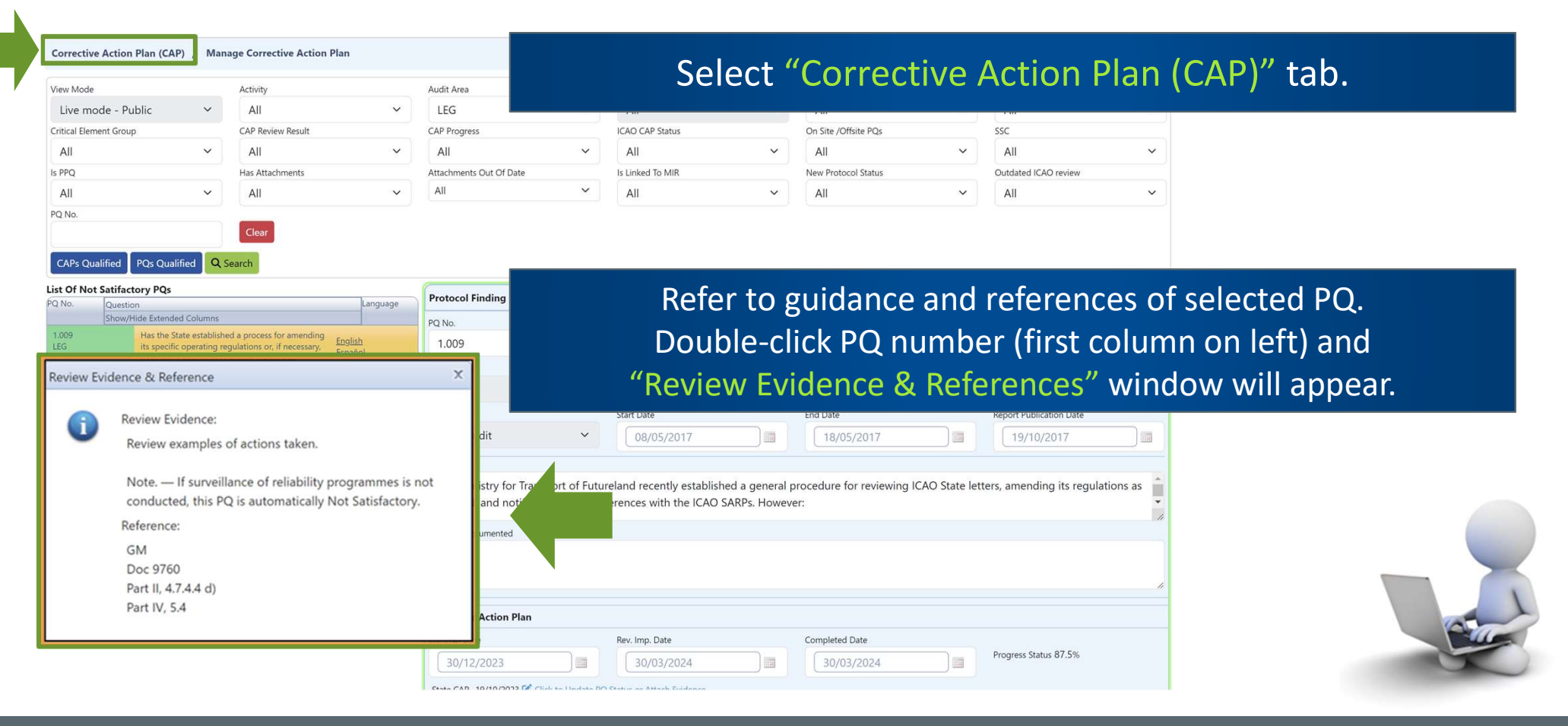

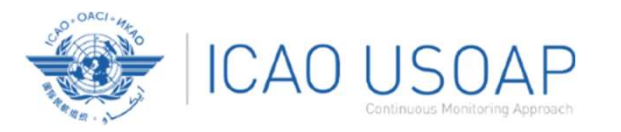

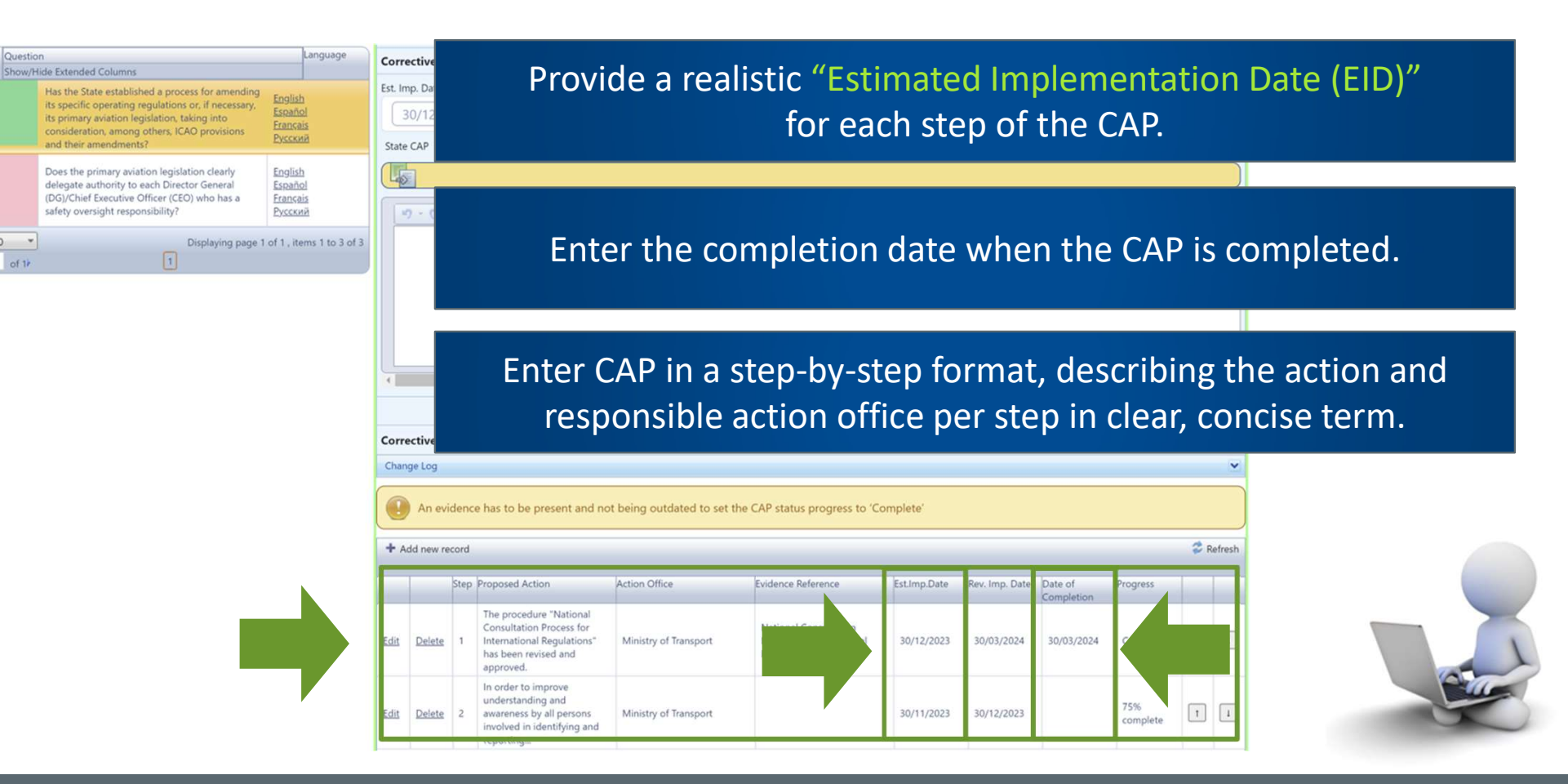

USOAP CMA Workshop – Module 4

PQ No.

CAP:

LEG

CE-1

CAP:

-196

\* Page: 1

Page size: 10 \*

of 1

Question

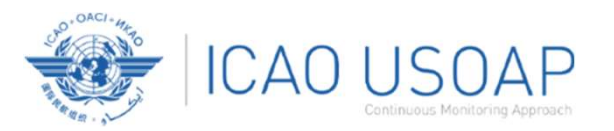

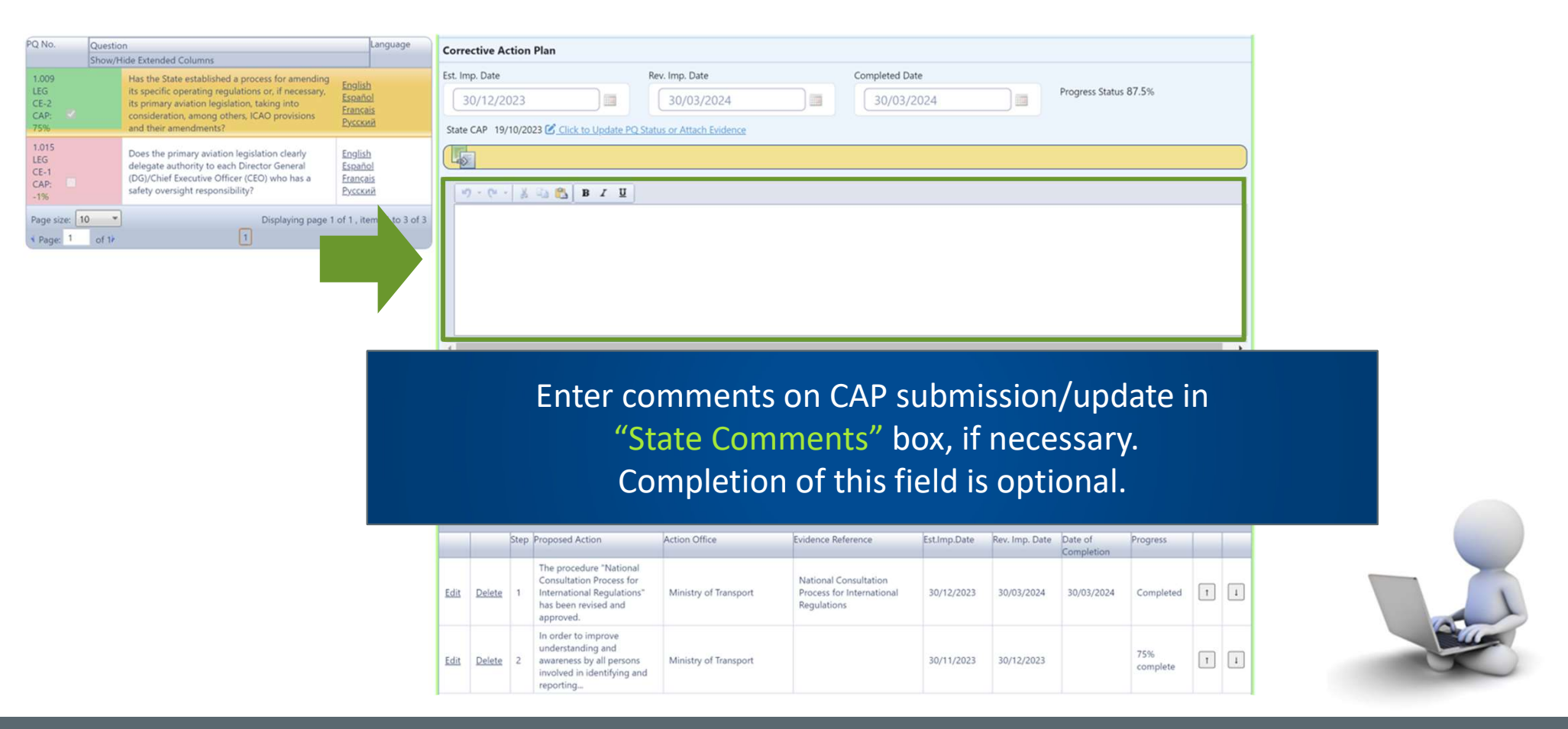

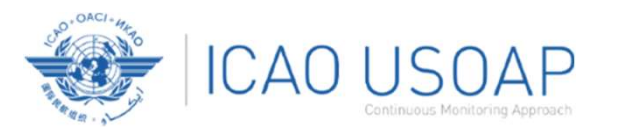

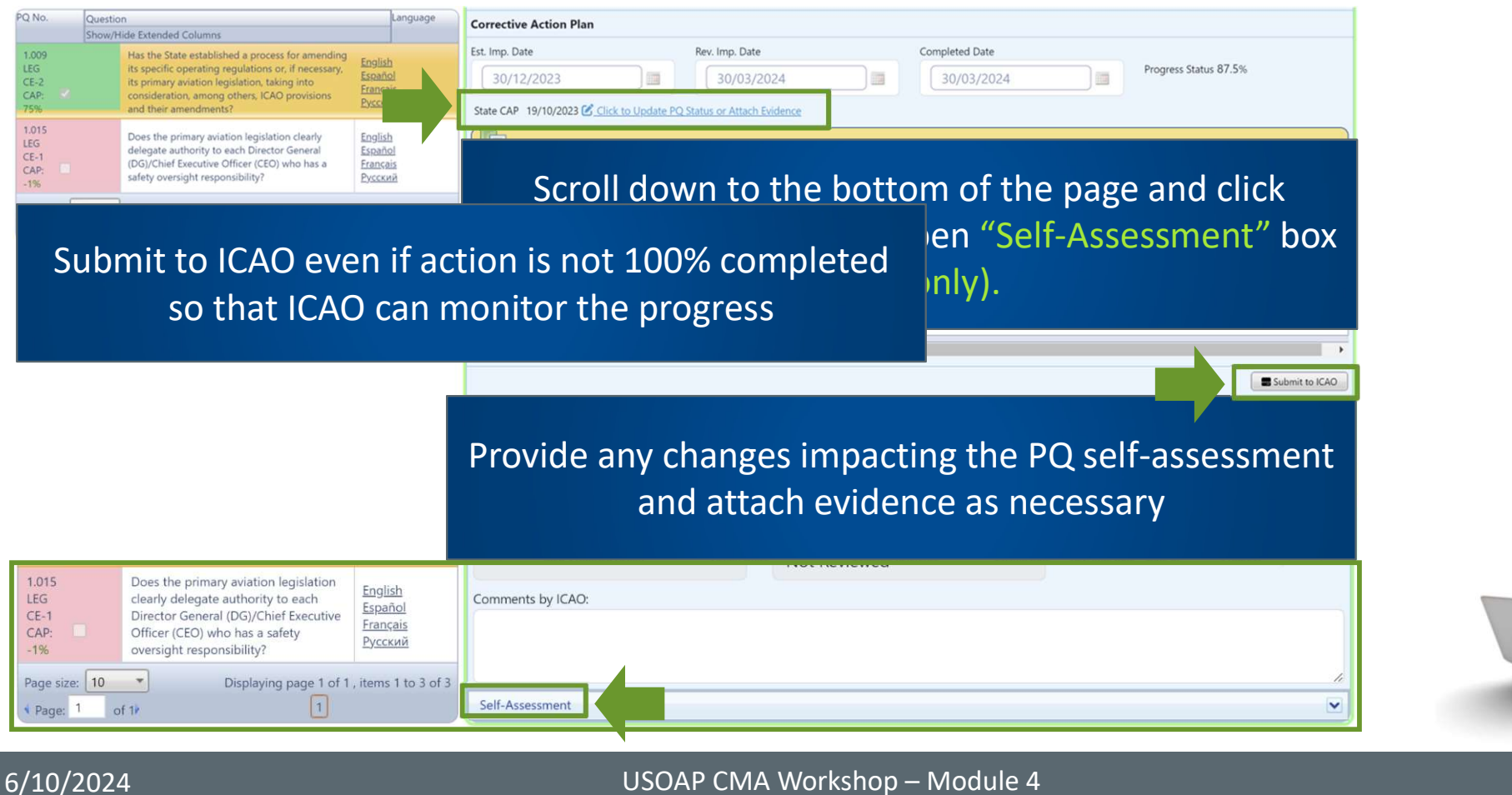

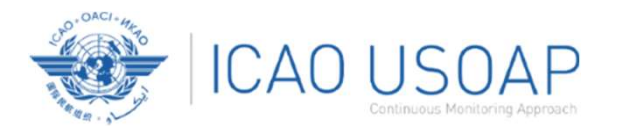

#### How to Submit CAPs: Example

| Corrective Action Plan (CAP) / Manage Corrective Action Plan                                                                                                    |                                                                                                    |                                                                                                    | Example                                                                                                    |     |
|----------------------------------------------------------------------------------------------------|----------------------------------------------------------------------------------------------------|----------------------------------------------------------------------------------------------------|----------------------------------------------------------------------------------------------------|-----|
| View Mode     Activity     A       Live mode - Public     ~     All     ~       Critical Element Group     CAP Review Result     C       All     ~     All     ~       Is PPQ     Has Attachments     A       All     ~     All     ~                                                                                                    | Audit Area LEG  AP Progress All Attachments Out Of Date All                                                                    | AA Group Type<br>All<br>ICAO CAP Status<br>All<br>Is Linked To MIR<br>All                                                              | <b>PQ 5.453 (CE-8)</b><br>Does the AID initiate a special evaluation or impose special<br>operational restrictions if information obtained from reliability<br>monitoring indicates a degraded level of safety?                                                                                                    |     |
| PQ No.       Clear         List Of Not Satifactory PQs       Question         PQ No.       Question         Question       Language         Show/Hide Stemded Columns       Logith         LEG       Its specific operating regulations or, if necessary.         LEG       Its primary aviaton legislation, taking its specific operating regulations or, if necessary.         CR.       consideration, among others ICAO provisions         275%       and their amendments?         Review Evidence       Review Evidence:         Review Evidence:       Review examples of actions taken.         Note. — If surveillance of reliability programmes is no conducted, this PQ is automatically Not Satisfactory.         Reference:       GM         Dos 0750       Dos 0750 | Protocol Finding 9<br>No. 1009 1010<br>Yes V<br>Yes V<br>It V<br>try for Transport of Fut<br>and notifying ICAO of d<br>mented | Implementation Status<br>Not satisfactory<br>Start Date<br>08/05/2017<br>It reland recently establishe<br>di ferences with the ICAO Sy | Guidance<br>Review examples of actions taken.<br>Note. — If surveillance of reliability programmes is not conducted,<br>this PQ is automatically Not Satisfactory.<br>CSA Audit Finding<br>LEG2<br>SSC<br>Reference<br>GM Doc 9760 Part II, 4.7.4.4 d); Part IV.<br>5.4<br>et a general procedure for reviewing ICAO State letters, amending its regulations as<br>ARPs. However: |     |
| Doc 9760<br>Part II, 4.7.4.4 d)<br>Part IV, 5.4                                                                                                    | 2023                                                                                                    | Rev. Imp. Date 30/03/2024                                                                                                    | Completed Date Progress Status 87.5%                                                                                                    | Cin |

#### 6/10/2024

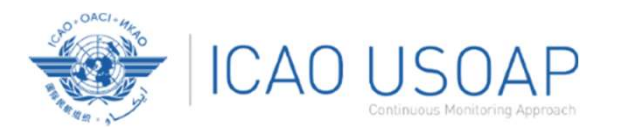

#### How to Submit CAPs: Example

| w Mode              | Activity                                                                            |                           | Audit Area                               |               | AA Group Type               |             | Audit Area Group           |              | Critical Element          |              |
|---------------------|-------------------------------------------------------------------------------------|---------------------------|------------------------------------------|---------------|-----------------------------|-------------|----------------------------|--------------|---------------------------|--------------|
| live mode - Public  | ✓ All                                                                               | ~                         | LEG                                      | ~             | All                         | ~           | All                        | ~            | All                       | ~            |
| cal Element Group   | CAP Review Result                                                                   |                           | CAP Progress                             |               | ICAO CAP Status             |             | On Site /Offsite PQs       |              | SSC                       |              |
| I.                  |                                                                                     |                           |                                          |               |                             |             |                            |              |                           | ~            |
| 2                   |                                                                                     |                           |                                          |               |                             |             |                            |              |                           |              |
| i.                  | "                                                                                   |                           | +:                                       | . ((D.)       |                             |             |                            |              | 10.                       | ×            |
| ð.                  |                                                                                     | Jescrip                   | tion and                                 | I Pr          | ogress Do                   | ocun        | nentea i                   | Dy IC        | AU:                       |              |
|                     |                                                                                     |                           |                                          |               |                             |             |                            |              |                           |              |
| s Qualified POs Qu  | al                                                                                  |                           |                                          |               |                             |             |                            |              |                           |              |
|                     |                                                                                     |                           | 6                                        |               |                             |             |                            |              |                           |              |
| Question            | 2                                                                                   | Language                  | Protocol Finding                         |               |                             |             |                            |              | CMA 2020 Protocols as     | s of Year 20 |
| Show/Hide Exten     | ded Columns                                                                         |                           | PQ No.                                   |               |                             |             |                            |              |                           |              |
| Has the<br>its spec | State established a process for amendi<br>lfic operating regulations or, if necessa | ng English<br>ry, Ernañol | 1.009                                    |               |                             |             |                            |              |                           |              |
| its prim<br>conside | ary aviation legislation, taking into<br>ration, among others, ICAO provisions.     | Français                  | Reply to PQ                              |               | Implementation Status       |             | CSA Audit Finding          |              |                           |              |
| and the             | ir amendments?                                                                      | EYLLANN                   | Yes                                      | ~             | Not satisfactory            | ~           | LEG2                       |              | ssc 🖸                     |              |
| Does th<br>delegat  | e primary aviation legislation clearly<br>e authority to each Director General      | English<br>Español        | Activity                                 |               | Start Date                  |             | End Date                   |              | Report Publication Date   |              |
| (DG)/CH<br>safety o | ief Executive Officer (CEO) who has a<br>wersight responsibility?                   | Erançais<br>Русский       | CMA Audit                                | ~             | 08/05/2017                  |             | 18/05/2017                 |              | 19/10/2017                |              |
| size: 10 *          | Displaying pa                                                                       | ge 1 of 1, items 1 to 3 o | Description                              |               |                             |             |                            |              |                           |              |
| 1                   | 1                                                                                   |                           | The Ministry for Tran                    | sport of Futu | reland recently established | d a general | procedure for reviewing IC | AO State let | ters, amending its regula | ations as    |
| p: of 1r            |                                                                                     |                           | needed, and notifyin                     | g ICAO of di  | fferences with the ICAO SA  | RPs. Howev  | er:                        |              |                           |              |
| e: 1 of 1/          |                                                                                     |                           | Program Documented                       |               |                             |             |                            |              |                           |              |
| er i of lv          |                                                                                     |                           | Flogress Documented                      |               |                             |             |                            |              |                           |              |
| et i of ir          |                                                                                     |                           |                                          |               |                             |             |                            |              |                           |              |
| es i ot ir          |                                                                                     |                           |                                          |               |                             |             |                            |              |                           |              |
| e: 1 of 17          |                                                                                     |                           |                                          |               |                             |             |                            |              |                           |              |
| e: 1 of 17          |                                                                                     |                           | Corrective Action Plan                   |               |                             |             |                            |              |                           |              |
| e: 1 of 17          |                                                                                     |                           | Corrective Action Plan<br>Est. Imp. Date |               | Rev. Imp. Date              |             | Completed Date             |              |                           |              |

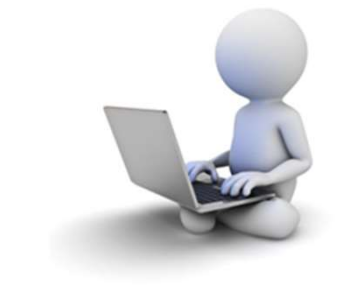

6/10/2024

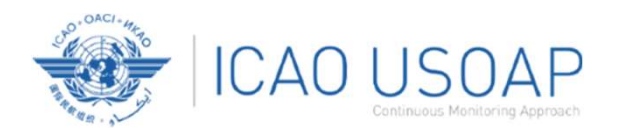

#### Example of Completed CAP

Est.Imp.Date Rev. Imp. Date Date of

30/03/2024

30/12/2023

30/03/2024

30/12/2023

30/11/2023

| Correctiv | ve Action Plan, Action Items: 19/10/2023                                                                                                    |                            |                             |                |                   |                       |             |
|-----------|----------------------------------------------------------------------------------------------------|----------------------------|-----------------------------|----------------|-------------------|-----------------------|-------------|
| Step      | Proposed Action                                                                                                    | Action<br>Office           | Evidence<br>Reference       | Est. Imp. Date | Rev. Imp.<br>Date | Date of<br>Completion | Progress    |
| 1         | Programme AIR participation in all future reliability meetings held by the air operators.                                                          | AID                        |                             | 25/6/2023      |                   |                       | Completed   |
| 2         | Collect and analyse existing reports from reliability monitoring.                                                                                  | AID                        |                             | 13/7/2023      |                   |                       | Completed   |
| 3         | Establish a process to ensure the initiation of special evaluation or imposition of operational restrictions in cases of degraded level of safety. | AID                        |                             | 11/10/2023     |                   |                       | 25%         |
| 4         | Define possible operational restrictions to be taken.                                                                                              | AID                        |                             | 11/10/2023     |                   |                       | Not started |
|           | Corrective Action Plan, Action Items: 19/10/2023<br>Change Log<br>An evidence has to be present and not being of                                   | outdated to set the CAP st | atus progress to 'Complete' |                |                   |                       |             |

#### 6/10/2024

USOAP CMA Workshop – Module 4

Evidence Reference

Regulations

National Consultation

Process for International

Action Office

Ministry of Transport

Ministry of Transport

+ Add new record

Edit Delete 1

Edit Delete 2

Step Proposed Action

approved. In order to improve understanding and

The procedure "National Consultation Process for

International Regulations"

awareness by all persons

involved in identifying and reporting...

has been revised and

Sefresh

1

1

Progress

Completed

75%

complete

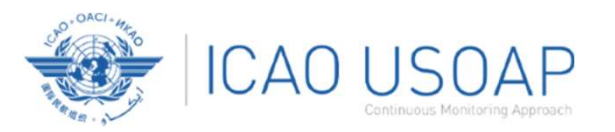

### How to Add New CAPs

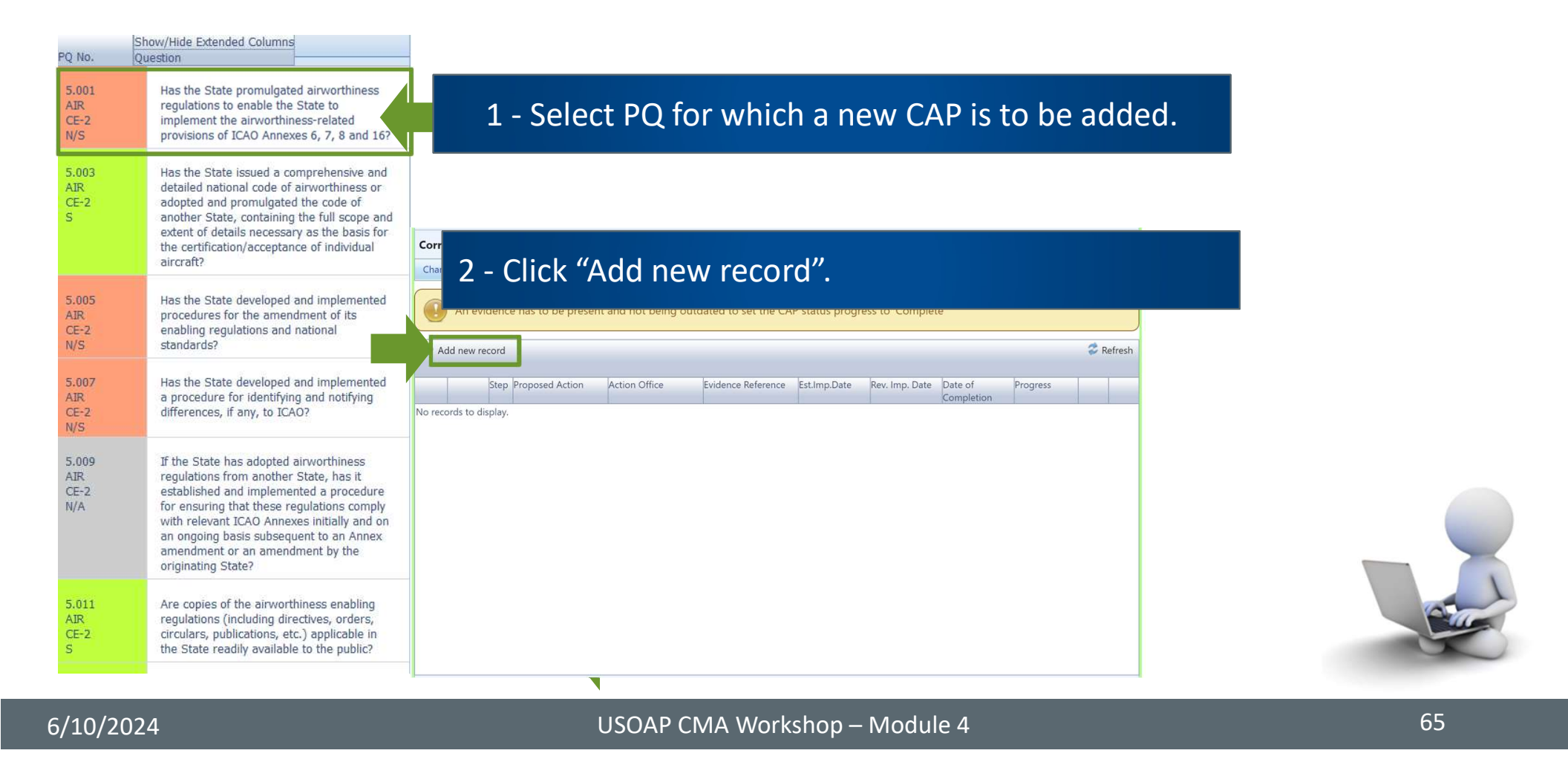

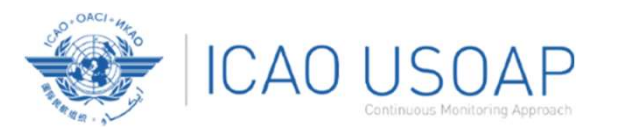

### How to Add New CAPs

#### Fill in the following fields:

- <u>Step number</u>: A CAP may have several steps based on complexity of action.
   Each action will require a separate step to facilitate CAP assessment and validation.
- Estimated Implementation Date: This estimated date should indicate when the step is expected to be fully implemented.
- Progress status
- <u>Action office</u> is the office in charge of completing this step.

| + Add new record                                                                                       | 💝 Refresh |
|----------------------------------------------------------------------------------------------------|-----------|
| Step Proposed Action Office Evidence Reference Est.Imp.Date Rev. Imp. Date Date of Progress Completion |           |
| Step Number*                                                                                           |           |
| Date Of Completion Progress Status Not Started                                                         |           |
|                                                                                                    |           |
| Action Office *: Translate Source Language English 🛩                                                   |           |
|                                                                                                    |           |
|                                                                                                    |           |
| Proposed Action *: Translate Source Language English ×                                                 |           |
| ヴ・C・ メ 山 (1) B I U                                                                                     |           |
|                                                                                                    |           |
|                                                                                                    |           |
|                                                                                                    |           |
|                                                                                                    |           |
| zvidence Keterence Irranslate Source Language Eligiisti V                                              |           |
|                                                                                                    |           |
|                                                                                                    |           |
|                                                                                                    |           |
| SAVE CLOSE                                                                                             |           |
|                                                                                                    |           |

USOAP CMA Workshop – Module 4

66

#### 6/10/2024

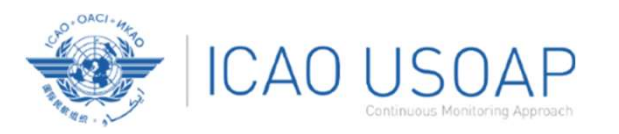

### How to Add New CAPs

#### Fill in the following fields:

- Proposed Action: Make sure to provide a proposed action item for the corresponding step.
- Evidence Reference: Each reference should be clearly indicated (i.e. chapter, section, paragraph, etc.).
- Save the CAP action item
- <u>Close</u>: To cancel changes and return to the previous page.

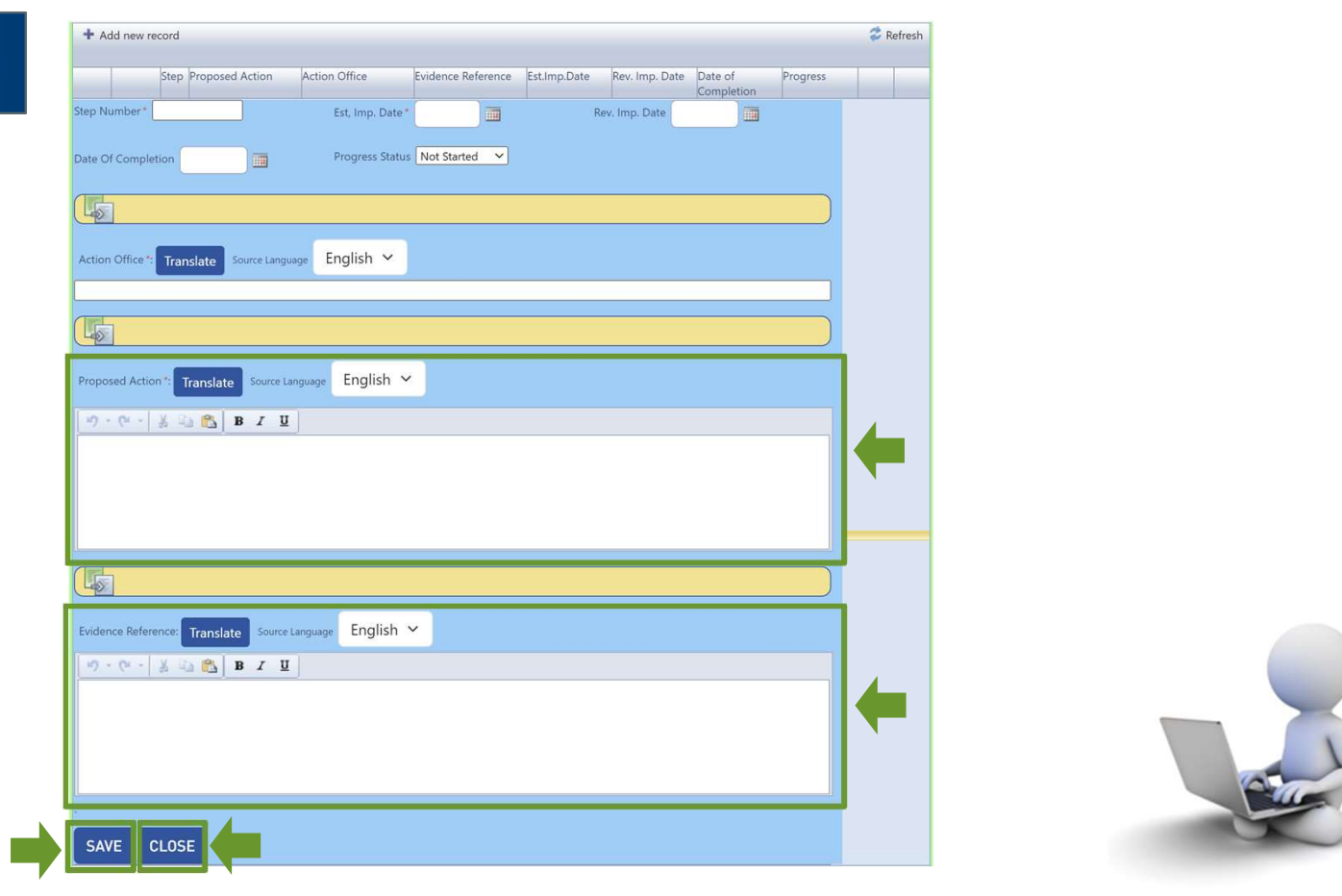

#### 6/10/2024

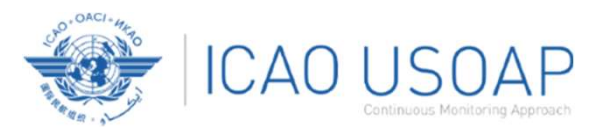

6/10/2024

### How to Add New CAPs

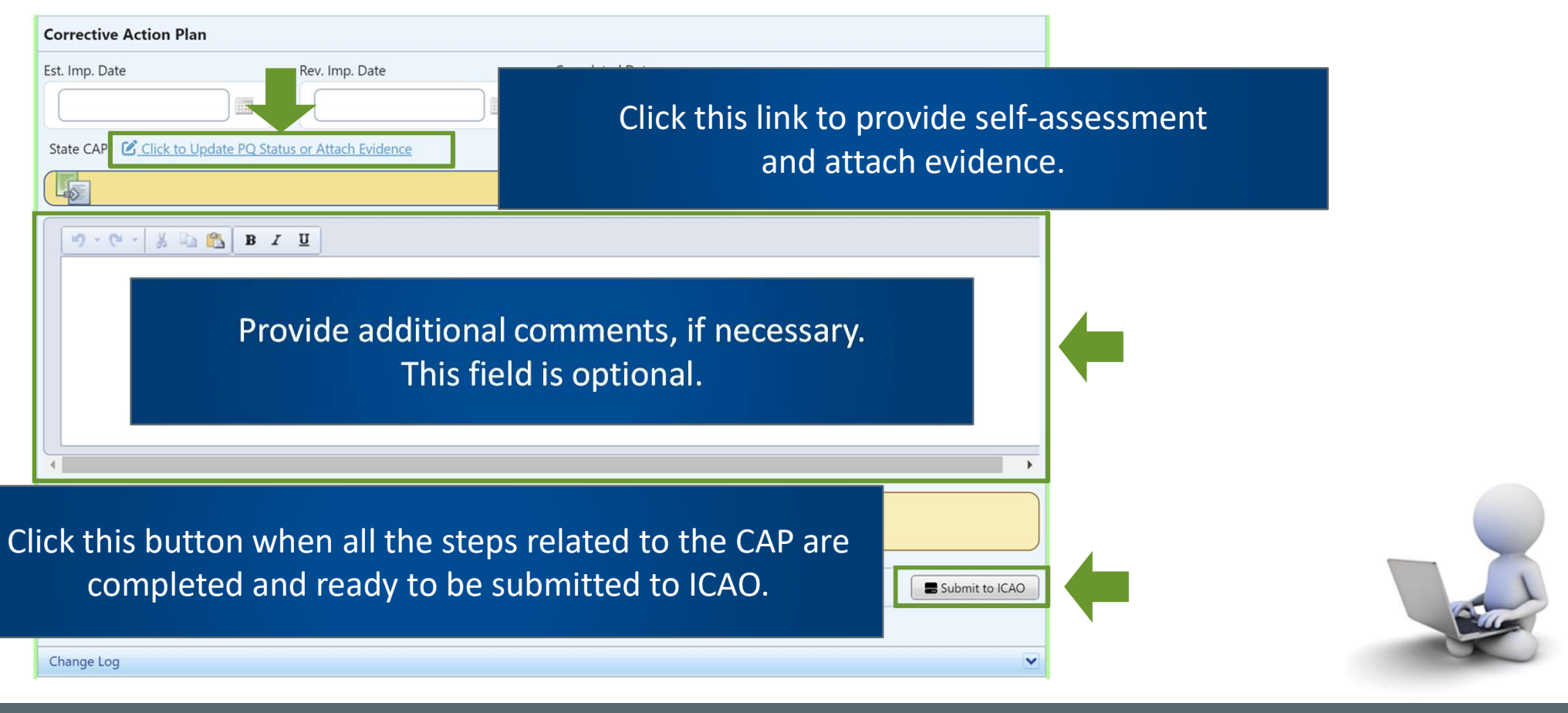

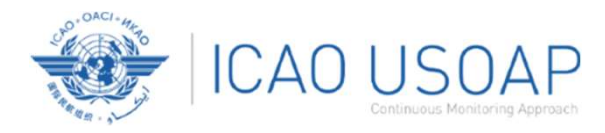

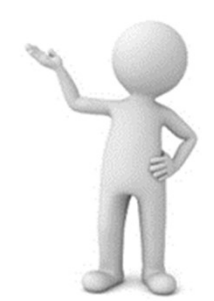

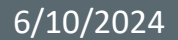

USOAP CMA Workshop – Module 4

69

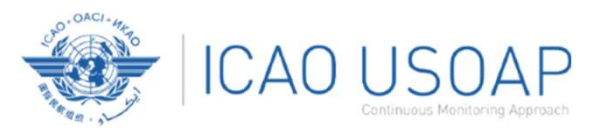

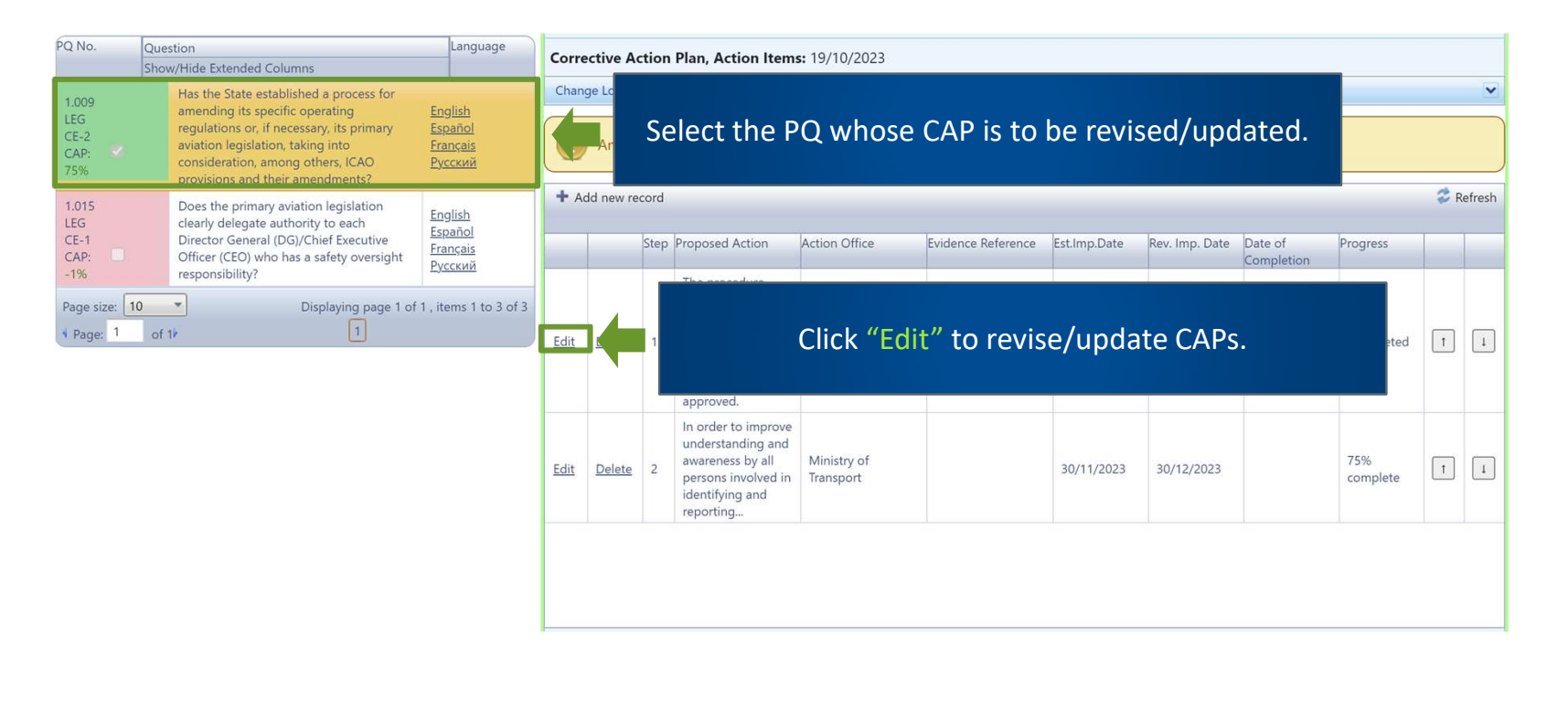

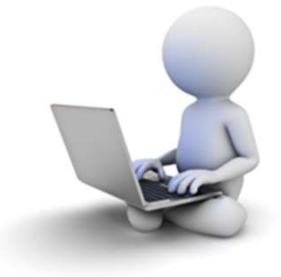

6/10/2024

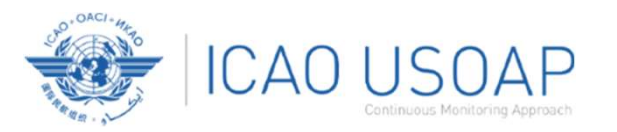

#### Fill in the following fields:

- <u>Step number</u>: A CAP may have several steps
   based on complexity of action. Each action
   will require a separate step to facilitate CAP
   assessment and validation.
- <u>Revised Implementation Date</u>: Based on the CAP update, if the EID is no longer realistic, then a revised implementation date should be entered.
- Date of Completion: The date when the action was completed should be entered.
- Progress status
- <u>Action office</u>

| Edit         Delete         1         The procedure "National<br>Consultation Process for<br>International Regulations" has         Ministry of Transport         National Consultation Process<br>for International Regulations         30/12/2023         30/03/2024                                                                                                    | 30/03/2024 Completed T 1 |
|----------------------------------------------------------------------------------------------------|--------------------------|
| Step Number* 1 Est, Imp. Date* 30/12/ III Rev. Imp. Date 30/03/ III                                                                                                    |                          |
| Date Of Completion                                                                                                    |                          |
| Action Office *: Translate Source Language English Y                                                                                                    |                          |
| Ministry of Transport                                                                                                    |                          |
| Proposed Action *: Translate Source Language English V                                                                                                    |                          |
| Image: Second state       Image: Second state         Image: Second state       Image: Second state         Image: Second state       Image: Second state <th></th> |                          |
| National Consultation Process for International Regulations                                                                                                    |                          |
| Evidence Reference: Translate Source Language English Y                                                                                                    |                          |
| National Consultation Process for International Regulations                                                                                                    |                          |
| SAVE CLOSE                                                                                                    |                          |

#### 6/10/2024

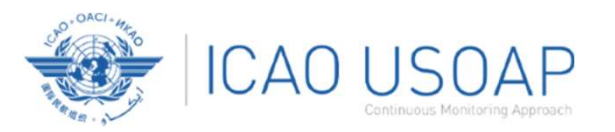

#### Fill in the following fields:

- <u>Updated Proposed Action</u>: Make sure to provide a proposed action item for each corresponding step.
- Evidence Reference: Each reference should be precise and detailed (with chapter, section, paragraph, etc.).
- <u>Save the CAP action item</u>
- <u>Close</u>: To cancel changes.
- <u>Submit to ICAO</u>: When all steps are fully edited and ready for submission.

| Edit         Delete         1         The procedure "National<br>Consultation Process for<br>International Regulations" has<br>been revised and approved.         Ministry of Transport         National Consultation Process<br>for International Regulations         30/12/2023         30/03/2024         30/03/2024         Completed         1 |   |
|----------------------------------------------------------------------------------------------------|---|
| Step Number*         1         Est, Imp. Date*         30/12/         Rev. Imp. Date         30/03/         Imp.                                                                                                    |   |
| Date Of Completion Progress Status 50% complete V                                                                                                    |   |
| Ministry of Transport                                                                                                    |   |
| Action Office *: Translate Source Language English ~                                                                                                    |   |
| Ministry of Transport                                                                                                    |   |
| The procedure "National Consultation Process for International Regulations" has been revised and approved.                                                                                                    |   |
| Proposed Action 12 Translate Source Language English V                                                                                                    |   |
| Corrective Action Plan                                                                                                    |   |
| Est. Imp. Date         Rev. Imp. Date         Completed Date           30/12/2023         30/03/2024         30/03/2024         Progress Status 87.5%                                                                                                    |   |
| State CAP 19/10/2023 C Click to Update PQ Status or Attach Evidence                                                                                                    |   |
|                                                                                                    | ) |
| ク・ペー 茶 品 <b>色 B Z U</b>                                                                                                    |   |
|                                                                                                    |   |
| Note.— Evidence may be attached using the                                                                                                    |   |
| instructions mentioned previously                                                                                                    |   |
| motivetions mentioned previously.                                                                                                    |   |
|                                                                                                    |   |
| Submit to KAO                                                                                                    |   |
| Corrective Action Plan, Action Items: 19/10/2023                                                                                                    | X |
|                                                                                                    | 4 |

#### 6/10/2024
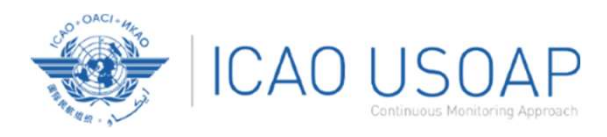

# Progressive rollout of a new CAP assessment tool on the OLF

Purpose: Improve workflow efficiency and visibility of CAP progress (Ref. Doc 9735 5<sup>th</sup> Edition, Appendix E)

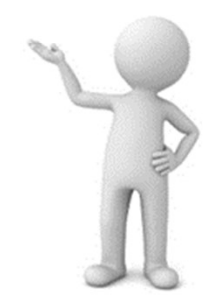

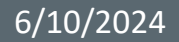

USOAP CMA Workshop – Module 4

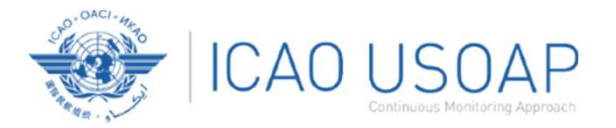

#### Progressive rollout: Activated on a State-by-State basis by ICAO

| State Dashboard 🎽 Self-Assessment 🌱 Corrective Action Plan (CAP) 🌱 Mandatory Information Requests (MIR) 🎽 | CMA Activity Management 🎽 Activity Planning User | Management 👻 Tools 👻 Reports 🌱 Protocol Management 🎽 🔳 |
|----------------------------------------------------------------------------------------------------|--------------------------------------------------|--------------------------------------------------------|
| Corrective Action Plan (CAP) / CAP Assessment Dashboard / Manage CAP Request Review State                 |                                                  |                                                        |
|                                                                                                    |                                                  |                                                        |
| State                                                                                                    | Action                                           | Transfer                                               |
| Afghanistan                                                                                               | TO ACTIVATE                                      | TRANSFER CAPS TO RO                                    |
| Albania                                                                                                   | TO ACTIVATE                                      | TRANSFER CAPS TO RO                                    |
| Algeria                                                                                                   | TO ACTIVATE                                      | TRANSFER CAPS TO RO                                    |
| Andorra                                                                                                   | TO ACTIVATE                                      | TRANSFER CAPS TO RO                                    |
| Angola 😡                                                                                                  | TO ACTIVATE                                      | TRANSFER CAPS TO RO                                    |
| Anguilla                                                                                                  | TO ACTIVATE                                      | TRANSFER CAPS TO RO                                    |
| Antigua and Barbuda                                                                                       | TO ACTIVATE                                      | TRANSFER CAPS TO RO                                    |
| Argentina                                                                                                 | TO ACTIVATE                                      | TRANSFER CAPS TO RO                                    |
| Armenia                                                                                                   | TO ACTIVATE                                      | TRANSFER CAPS TO RO                                    |
| Aruba                                                                                                    | TO ACTIVATE                                      | TRANSFER CAPS TO RO                                    |
|                                                                                                    |                                                  |                                                        |

6/10/2024

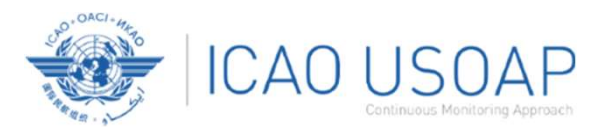

#### 1. 1<sup>st</sup> CAP submission/assessment (On-time submission by State)

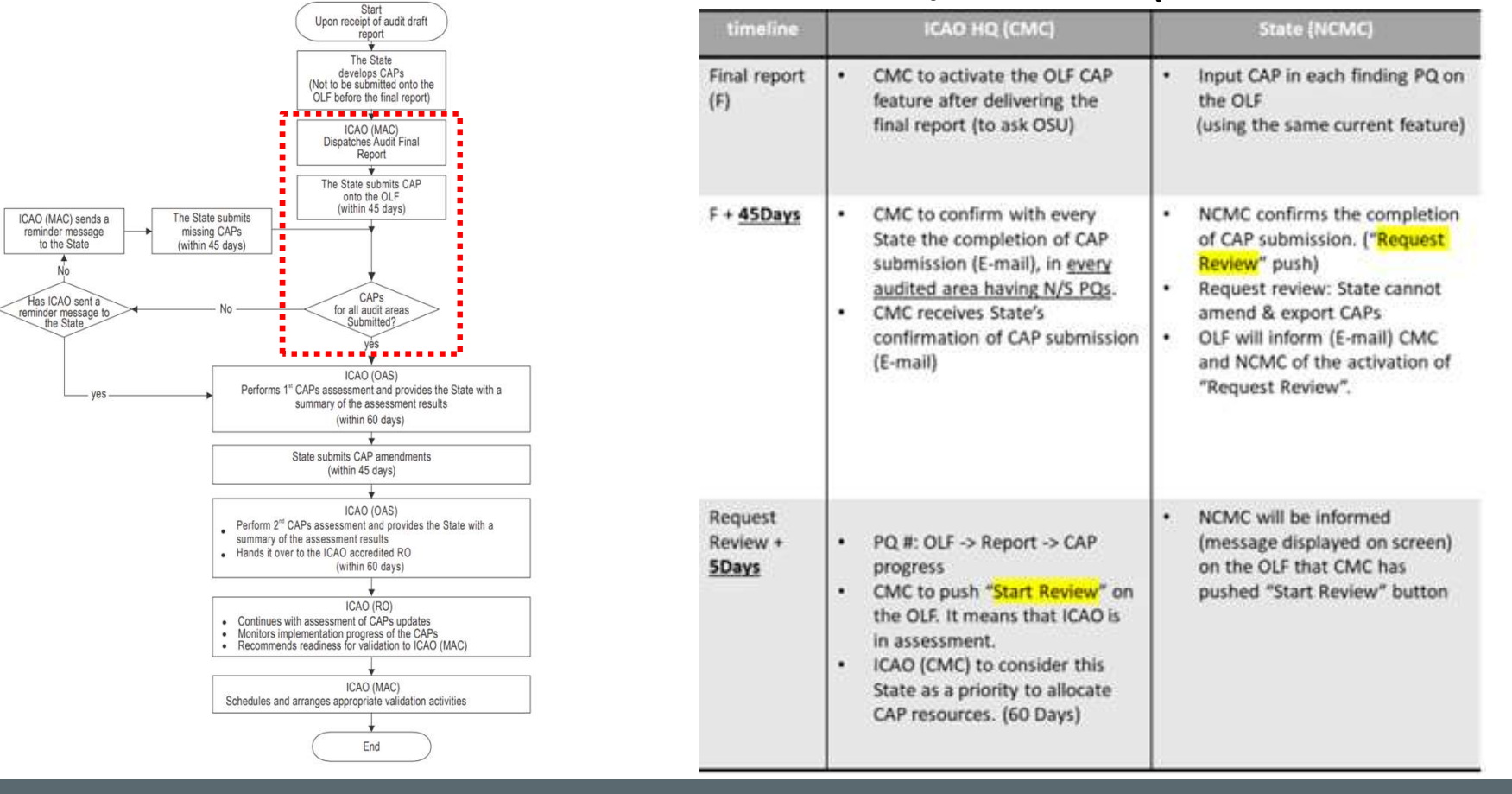

USOAP CMA Workshop – Module 4

6/10/2024

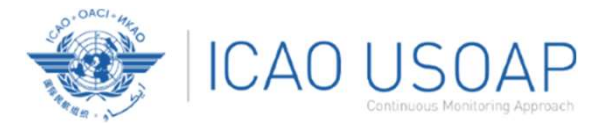

#### NCMC to request CAP $\mathbf{1}^{st}$ review to ICAO HQ

| State | Dashboard 🎽 Self- | Assessment 🗙 | PQ Findings Y Corrective Ac | tion Plan (CAP) 🎽 Mandatory Information Requests (MI | R) 🌱 User Management 🌱 Reports 🌱 Feedback 🌱 US | OAP Data Exchange 🎽     |                       |                    |
|-------|-------------------|--------------|-----------------------------|------------------------------------------------------|------------------------------------------------|-------------------------|-----------------------|--------------------|
|       | Audit Area        | Locked       | # of CAPS required          | # of CAPs fully addresses the finding                | # of CAPs available for review request         | # of CAPs not submitted | Requested Review Date | ICAO Review Status |
| O.    | PEL               | Unlock       | 2                           | 1                                                    | 1                                              | 0                       | 15 January 2024       | Not started        |
|       | AIR               |              | 3                           | 1                                                    | 1                                              | 1                       |                       |                    |
|       | AIG               |              | 3                           | 0                                                    | 1                                              | 2                       |                       |                    |
| D     | ANS               |              | 1                           | 0                                                    | 0                                              | 1                       |                       |                    |
|       | AGA               |              | 2                           | 0                                                    | 0                                              | 2                       |                       |                    |
|       |                   |              |                             |                                                      |                                                |                         |                       | REQUEST REVIEW     |

#### ICAO CMC to start CAP 1<sup>st</sup> review

| Audit A | rea # of CA | PS required | # of CAPs fully addresses the finding | # of CAPs available for review request | # of CAPs not submitted | Requested Review Date | ICA0 Review Status | ICAO Completed Review Date |
|---------|-------------|-------------|---------------------------------------|----------------------------------------|-------------------------|-----------------------|--------------------|----------------------------|
| PEL     | 2           |             | i                                     | ĩ                                      | 0                       |                       |                    |                            |
| AIR     | 3           |             | Ĩ                                     | ĩ                                      | 1                       |                       |                    |                            |
| AIG     | 3           |             | 0                                     | ĩ                                      | 2                       |                       |                    |                            |
| ANS     | 1           |             | 0                                     | 0                                      | 1                       |                       |                    |                            |
| AGA     | 2           |             | o                                     | 0                                      | 2                       |                       |                    |                            |

6/10/2024

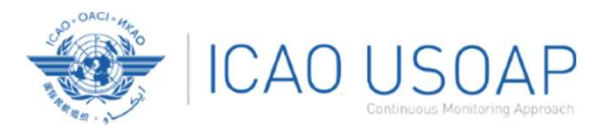

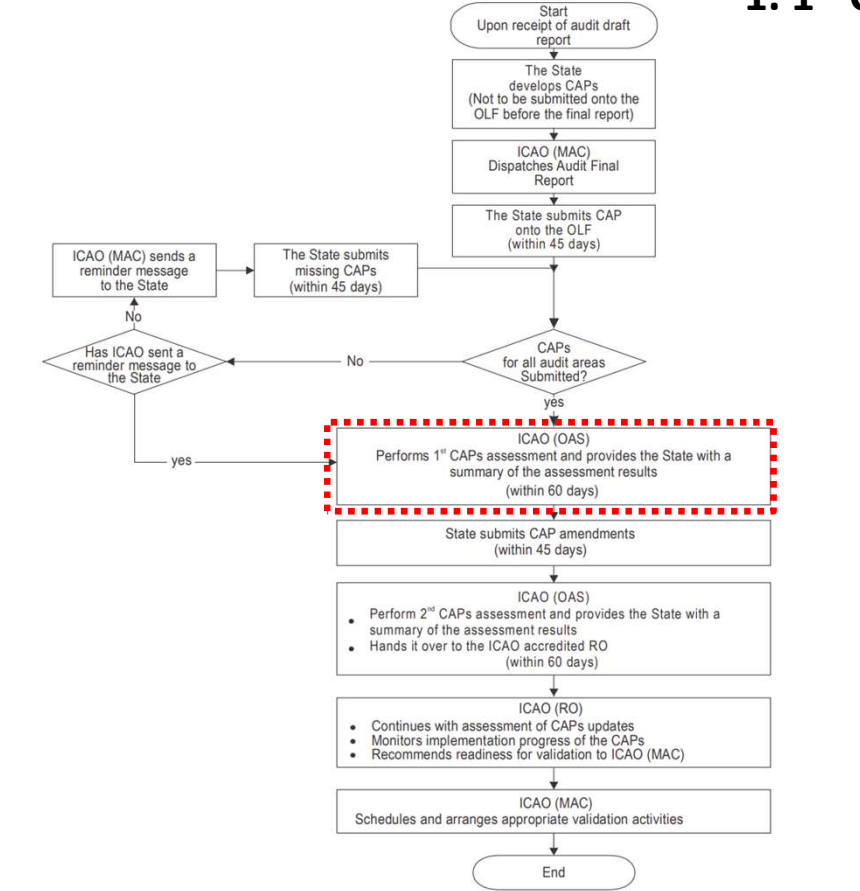

#### 1. 1<sup>st</sup> CAP submission & assessment (On-time submission by State)

| timeline                                          | ICAO HQ (CMC)                                                                                                    | State (NCMC)                                                                                                    |  |  |  |  |  |
|---------------------------------------------------|----------------------------------------------------------------------------------------------------|----------------------------------------------------------------------------------------------------|--|--|--|--|--|
| Task<br>assignment<br>(T) + <u>30</u><br>Days     | <ul> <li>SPOs/TOs to work on and finish<br/>assigned CAP assessments on<br/>the OLF</li> </ul>                                                                                                    | • NA                                                                                                    |  |  |  |  |  |
| T + 30Days +<br><u>10Days</u>                     | <ul> <li>CMC to extend 10 days on CAP<br/>assessment tasks, if necessary.</li> </ul>                                                                                                    | • NA                                                                                                    |  |  |  |  |  |
| Every CAP<br>task<br>finished +<br><u>15 Days</u> | <ul> <li>CMC to do quality check on<br/>OLF or OLF downloaded doc.</li> <li>Revise/refine assessments, if<br/>needed. (OLF)</li> </ul>                                                                                                    | • NA                                                                                                    |  |  |  |  |  |
| finished +<br><u>15 Days</u>                      | <ul> <li>Close 1st assessment on OLF.</li> <li>Push "finish review" on OLF.</li> <li>CMC to Write an E-mail to<br/>NCMC with summarized<br/>feedback and next due date for<br/>2<sup>nd</sup> CAP submission (+45Days)</li> </ul>                                                                            | <ul> <li>"Finish review" will be informed<br/>to NCMC by E-mail.</li> </ul>                                                                                                    |  |  |  |  |  |
|                                                   | <ul> <li>If all CAPs are fully addressing<br/>the finding, all CAPs will be<br/>delivered to RO.</li> <li>CMC to push "transfer CAPs to<br/>RO" on the OLF</li> <li>Each RO DRD will be informed<br/>on the OLF and by E-mail</li> <li>CMC informs NCMC that CAPs<br/>has been transferred to RO.</li> </ul> | <ul> <li>NCMC will be informed that the coordination counterpart for CAPs has been transferred from ICAO HQ to RO by E-mail.</li> <li>NCMC can see the RO transfer status on the CAP dashboard</li> </ul> |  |  |  |  |  |

6/10/2024

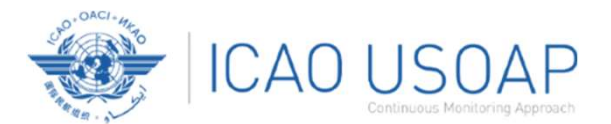

#### ICAO CMC to finish 1<sup>st</sup> review

|                            |                   |                         |                                                 |                                                     | 10//                              |                              | ×                    |
|----------------------------|-------------------|-------------------------|-------------------------------------------------|-----------------------------------------------------|-----------------------------------|------------------------------|----------------------|
| rrective Action Plan (CAP) | CAP Assessment Da | shboard / CAP Request F | Mandatory Information Requests (MIR) * CMA Acti | wity Management * Activity Planning Electronic File | ng of Differences (EFOD) * User f | Management 👻 Iools 👻 Reports | Protocol Management  |
|                            |                   |                         |                                                 |                                                     |                                   |                              |                      |
| Corrective Action Plan     |                   |                         |                                                 |                                                     |                                   |                              |                      |
| Activity Type              |                   |                         | art Date                                        | End Date                                            |                                   |                              |                      |
| CMA Audit                  |                   |                         | 29 Jan 2014                                     | 05 Feb 2014                                         |                                   |                              |                      |
| Requested Review Date      |                   |                         | AO Review Status                                | ICAO Review Started Date                            |                                   | ICAO Responsible Office      |                      |
| 16 Feb 2024                |                   |                         | In progress                                     | 16 Feb 2024                                         |                                   | ICAO Head Office             |                      |
|                            |                   |                         |                                                 |                                                     |                                   |                              |                      |
| ompleted Submission        | Audit Area        | # of CAPS required      | # of CAPs fully addresses the finding           | # of CAPs available for review request              | # of CAPs not submitted           | Caps submitted Date          | Outdated ICAO Review |
| 3                          | LEG               | 1                       | 1                                               | 0                                                   | 0                                 | 16 Feb 2024                  | 0                    |
| 3                          | PEL               | 24                      | 11                                              | 0                                                   | 0                                 | 16 Feb 2024                  | 0                    |
| 1                          | OPS               | 11                      | 5                                               | 0                                                   | 0                                 | 16 Feb 2024                  | 0                    |
| 3                          | AIR               | 16                      | 9                                               | 0                                                   | 0                                 | 16 Feb 2024                  | 0                    |
| 1                          | AIG               | 49                      | 42                                              | 0                                                   | 0                                 | 16 Feb 2024                  | 0                    |
| 3                          | ANS               | 30                      | 8                                               | 0                                                   | 0                                 | 16 Feb 2024                  | 0                    |
| 9                          | AGA               | 18                      | 15                                              | 0                                                   | 0                                 | 16 Feb 2024                  | 0                    |
|                            |                   |                         |                                                 |                                                     |                                   |                              |                      |

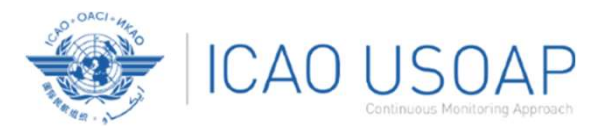

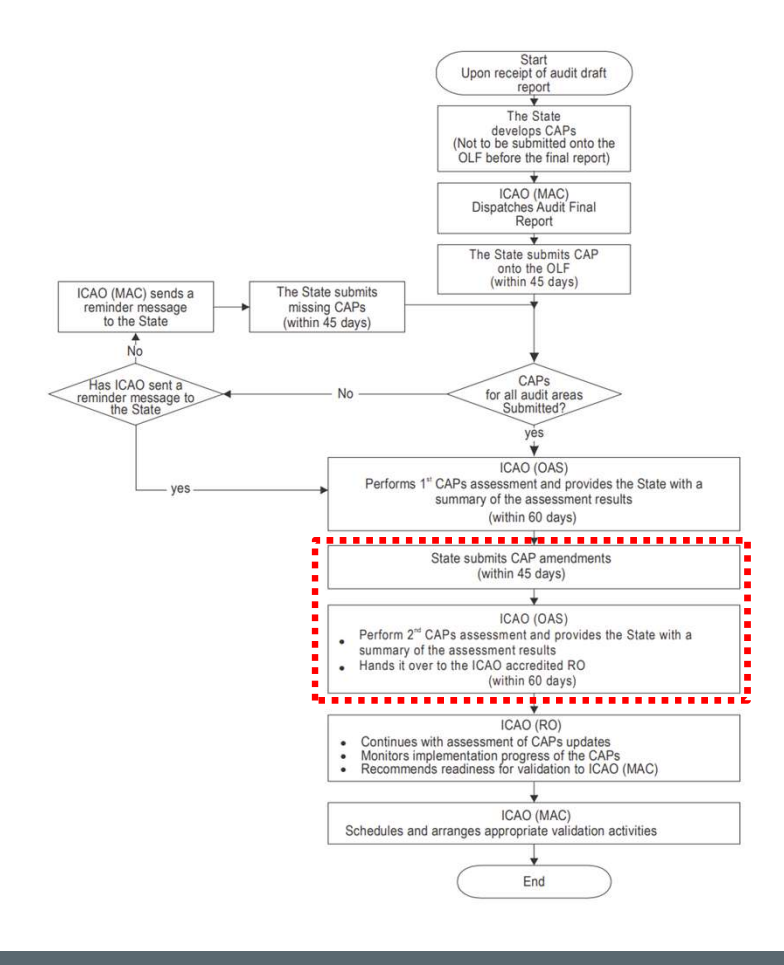

2. 2<sup>nd</sup> CAP submission (On-time submission by State)

| timeline                                             | ICAO HQ (CMC)                                                                                                    | State (NCMC)                                                                                                    |
|------------------------------------------------------|----------------------------------------------------------------------------------------------------|----------------------------------------------------------------------------------------------------|
| 2 <sup>nd</sup> CAP<br>submission<br>due date        | <ul> <li>CMC to confirm with State the<br/>completion of 2<sup>nd</sup> CAP<br/>submission of <u>every audited</u><br/><u>area</u>.</li> </ul>                                                                                                    | <ul> <li>NCMC manage/confirm input on 2<sup>nd</sup> CAPs on the OLF</li> <li>Push "Request Review" on the OLF</li> </ul>                                                                                                    |
| Request<br>Review +<br><u>5Days</u>                  | <ul> <li>CMC to push "Start Review" on the OLF.</li> <li>ICAO (CMC) to consider this State as a priority to allocate CAP resources. (60 Days)</li> </ul>                                                                                                    | <ul> <li>NCMC will be informed<br/>(message displayed on screen)<br/>on the OLF that CMC has<br/>pushed "Start Review" button</li> </ul>                                                                                                    |
| Task<br>assignment<br>(T) + <u>30</u><br><u>Days</u> | <ul> <li>SPOs/TOs to work on and finish<br/>assigned CAP assessments on<br/>the OLF</li> </ul>                                                                                                    | • NA                                                                                                    |
| T + 30Days +<br><u>10Days</u>                        | <ul> <li>CMC to extend 10 days on CAP<br/>assessment tasks, if necessary.</li> </ul>                                                                                                    | • NA                                                                                                    |
| Every CAP<br>tasks<br>finished +                     | <ul> <li>CMC to check quality on OLF.</li> <li>Revise/refine assessments, if needed.</li> </ul>                                                                                                    | • NA                                                                                                    |
| <u>15 Days</u>                                       | <ul> <li>Close 2<sup>nd</sup> CAP assessment.</li> <li>Push "Review finished" on OLF.</li> <li>Hand over every CAP to RO.</li> <li>Push "transfer CAPs to RO"</li> <li>Write an E-mail to NCMC with summarized feedback.</li> <li>CMC to inform RO.</li> </ul> | <ul> <li>"Review Finished" will be<br/>informed to NCMC by E-mail.</li> <li>NCMC will be informed that the<br/>coordination counterpart for<br/>CAPs has been transferred from<br/>ICAO HQ to RO by E-mail.</li> <li>NCMC can see the RO transfer<br/>status on the CAP dashboard</li> </ul> |

6/10/2024

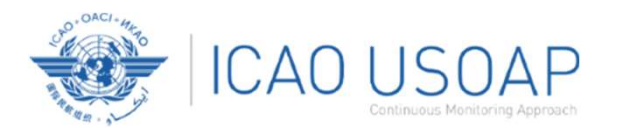

#### CAP assessment results – visible for State and ICAO CMC

| Corr | ective Ac | tion Plan (C                      | AP) / CAP Assessme        | nt Dashboard / C | AP Submission Monito | ring Dashboard | mormation keques                      | is (MIR) · Oser Managen | ient Reports Peeuback USOA          | r Data Exchange                      |                                       |                 |  |  |
|------|-----------|-----------------------------------|---------------------------|------------------|----------------------|----------------|---------------------------------------|-------------------------|-------------------------------------|--------------------------------------|---------------------------------------|-----------------|--|--|
| CA   | P Sı      | ubmis                             | sion Monit                | oring Das        | shboard              |                |                                       |                         |                                     |                                      | SUMMARY OF ASSESSMENTS                | E STATUS BY CAP |  |  |
|      | CAP Info  | 0                                 | State Responsibility      | /                |                      |                |                                       |                         | ICAO Responsibility                 |                                      |                                       |                 |  |  |
|      | PQ #      | Area                              | Status                    |                  |                      | # Requ         | est Review                            |                         | Status                              |                                      | Result                                |                 |  |  |
| +    | 3.605     | PEL                               | Submitted                 |                  |                      | 1              |                                       |                         | Completed                           |                                      | CAP fully addresses the finding.      | *               |  |  |
| +    | 3.801     | PEL                               | PEL Submitted 1 Completed |                  |                      |                |                                       |                         |                                     | CAP fully addresses the finding.     |                                       |                 |  |  |
| -    | 5.215     | AIR Submitted 2                   |                           |                  |                      |                |                                       | Completed               |                                     |                                      | CAP partially addresses the finding.  |                 |  |  |
|      | CAP As    | Assessment History                |                           |                  |                      |                |                                       |                         |                                     |                                      |                                       |                 |  |  |
|      |           | # Requested Review Date           |                           |                  |                      | ICAO Revi      | ewed Date                             |                         | ICAO Reviewed Date                  |                                      |                                       |                 |  |  |
|      | +         | 1 15/02/2024                      |                           |                  |                      | 15/02/202      | 14                                    |                         | ies the finding.                    |                                      |                                       |                 |  |  |
|      | -         | - 2 01/03/2024                    |                           |                  |                      | 15/02/202      | 15/02/2024                            |                         |                                     | CAP partially addresses the finding. |                                       |                 |  |  |
|      |           | Corrective Action Plan            |                           |                  |                      |                |                                       |                         | ICAO Review                         |                                      |                                       |                 |  |  |
|      |           | Est. Imp. Date Rev. Imp. Date Cor |                           |                  | Completed Date       |                | Responsible Office for CAP Assessment |                         |                                     |                                      |                                       |                 |  |  |
|      |           | 15-02-                            | 2024                      |                  |                      |                |                                       |                         | ICAO Head Office                    |                                      |                                       |                 |  |  |
|      |           | Comment                           |                           |                  |                      |                |                                       |                         | CAP Review Result                   |                                      | CAP Status                            |                 |  |  |
|      |           | test111                           | - update test             |                  |                      |                |                                       |                         | CAP partially addresses the finding | ng.                                  | Not started                           |                 |  |  |
|      |           | Step                              | Proposed Action           | Action Office    | Evidence Refere      | Est.Imp.Date   | Rev. Imp. Date                        | Date of Comple          | Comments by ICAO:                   |                                      |                                       |                 |  |  |
|      |           | 1                                 | test1                     | test1            | test1                | 15/02/2024     |                                       |                         | first review                        |                                      |                                       | 4               |  |  |
|      |           |                                   |                           |                  |                      |                |                                       |                         |                                     |                                      |                                       |                 |  |  |
|      |           |                                   |                           |                  |                      |                |                                       |                         |                                     |                                      |                                       | *               |  |  |
| +    | 5.561     | AIR                               | Submitted                 |                  |                      | 1              |                                       |                         | Completed                           |                                      | CAP fully addresses the finding.      |                 |  |  |
| +    | 5.563     | AIR                               | Submitted                 |                  |                      | 2              |                                       |                         | Completed                           |                                      | CAP not submitted to address finding. |                 |  |  |
|      | 6.007     | AIG                               | Not Submitted             |                  |                      | 0              |                                       | Not received            |                                     |                                      |                                       |                 |  |  |
|      | C 347     | 110                               | A LAN PURCHARGE           |                  |                      | 0              |                                       |                         | A 744 4444 1444                     |                                      |                                       |                 |  |  |

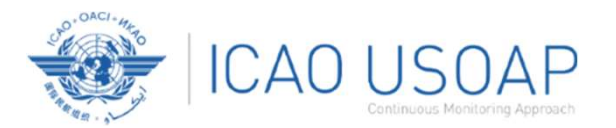

### **CAP** Assessment - Transfer

#### Activated on a State-by-State basis by ICAO – Transfer CAPs reviews to RO

| State Dashboard 🎽 Self-Assessment 🎽 Corrective Action Plan (CAP) 🎽 Mandatory Information Requests (MIR) 🎽 | CMA Activity Management 👻 Activity Planning User | Management Y Tools Y Reports Y Protocol Management Y |
|----------------------------------------------------------------------------------------------------|--------------------------------------------------|------------------------------------------------------|
| Corrective Action Plan (CAP) / CAP Assessment Dashboard / Manage CAP Request Review State                 |                                                  |                                                      |
|                                                                                                    |                                                  |                                                      |
| State                                                                                                    | Action                                           | Transfer                                             |
| Afghanistan                                                                                               | TO ACTIVATE                                      | TRANSFER CAPS TO RO                                  |
| Albania                                                                                                   | TO ACTIVATE                                      | TRANSFER CAPS TO RO                                  |
| Algeria                                                                                                   | TO ACTIVATE                                      | TRANSFER CAPS TO RO                                  |
| Andorra                                                                                                   | TO ACTIVATE                                      | TRANSFER CAPS TO RO                                  |
| Angola 🖏                                                                                                  | TO ACTIVATE                                      | TRANSFER CAPS TO RO                                  |
| Anguilla                                                                                                  | TO ACTIVATE                                      | TRANSFER CAPS TO RO                                  |
| Antigua and Barbuda                                                                                       | TO ACTIVATE                                      | TRANSFER CAPS TO RO                                  |
| Argentina                                                                                                 | TO ACTIVATE                                      | TRANSFER CAPS TO RO                                  |
| Armenia                                                                                                   | TO ACTIVATE                                      | TRANSFER CAPS TO RO                                  |
| Aruba                                                                                                    | TO ACTIVATE                                      | TRANSFER CAPS TO RO                                  |

6/10/2024

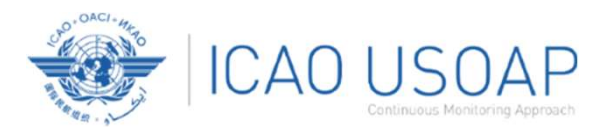

### **CAP** Assessment - Transfer

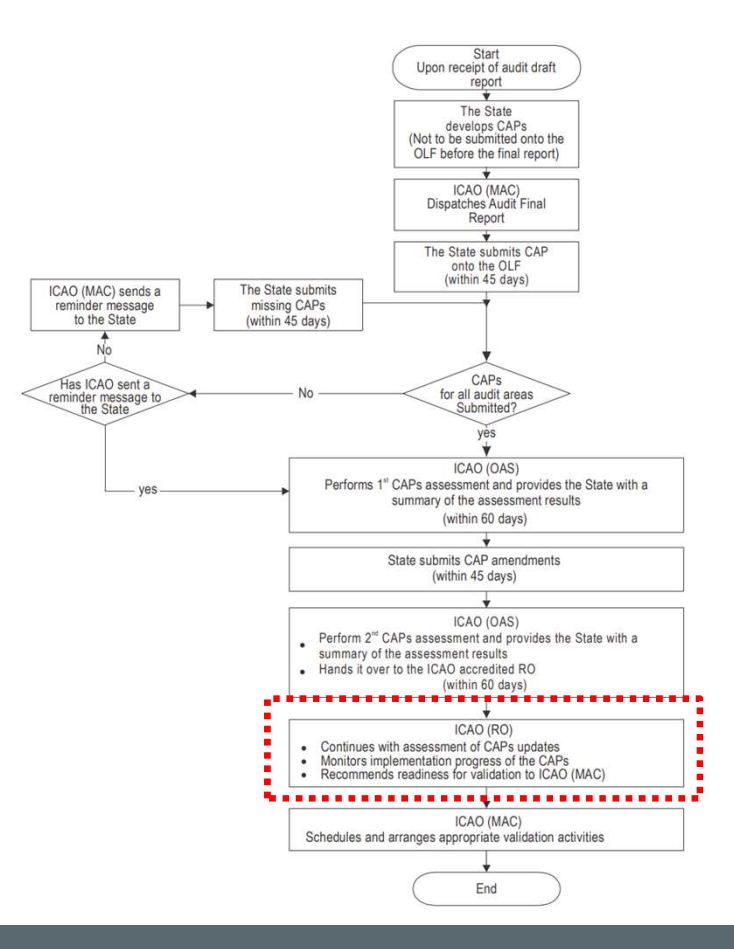

6/10/2024

Guidance on CAP Assessments

82

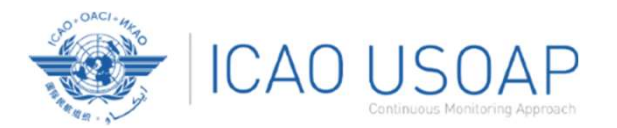

#### **<u>CAP monitoring dashboard</u>** (1<sup>st</sup> CAP assessment) – visible for State and

| State Dashboar     | d 🎽 Self-A                                    | ssessment 🎽 PQ Findings 🎽 Corrective Action Plan (CAP) 🎽 Mandatory Information Requests (MIR | ) Y User Management Y Reports Y Fee | edback 🎽 USOAP                 | Data Exchange | ~         |        |                                        |        |     |     |  |  |
|--------------------|-----------------------------------------------|----------------------------------------------------------------------------------------------|-------------------------------------|--------------------------------|---------------|-----------|--------|----------------------------------------|--------|-----|-----|--|--|
| Corrective Actio   | on Plan (CAP)                                 | / CAP Assessment Dashboard / CAP Submission Monitoring Dashboard                             |                                     |                                |               |           |        |                                        |        |     |     |  |  |
| CAP Sul            | bmissi                                        | on Monitoring Dashboard                                                                      |                                     |                                |               |           |        | SUMMARY OF ASSESSMENTS = STATUS BY CAP |        |     |     |  |  |
|                    |                                               | -                                                                                            | CAP Overall Status                  |                                |               |           |        |                                        |        |     | - I |  |  |
|                    |                                               |                                                                                              |                                     | LEG                            | ORG           | PEL       | 0PS    | AIR                                    | AIG    | ANS | AGA |  |  |
| Number of tot      | tal finding P(                                | Ωs during the latest Audit activity (A)                                                      |                                     |                                |               | 2         |        | 3                                      | 3      | 1   | 2   |  |  |
|                    | Number of                                     | Number of PQs available to submit CAP (A=B+C)                                                |                                     |                                |               | 2         |        | 3                                      | 3      | 1   | 2   |  |  |
|                    | Number of                                     | f CAP PQs submitted for CAP assessment (B=D+E+F+G)                                           |                                     |                                |               | 2         |        | 3                                      | 0      | 0   | 1   |  |  |
|                    |                                               | Number of CAPs fully addressing the finding (D)                                              |                                     |                                |               | 2         |        | 1                                      | 0      | 0   | 1   |  |  |
|                    |                                               | Number of CAPs partially addressing the finding (E)                                          |                                     |                                |               | 0         |        | 1                                      | 0      | 0   | 0   |  |  |
| 1ct CAP            |                                               | Number of CAPs not addressing the finding (F)                                                |                                     |                                |               | 0         |        | 0                                      | 0      | 0   | 0   |  |  |
| assessment<br>(HO) | Number of CAPs in assessment/not assessed (G) |                                                                                              |                                     |                                |               | 0         |        | 0                                      | 0      | 0   | 0   |  |  |
| (nu)               | Number o                                      | Number of POs not summitted with CAPs (C)                                                    |                                     |                                |               | 0 0 3 1 1 |        |                                        |        |     |     |  |  |
|                    | Timeline                                      | Due date to submit CAPs                                                                      | 15 Feb 2024                         | Date of Final Report + 45 Days |               |           |        |                                        |        |     |     |  |  |
|                    | State)                                        | Actual date of CAP submission                                                                | 15 Feb 2024                         | Dat                            | e of "R       | equest    | Revie  | w" by t                                | he NC  | :MC |     |  |  |
|                    | Timeline                                      | Due date to complete CAP assessment                                                          | 15 Apr 2024                         | Dat                            | e of "R       | equest    | Revie  | w" + 60                                | ) Days | é   |     |  |  |
|                    | (ICAO)                                        | Actual date of completion of CAP assessment                                                  | 15 Feb 2024                         | Dat                            | e of "F       | inish R   | eview" | ' by ICA                               | NO CM  | С   |     |  |  |
|                    | Number of                                     | f PQs available to submit CAP (H=C+E+F)                                                      |                                     |                                |               | 0         |        | 2                                      | 3      | 1   | 1   |  |  |
|                    | Number of                                     | f CAP PQs submitted for CAP assessment (I=K+L+M+N)                                           |                                     |                                |               | 0         |        | 2                                      | 0      | 0   | 1   |  |  |
|                    |                                               | Number of CAPs fully addressing the finding (K)                                              |                                     |                                |               | 0         |        | 0                                      | 0      | 0   | 0   |  |  |
|                    |                                               | Number of CAPs partially addressing the finding (L)                                          |                                     |                                |               | 0         |        | 0                                      | 0      | 0   | 0   |  |  |
| 2nd CAP            |                                               | Number of CAPs not addressing the finding (M)                                                |                                     |                                |               | 0         |        | 0                                      | 0      | 0   | 1   |  |  |
| assessment         |                                               | Number of CAPs in assessment/not assessed (N)                                                |                                     |                                |               | 0         |        | 2                                      | 0      | 0   | 0   |  |  |

6/10/2024

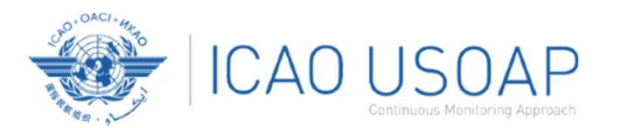

#### CAP monitoring dashboard (2<sup>nd</sup> CAP assessment) – visible for State and ICAO CMC

|                     | (ICAO)                                                                         | Actual date of completion of CAP assessment                              | 15 Feb 2024 |                                      |         |         |                     |         |        |          |      |
|---------------------|--------------------------------------------------------------------------------|--------------------------------------------------------------------------|-------------|--------------------------------------|---------|---------|---------------------|---------|--------|----------|------|
|                     | Number o                                                                       | Number of PQs available to submit CAP (H=C+E+F)                          |             |                                      |         | 0       |                     | 2       | 3      | 1        | 1    |
|                     | Number o                                                                       | f CAP PQs submitted for CAP assessment (I=K+L+M+N)                       |             |                                      |         | 0       |                     | 2       | 0      | 0        | 1    |
|                     |                                                                                | Number of CAPs fully addressing the finding (K)                          |             |                                      |         | 0       |                     | 0       | 0      | 0        | 0    |
|                     | Number of CAPs partially addressing the finding (L)                            |                                                                          |             |                                      |         | 0       |                     | 0       | 0      | 0        | 0    |
| 2nd CAP             |                                                                                | Number of CAPs not addressing the finding (M)                            |             |                                      |         | 0       |                     | 0       | 0      | 0        | 1    |
| assessment<br>(HQ)  |                                                                                | Number of CAPs in assessment/not assessed (N)                            |             |                                      |         | 0       |                     | 2       | 0      | 0        | 0    |
|                     | Number o                                                                       | f PQs not summitted with CAPs (J)                                        |             | 0 0 3 1 0                            |         |         |                     |         |        |          |      |
|                     | Timeline                                                                       | Due date to submit CAPs                                                  | 31 Mar 2024 | Date                                 | of Fini | shing 1 | L <sup>st</sup> CAP | asses   | sment  | : + 45 C | Days |
|                     | State)                                                                         | Actual date of CAP submission                                            | 01 Mar 2024 | Date of "Request Review" by the NCMC |         |         |                     |         |        |          |      |
|                     | Timeline                                                                       | Due date to complete CAP assessment                                      | 30 Apr 2024 | Date                                 | of "Re  | quest   | Review              | /" + 60 | ) Days |          |      |
|                     | [ICA0]         Actual date of completion of CAP assessment         03 Mar 2024 |                                                                          |             |                                      | of "Fir | ish Re  | view" l             | by CM   | IC     |          |      |
|                     | Number o                                                                       | Number of CAP PQs submitted for CAP assessment (B+I-duplication)         |             |                                      |         | 2       |                     | 3       | 0      | 0        | 2    |
|                     |                                                                                | Number of CAPs fully addressing the finding (D+K)                        |             |                                      |         | 2       |                     | 1       | 0      | 0        | 1    |
|                     |                                                                                | Number of CAPs partially addressing the finding (E or L)                 |             |                                      |         | D       |                     | 0       | 0      | 0        | 0    |
| Total CAP<br>status |                                                                                | Number of CAPs not addressing the finding (F or M)                       |             |                                      |         | 0       |                     | 0       | 0      | 0        | 1    |
|                     |                                                                                | Number of CAPs in assessment/not assessed (G or N)                       |             |                                      |         | 0       |                     | 2       | 0      | 0        | 0    |
|                     | Number o                                                                       | f PQs not summitted with CAPs (C or J)                                   |             |                                      |         | 0       |                     | 0       | 3      | 1        | 0    |
|                     | Number o                                                                       | f total CAPs assessment activity [B+I]                                   |             |                                      |         | 2       |                     | 3       | 0      | 0        | 2    |
|                     | Number o                                                                       | f CAP PQs transferred from HQ to RO - Audit activity (B+I-duplication+J) |             |                                      |         | 2       |                     | 3       | 3      | 1        | 2    |
|                     |                                                                                | Number of CAPs fully addressing the finding (D+K)                        |             |                                      |         | 2       |                     | 1       | 0      | 0        | 1    |
|                     |                                                                                | Number of CAPs partially addressing the finding (E or L)                 |             |                                      |         | 0       |                     | 0       | 0      | 0        | 0    |
|                     | Number of CAPs not addressing the finding (F or M)                             |                                                                          |             |                                      |         | D       |                     | 0       | 0      | 0        | 1    |

6/10/2024

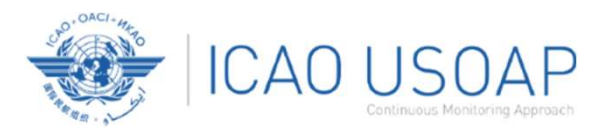

#### **CAP monitoring dashboard (Regional Office) – visible for State and ICAO CMC**

|                    | Number of CAP PQs transferred from HQ to RO - Audit activity [B+I-duplication+J] |  | 2 | 3 | 3 | 1 | 2 |
|--------------------|----------------------------------------------------------------------------------|--|---|---|---|---|---|
|                    | Number of CAPs fully addressing the finding (D+K)                                |  | 2 | 1 | 0 | 0 | 1 |
|                    | Number of CAPs partially addressing the finding (E or L)                         |  | 0 | 0 | 0 | 0 | 0 |
|                    | Number of CAPs not addressing the finding (F or M)                               |  | 0 | 0 | 0 | 0 | 1 |
|                    | Number of CAPs in assessment/not assessed (G or N)                               |  | 0 | 2 | 0 | 0 | 0 |
|                    | Number of PQs not summitted with CAPs (C or J)                                   |  | 0 | 0 | 3 | 1 | 0 |
|                    | Number of CAP PQs - Validation activity (ICVM, etc.)                             |  |   |   |   |   |   |
|                    | Number of CAPs fully addressing the finding                                      |  |   |   |   |   |   |
|                    | Number of CAPs partially addressing the finding                                  |  |   |   |   |   |   |
|                    | Number of CAPs not addressing the finding                                        |  |   |   |   |   |   |
| Regional<br>Office | Number of CAPs in assessment/not assessed                                        |  |   |   |   |   |   |
|                    | Number of PQs not summitted with CAPs                                            |  |   |   |   |   |   |
|                    | Overall CAP status (Audit+Validation)                                            |  | 2 | 3 | 3 | 1 | 2 |
|                    | CAP fully addressing the finding (W)                                             |  | 2 | 1 | 0 | 0 | 1 |
|                    | Completed                                                                        |  | 0 | 0 | 0 | 0 | 0 |
|                    | In progress                                                                      |  | 1 | 0 | 0 | 0 | 0 |
|                    | Not Started                                                                      |  | 1 | 1 | 0 | 0 | 1 |
|                    | CAP partially addressing the finding (X)                                         |  | 0 | 1 | 0 | 0 | 0 |
|                    | CAP not addressing the finding (Y)                                               |  | 0 | 0 | 0 | 0 | 1 |
|                    | CAPs in assessment/not assessed (Z)                                              |  | 2 | 3 | 0 | 0 | 2 |
|                    | Number of PQs not summitted with CAPs                                            |  | 0 | 0 | 3 | 1 | 0 |

6/10/2024

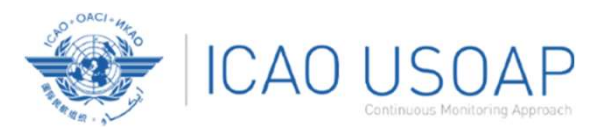

### Review

- 1. How to Conduct PQ Self-Assessment.
- 2. How to Submit CAPs.
- 3. How to Update CAPs.
- 4. Progressive rollout of a new CAP assessment tool

The OLF is evolving. Feedback and suggestions from users are required for the OLF to mature!

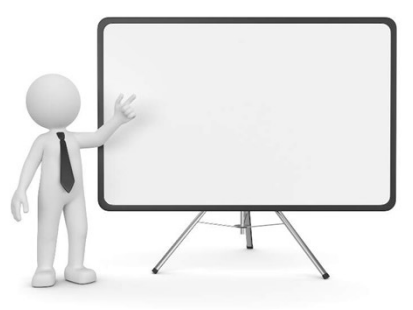

USOAP CMA Workshop – Module 4

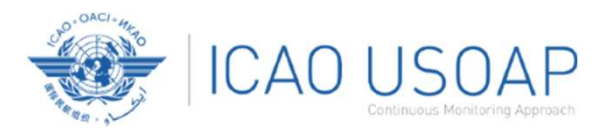

### **Questions and Feedback**

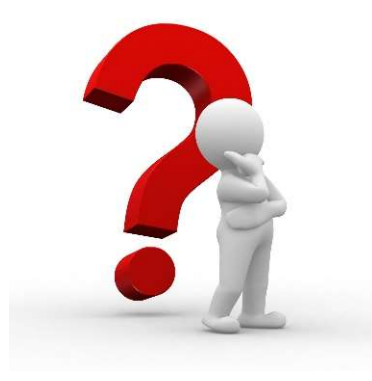

6/10/2024

USOAP CMA Workshop – Module 4

87

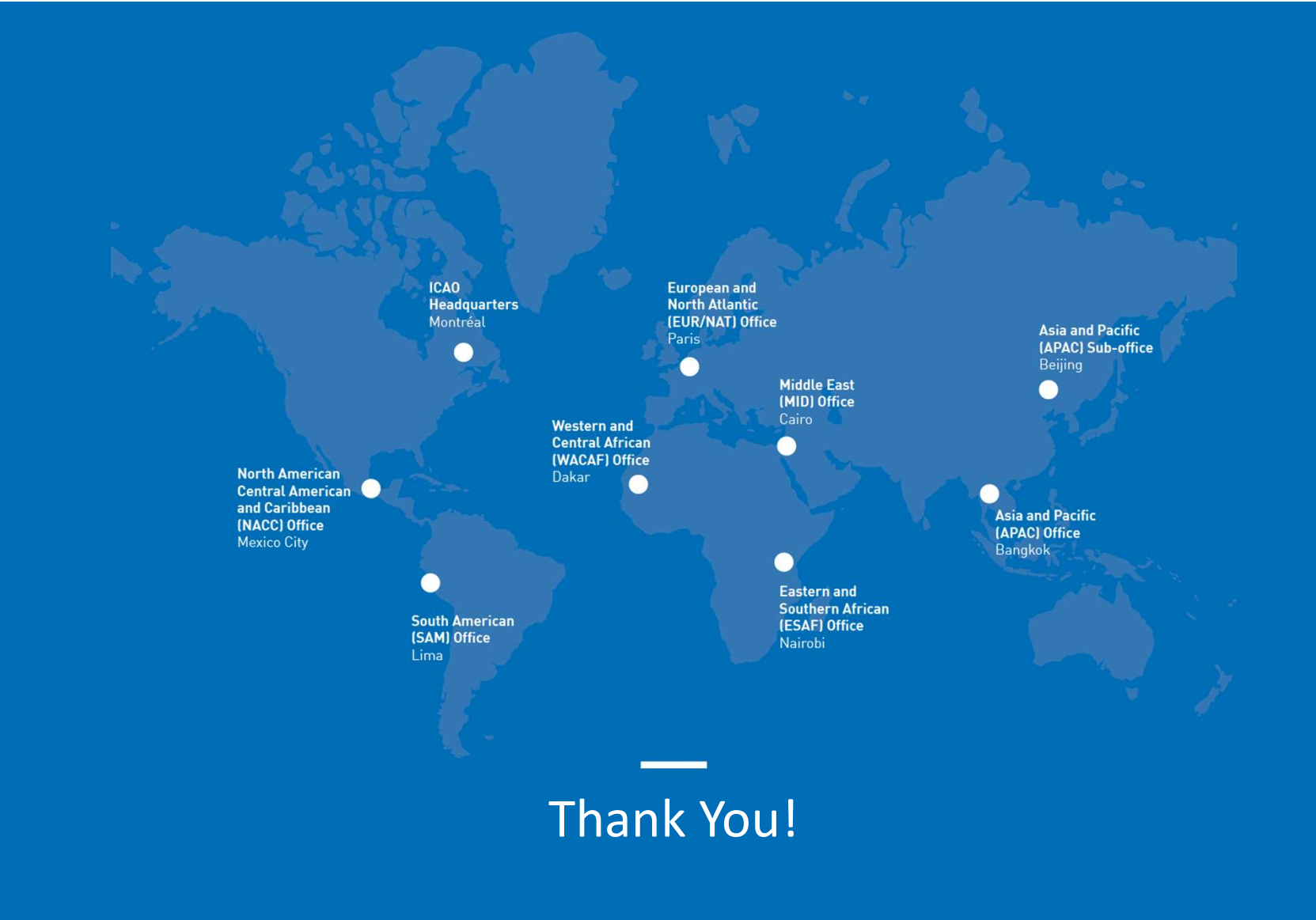